# essentiel

# Répéteur / Repeater / Repetidor AC 1200 WI-FI DUAL BAND

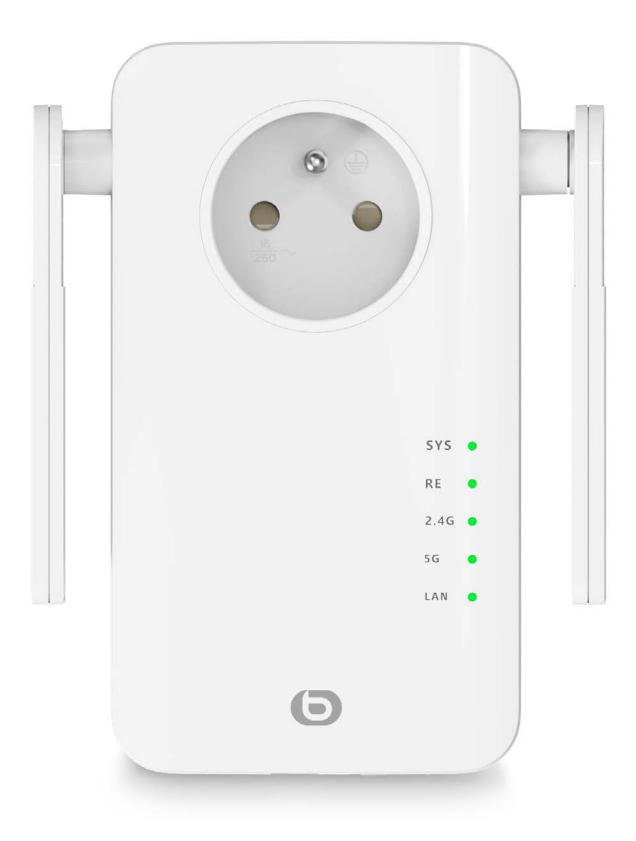

Notice d'utilisation / User guide / Instrucciones de uso / Bedienungsanleitung / Gebruiksaanwijzing

Vous venez d'acquérir un produit de la marque Essentiel b et nous vous en remercions. Nous apportons un soin tout particulier à la **FIABILITÉ**, à la **FACILITÉ D'USAGE** et au **DESIGN** de nos produits.

Nous espérons que ce répéteur Wi-Fi vous donnera entière satisfaction.

### Sommaire

| consignes d'usage                                        | 5  |
|----------------------------------------------------------|----|
| Consignes de sécurité                                    | 5  |
| Consignes générales                                      | 6  |
| Disposition de l'appareil                                | 6  |
| Nettoyage de l'appareil                                  | 7  |
| votre produit                                            | 8  |
| Contenu de la boîte                                      | 8  |
| Caractéristiques techniques                              | 8  |
| Configuration système requise                            | 8  |
| Description de l'appareil                                | 9  |
| où brancher votre répéteur ?                             | 10 |
| Emplacement                                              | 10 |
| Recommandations importantes                              | 11 |
| Fonctionnement                                           | 12 |
| Installation automatique en mode répéteur (fonction WPS) | 12 |
| Installation automatique à partir d'un ordinateur        | 13 |
| Installation manuelle à partir d'un ordinateur           | 17 |
| INSTALLATION MANUELLE EN MODE RÉPÉTEUR                   | 17 |
| INSTALLATION DU MODE POINT D'ACCÈS                       | 20 |
| MODIFICATION DU MOT DE PASSE RÉSEAU ET DU NOM DU RÉSEAU  | 22 |
| Connecter un appareil mobile au réseau amplifié          | 23 |
| EXEMPLE SOUS IOS*                                        | 23 |
| EXEMPLE SOUS ANDROID*                                    | 24 |
| Connecter un nouvel ordinateur au réseau amplifié        | 25 |
| Reset                                                    | 26 |
| Changer le réseau à amplifier                            | 26 |
| Configuration avancée                                    | 26 |
| INTERFACE WEB DE CONFIGURATION                           | 27 |
| questions fréquemment posées                             | 29 |
| résolution des problèmes                                 | 30 |
| paramètres usine                                         | 31 |
| déclaration UE de conformité simplifiée                  | 31 |

# consignes d'usage

LISEZ ATTENTIVEMENT CES INSTRUCTIONS AVANT D'UTILISER VOTRE ÉQUIPEMENT ET CONSERVEZ-LES POUR POUVOIR VOUS Y REPORTER ULTÉRIEUREMENT.

### Consignes de sécurité

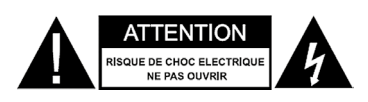

ATTENTION : POUR RÉDUIRE LES RISQUES D'INCENDIE OU DE CHOC ÉLECTRIQUE, N'OUVREZ PAS LE COUVERCLE.

Aucune pièce de cet appareil ne peut être réparée ou remplacée par l'utilisateur. Confiez les réparations et l'entretien exclusivement a un personnel qualifié. Tout démontage de l'appareil entraînera l'annulation de la garantie.

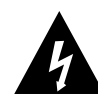

Le symbole de l'éclair dans un triangle équilatéral attire l'attention de l'utilisateur sur la présence, dans les boîtiers des appareils, d'une tension élevée, non isolée, dont l'amplitude pourrait être suffisante pour constituer un risque de décharge électrique sur les personnes.

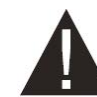

Le point d'exclamation inscrit dans un triangle équilatéral attire l'attention de l'utilisateur sur la présence de consignes de sécurité importantes de fonctionnement ou de maintenance (entretien courant) dans la notice accompagnant les appareils.

ATTENTION : NE DÉMONTEZ PAS ET N'ESSAYEZ PAS D'OUVRIR L'APPAREIL CAR L'OUVERTURE POURRAIT VOUS EXPOSER A DES TENSIONS DANGEREUSES ET A D'AUTRES DANGERS. CONSULTEZ VOTRE CENTRE DE SERVICES APRÈS-VENTE POUR TOUTE DEMANDE DE RÉPARATION OU DE REMPLACEMENT DE PIÈCE.

ATTENTION : AFIN D'ÉVITER TOUT RISQUE D'ÉLECTROCUTION, VEUILLEZ INSÉRER CORRECTEMENT LA FICHE DANS LA PRISE MURALE.

AVANT DE BRANCHER L'APPAREIL, ASSUREZ-VOUS QUE LA TENSION ÉLECTRIQUE DE VOTRE DOMICILE CORRESPOND À CELLE INDIQUÉE SUR LA PLAQUE SIGNALÉTIQUE DE L'APPAREIL.

- Branchez l'appareil sur une prise secteur facilement accessible.
- Veillez à débrancher l'appareil de la prise de courant en cas d'orage ou de non utilisation prolongée.
- Si votre appareil fonctionne de manière inhabituelle, et particulièrement s'il émet des sons ou des odeurs qui vous paraissent anormaux, débranchez-le immédiatement et faites-le examiner par un réparateur qualifié.

### Consignes générales

- Cet appareil est destiné à un usage domestique uniquement et à l'intérieur d'une habitation. N'utilisez l'appareil que comme indiqué dans cette notice d'utilisation.
- Une maintenance est nécessaire dans les cas suivants :
- lorsque du liquide a été renversé ou des objets ont été insérés dans l'appareil,
- si les appareils ont été exposés à la pluie ou à l'humidité,
- si l'appareil ne fonctionne pas normalement,
- si l'appareil est tombé ou a été endommagé de quelque façon que ce soit.
- Cet appareil ne doit pas être utilisé par des enfants sans surveillance.
- N'utilisez jamais d'objets pointus pour accéder à l'intérieur de l'appareil.

### Disposition de l'appareil

- N'exposez pas l'appareil à la lumière directe du soleil et tenez-le éloigné des sources de chaleur comme les radiateurs, les appareils de chauffage, les fours et autres appareils produisant de la chaleur.
- Ne placez pas sur l'appareil des sources de flammes nues, telles que des bougies allumées.
- Cet appareil ne doit pas être exposé à des gouttes ou à des éclaboussures d'eau. Ne placez pas d'objets remplis d'eau, tels que des vases, sur l'appareil.
- N'utilisez jamais cet appareil près de l'eau, par exemple près d'une baignoire, d'un évier, d'un bac à lessive, dans un sous-sol humide, près d'une piscine ou de toute autre source d'humidité.
- Ne posez aucun objet sur l'appareil.
- N'utilisez pas cet appareil dans un lieu excessivement chaud, froid, poussiéreux, moisi ou humide.
- · Laissez toujours un espace de ventilation d'au moins 10 cm autour de l'appareil.
- L'appareil doit être placé dans un endroit et dans une position qui ne nuit pas à sa bonne ventilation.
- Veillez à ce qu'aucun objet ne tombe et qu'aucun liquide ne coule à l'intérieur des appareils par les ouvertures.
- Ne placez pas votre équipement à proximité d'appareils susceptibles de provoquer des interférences électromagnétiques (par exemple des haut-parleurs ou des téléphones portables). Cela peut perturber leur fonctionnement et provoquer une détérioration du signal.
- Cet équipement génère, utilise et peut émettre de l'énergie de fréquence radio. S'il n'est pas installé et utilisé conformément aux instructions du fabricant, il risque de provoquer des interférences qui affecteront la réception radiophonique et télévisuelle. Il n'y a toutefois aucune garantie qu'il ne se produira pas d'interférences dans une installation particulière.
- Votre appareil transmet et reçoit des fréquences radioélectriques autour de 2,4 Ghz. Dans les environnements où il est considéré que le risque d'interférence avec d'autres dispositifs ou services, comme dans les aéroports, les hôpitaux et les atmosphères chargées d'oxygène et de gaz inflammables, est nuisible ou perçu comme nuisible, l'utilisation d'un dispositif sans fil peut être restreinte ou interdite. Demandez l'autorisation avant d'utiliser ou d'allumer le dispositif sans fil.
- Si vous possédez un stimulateur cardiaque ou autre prothèse, demandez conseil à votre médecin.

- Cet appareil doit être utilisé uniquement en intérieur sur les fréquences 5 150 à 5 250 MHz dans les états membres suivants : Autriche, Belgique, Bulgarie, Chypre, Danemark, Espagne, Estonie, Finlande, France, Allemagne, Grèce, Hongrie, Irlande, Italie, Lettonie, Lituanie, Luxembourg, Malte, Pays-Bas, Pologne, Portugal, République tchèque, Roumanie, Royaume-Uni, Slovénie et Slovaquie et Suède.
- L'utilisation de la version ETSI de cet appareil est également autorisée dans les états membres de l'EFTA : Islande, Liechtenstein, Norvège et Suisse.
- Pays de l'UE où l'utilisation n'est pas autorisée : aucun.

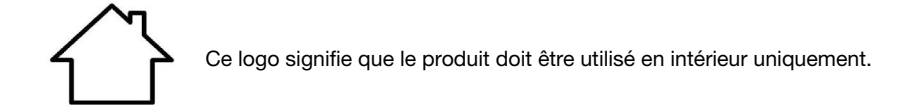

### Nettoyage de l'appareil

- Débranchez les transmetteurs de la prise de courant avant tout nettoyage.
- Nettoyez-les uniquement à l'aide d'un chiffon doux et sec.
- Évitez l'usage d'aérosols autour des amplificateurs Wi-Fi.

### votre produit

### Contenu de la boîte

Avant de commencer à utiliser ce répéteur de signal Wi-Fi, vérifiez qu'il ne manque aucune des pièces listées ci-dessous :

- 1 répéteur AC 1200 WiFi Dual band
- 1 câble RJ45
- 1 guide rapide d'installation

### Caractéristiques techniques

- Norme Wi-Fi 802.11 b/g/n/ac
- Débit Wi-Fi 300 Mbps (n) et 866 Mbps (ac) (débit théorique)
- Wi-Fi 2.4 GHz
- Fréquences Wi-Fi: 2412 Mhz à 2472 Mhz
- Puissance émise : 100 mW
- Wi-Fi 5 GHz
- Fréquence Wi-Fi: 5150 MHz à 5240 MHz
- Puissance transmise : 100 mW
- Température ambiante d'utilisation 0-40°C
- Version du logiciel : US\_BOULANGER\_RE1201V02D20200812\_EN\_B1145
- 1 port RJ45 10/100/1000 Mbps
- 2 antennes externes
- Fonction WPS
- Cryptage des données WPA2-AES et WPA-WPA2 (TKIP et AES)
- Compatible à partir de Windows\* XP et Mac\* OS
- Température ambiante lors de l'usage: 0 ~ 40 °C

Cet appareil doit être utilisé uniquement en intérieur sur les fréquences 5 150 à 5 350 MHz dans les Etats membres suivants: AT, BE, BG, CZ, DK, EE, FR, DE, IE, IT, EL, ES, CY, LV, LT, LU, HU, MT, NL, PL, PT, RO, SI, SK, FI, SE, UK, HR.

### Configuration système requise

- Carte réseau sans fil compatible avec les normes de réseaux sans fil 802.11 b/g/n/ac
- Systèmes d'exploitation Windows\* XP, Vista, Windows\* 7, Windows\* 8, Windows 10\*, Mac\* OS X
- Internet Explorer 8 minimum, Firefox, Google\* Chrome

\* Ce produit Essentiel b est compatible avec les marques citées (marques appartenant à des tiers et n'ayant aucun lien avec Sourcing & Création).

### Description de l'appareil

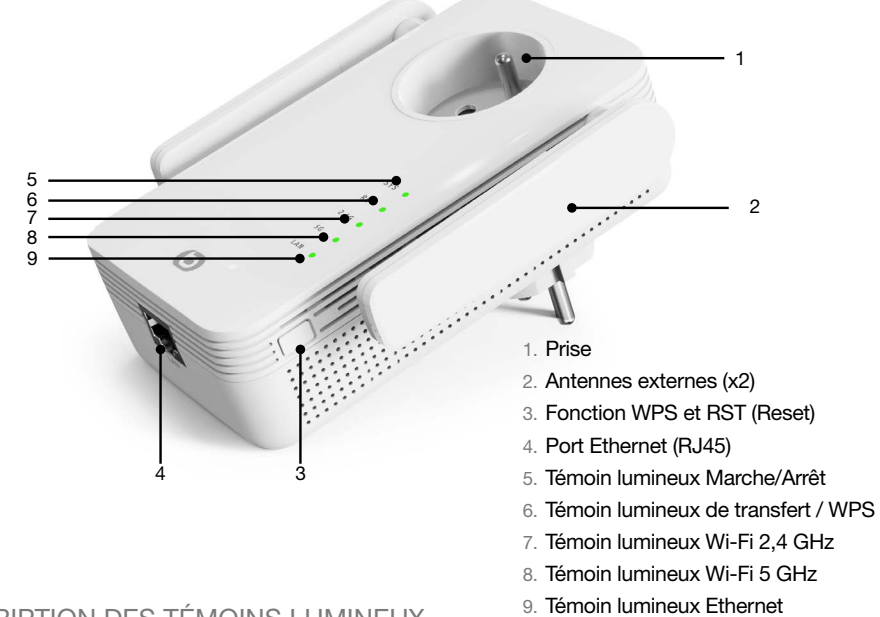

DESCRIPTION DES TÉMOINS LUMINEUX

| SYS       |                     |                                                                                                    |
|-----------|---------------------|----------------------------------------------------------------------------------------------------|
| Vert      | Allumé en continu   | Le répéteur Wi-Fi est sous tension                                                                                   |
| -         | Eteint              | Le répéteur Wi-Fi est éteint                                                                                         |
| RE        |                     |                                                                                                    |
| Vort      | Clignote rapidement | L'appareil effectue une procédure d'association via la fonction WPS                                                  |
| vert      | Clignote lentement  | Le répéteur a établi une connexion sécurisée et le signal reçu est assez fort pour permettre la navigation Internet. |
| -         | Eteint              | Pas de transfert ou de connexion WPS                                                                                 |
| 2.4G / 5G |                     |                                                                                                    |
| Vert      | Clignote            | L'appareil peut amplifier le réseau existant                                                                         |
| -         | Eteint              | La fonction sans fil est désactivée ou non disponible                                                                |
| LAN       |                     |                                                                                                    |
| Vert      | Allumé              | Un câble Ethernet (RJ45) relie le répéteur à un point<br>d'accès réseau                                              |
| -         | Eteint              | Aucun câble n'est connecté au port Ethernet (RJ45) du répéteur                                                       |

# où brancher votre répéteur ?

### Emplacement

Afin de pouvoir remplir son rôle, le répéteur Wi-Fi doit être placé dans la zone d'émission de votre box Internet, comme indiqué dans le schéma ci-dessous :

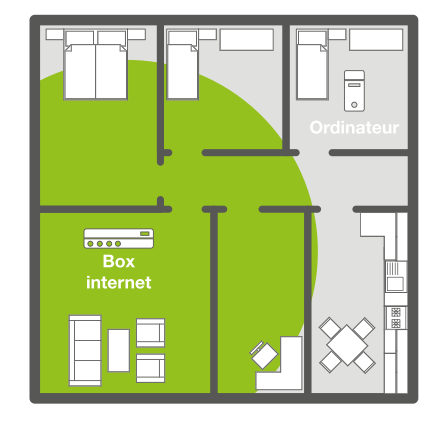

Avant l'installation du répéteur Wi-Fi : Le signal Wi-Fi est trop faible pour atteindre toutes les pièces de la maison.

<u>Après l'installation du répéteur Wi-Fi :</u> Le répéteur a amplifié le signal Wi-Fi pour en profiter dans toute la maison.

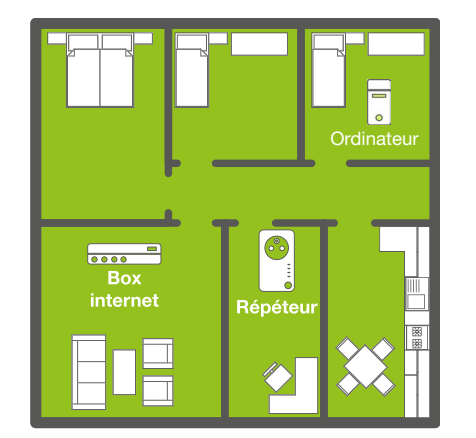

Pour une meilleure réception du signal Wi-Fi, nous vous recommandons d'installer votre répéteur dans la zone de couverture de votre box (50% de réception max). Si le signal Wi-Fi reçu par le répéteur est faible, le signal émis par le répéteur sera faible également.

### **Recommandations importantes**

Les conditions d'installation peuvent affecter la qualité du signal Wi-Fi émis par le répéteur :

- Placez votre répéteur Wi-Fi de préférence dans une pièce dénuée d'obstacles.
- Évitez les interférences d'ondes provenant d'autres appareils (micro-ondes, appareils Bluetooth\*, etc.).
- Ne branchez pas le répéteur sur une prise multiple. Branchez-le directement sur une prise murale comme indiqué dans le schéma ci-dessous :

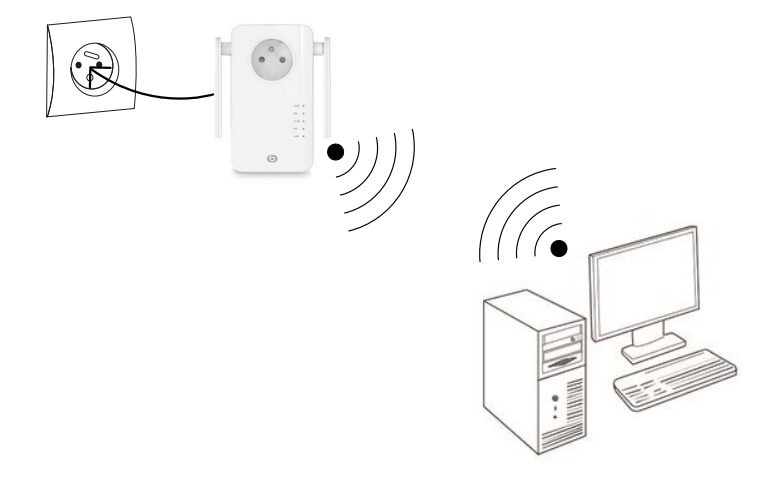

Θ

## Fonctionnement

Le répéteur Wi-Fi possède deux modes de fonctionnement :

- Le mode Répéteur vous permet d'amplifier un signal Wi-Fi existant.
- · Le mode Point d'accès vous permet de diffuser un signal Wi-Fi existant à partir d'une connexion Internet filaire.

Reportez-vous à la bonne rubrique pour installer et configurer le répéteur selon le mode choisi.

### Installation automatique en mode répéteur (fonction WPS)

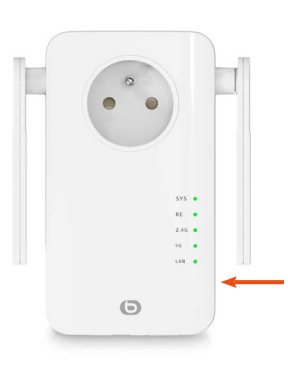

1) Après avoir branché le répéteur, patientez pendant 1 minute, que le voyant SYS soit fixe, puis appuyez sur le bouton RE sur le côté de l'appareil.

Les voyants « RE » et « 5G » clignotent.

2) Appuyez sur le bouton WPS de votre box internet. Vous disposez d'une minute pour le faire.

1 min.

**WPS** 

3) Tous les voyants s'éteignent puis deviennent à nouveau fixes : la connexion entre votre box et le répéteur est établie.

Dans le cas contraire, référez-vous aux instructions d'installation manuelle ci-dessous.

### 4) Connectez-vous au réseau Wi-Fi du répéteur

Nom du réseau Wi-Fi : le répéteur copie le nom du réseau répété et rajoute l'extension « ext ».

Mot de passe : identique à celui du réseau répété.

### Installation automatique à partir d'un ordinateur

# L'affichage des fenêtres ci-après peut être différent selon la version de votre système d'exploitation ou le navigateur $\exists$ que vous utilisez.

1. Branchez le répéteur Wi-Fi à une prise électrique. Le voyant SYS ainsi que les voyants Wi-Fi s'allument et émettent une lumière verte fixe.

Si les témoins Wi-Fi ne s'allument pas, débranchez et rebranchez le répéteur ; vous pouvez également vous reporter à l'étape Reset.

- 2. Allumez votre ordinateur ou votre périphérique mobile.
- 3. Cliquez sur l'icône de connexion dans la barre d'outils, en bas à droite de votre bureau :

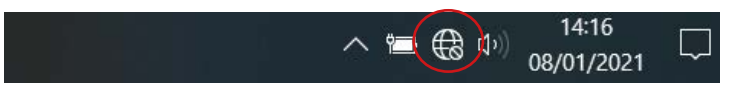

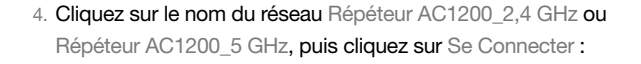

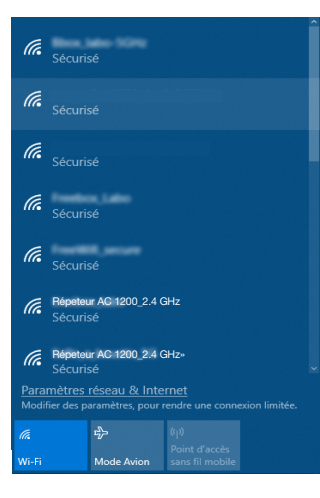

5. Si la fenêtre ci-dessous s'affiche. Entrez la clé de sécurité 12345678 puis cliquez sur Suivant.

| Entrer la clé de sécurité | réseau  |
|---------------------------|---------|
| 123475678                 | ୕       |
| Suivant                   | Annuler |

LORS DE LA PREMIÈRE CONNEXION UNIQUEMENT, la fenêtre de configuration apparaît automatiquement dès lors que vous avez sélectionné les réseaux Répéteur AC1200\_2,4 GHz ou Répéteur AC1200\_5 GHz.

Dans le cas contraire, veuillez procéder à une connexion manuelle.

6. Sélectionnez Français (langue proposée par défaut), puis entrez le mot de passe admin. Cliquez sur Identification.

| 3 | Français       | • |
|---|----------------|---|
| A | Mot de passe   |   |
|   | Identification |   |

7. Sélectionnez le mode de fonctionnement puis appuyez sur Suivant.

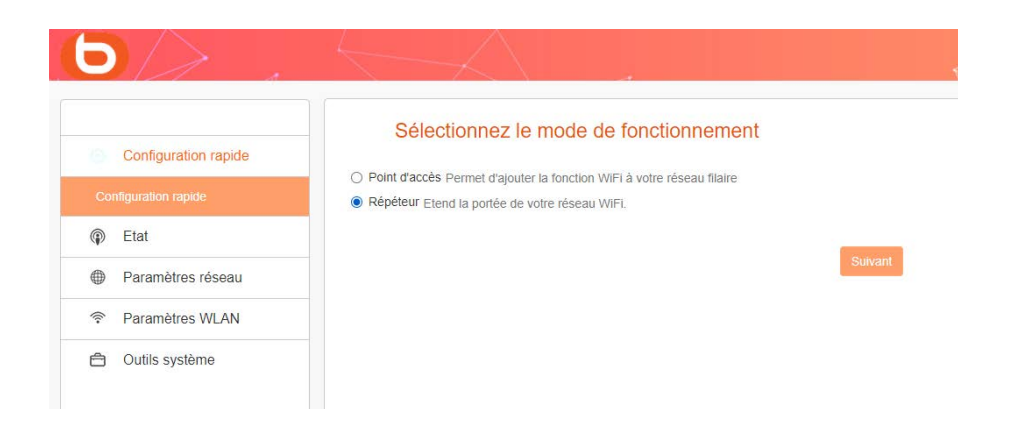

Après avoir appuyé sur Suivant, une nouvelle page s'affiche, où figure la liste des réseaux disponibles. Cliquez sur le bouton Détection.

|                      | Configuration à distance                                              |                                                                                                    | Alde                                    |
|----------------------|-----------------------------------------------------------------------|----------------------------------------------------------------------------------------------------|-----------------------------------------|
| Configuration rapide | Cliquez sur le bouton "Détection" pour chercher le signal sans fil, p | uis sélectionnez le point d'accès distant sur lequel vous souhaitez vous connecter. Cliquez sur le bouton "Arrêter la détection" | SSID distant: Le SSID du routeur maître |
|                      | pour vider la liste de résultats. (Assurez-vous de sélectionner le bo | n canal: 1 à 13 pour le signal 2,4GHz et les autres pour le signal 5GHz)                                                         | Canal 2.4G/6G: L'Information de canal 1 |
| Etat                 | SSID distant                                                          |                                                                                                    | du routeur maitre                       |
| Paramètres réseau    | Canal 2.46/56                                                         | 2437MHz (Canal 6) 🗸                                                                                                    | la cié WiHi du routeur maître           |
| Paramètres WLAN      | Mode sécurité                                                         | Désactivé 👻                                                                                                    |                                         |
| Outils système       |                                                                       | Flootour suwumt                                                                                                    |                                         |
|                      |                                                                       |                                                                                                    |                                         |
|                      |                                                                       | Détection                                                                                                    |                                         |

L'identifiant SSID ainsi que la clé de sécurité sont des informations qui se trouvent en général sur la box Internet d'origine du réseau.

Dans le cas contraire, veuillez vous rapprocher de votre FAI pour obtenir ces informations

Une liste des réseaux disponibles s'affiche. Sélectionnez le réseau que vous souhaitez étendre à l'aide du répéteur Wifi, puis entrez la clé de sécurité du réseau Wi-Fi choisi.

|                                                                                                    | $\sim \sim \sim \sim \sim \sim \sim \sim \sim \sim \sim \sim \sim \sim \sim \sim \sim \sim \sim $ |                                                                                                    | ~                                                                                                    | $\leq   $                                                     |                                                                                                 |                                               |                                                                                                    |
|----------------------------------------------------------------------------------------------------|---------------------------------------------------------------------------------------------------|----------------------------------------------------------------------------------------------------|----------------------------------------------------------------------------------------------------|---------------------------------------------------------------|-------------------------------------------------------------------------------------------------|-----------------------------------------------|----------------------------------------------------------------------------------------------------|
| Configuration rapide<br>Configuration rapide<br>D Exit<br>Paramètres MUAN<br>Paramètres WUAN<br>Cuttis systeme: | Configuration à<br>Câpere ser le toxion "Dénetion"<br>pour voir le tisse de resultate (As         | distance<br>pour chercher le signal sans II,<br>sonz-vous de vielectionner le b<br>SBID distant<br>Canst 2.46456<br>Note sécurité<br>Crystage<br>Mot de passe | pain skelectomer in port of ducale datast sur lega<br>on canad 1 & 35 pour le regens 2,454 e et les water<br>Freedon Blau-246<br>2x37hetra (canad 6)<br>WWQ - Persönnet<br>IIIIIIIIIIIIIIIIIIIIIIIIIIIIIIIIIII                                                               | t vous souhalter vous conne<br>pour le signal SGP(r)<br>v     | cter. Cilquez sur le bouton 'Arr                                                                | éler la défection*                            | Aide<br>Stiff etsamt: Le SSIC du souter main<br>Carel 3 Add an aide<br>te reduir maite<br>Made skeurer: La mithode de roystop<br>Is de Vinn du outer maine |
|                                                                                                    |                                                                                                   |                                                                                                    | Retour Saware                                                                                                    |                                                               |                                                                                                 |                                               |                                                                                                    |
|                                                                                                    | Salectionnez                                                                                      | 550                                                                                                    | Anthor Salaria<br>Anthor Salaria<br>Anthor Is deliver.ton                                                                                                    | Canal                                                         | Sécurité                                                                                        | Signal                                        |                                                                                                    |
|                                                                                                    | Selectosnez                                                                                       | SSD<br>Pierror                                                                                                    | Andrew States<br>Andrew States<br>Andrew Is delector<br>S 66 a5 75 ct/d                                                                                                    | Canal<br>7.65 35                                              | Securité<br>VIPAZPISOXES                                                                        | Signal<br>39                                  |                                                                                                    |
|                                                                                                    | Seletionnez<br>O                                                                                  | \$50<br>Paleasu<br>Paleasu                                                                                                    | Matrix         Samuel           Anime to district         MAC           1         64 ag 2 fee district           2         cd 54 ag 2 fee                                                                                                    | Canal<br>7.66 36<br>1.55 1                                    | Sécurité<br>WRAZPSICAES<br>WRAZPSICAES                                                          | Signal<br>59<br>103                           |                                                                                                    |
|                                                                                                    | Selectosnez<br>O<br>O                                                                             | 850<br>Patemu<br>Patemu<br>Patemu<br>Patemu                                                                                                    | Answer         Source           Answer         Source           Answer         Source           Answer         MAC           1                                                                                                    | Canal<br>7.60 30<br>355 1<br>534 5                            | Słowitki<br>Wrładziskacji<br>Wrładziskacji<br>Wrładziskacji<br>Wrładziskacji                    | Signal<br>59<br>100<br>100                    |                                                                                                    |
|                                                                                                    | Selectioned<br>O<br>O                                                                             | 850<br>Piesso<br>Piesso<br>Piesso<br>Piesso<br>Piesso<br>Piesso                                                                                               | Maccor         Specific           1         64894 to detection           2         6455 44 Sec           3         6455 44 Sec           4         6454 24 11                                                                                                    | Canal<br>7.66 56<br>355 1<br>554 5<br>156 6                   | Securité<br>WRAZPSICAES<br>WRAZPSICAES<br>WRAZPSICAES                                           | Signal<br>59<br>100<br>100<br>100             |                                                                                                    |
|                                                                                                    | BildSones<br>O<br>O<br>O<br>O<br>O                                                                | 1510<br>Pátasa<br>Párasa<br>Párasa<br>Párasa<br>Man dom                                                                                                    | MICRA         MICRA         MICRA           ANDRE 12 (MICRA)         MICRA         MICRA           1         653,57,074         MICRA           2         43,54,674         MICRA           4         693,57,797         MICRA           6ab         99,77,772         MICRA | Canal<br>7.66 36<br>355 1<br>354 5<br>354 5<br>556 6<br>50 6  | Skomk<br>Windersougs<br>Windersougs<br>Windersougs<br>Windersougs<br>Windersougs<br>Windersougs | 51pnal<br>59<br>100<br>100<br>100<br>100      |                                                                                                    |
|                                                                                                    | 50ec55see<br>0<br>0<br>0<br>0                                                                     | SSD<br>Pärassa<br>Pärassa<br>Pärassa<br>Man dan dan dan                                                                                                    | Macro         Cancel           1         442.071.071           2         41.452.071.071           3         41.552.071.071           4         42.071.071           4         42.071.071           6         40.077.0721                                                     | Canal<br>7.66 36<br>315 1<br>154 5<br>186 6<br>186 6<br>187 6 | Skuniki<br>WindPsoulds<br>WindPsoulds<br>WindPsoulds<br>WindProvals<br>None                     | 5197481<br>59<br>1000<br>1000<br>1000<br>1000 |                                                                                                    |

Cliquez ensuite sur Suivant pour définir les paramètres sans fil pour votre réseau local. Vous pouvez choisir de configurer le réseau en 2.4G ou en 5G. Par défaut, le nom du réseau est Répéteur AC1200\_2,4 GHz et le mot de passe "12345678" (nous vous recommandons de changer le mot de passe pour augmenter la sécurité.

| Configuration rapide | Ce menu est utilisé pour défoir des paramètres sans fil pour votre | niseau tocal                               |   |
|----------------------|--------------------------------------------------------------------|--------------------------------------------|---|
|                      |                                                                    |                                            |   |
| ) Etat               | Configuration 2.4G                                                 |                                            |   |
| Paramètres réseau    | SSID                                                               | Repeteur AC 1200_2.4GHz                    |   |
| Paramètres WLAN      | Canal                                                              | 2437WHz (Canal 6)                          | ~ |
| 9 Outlis système     | Mode sécurité                                                      | WPA / WPA2 mode - Personnel (TKIP et AES)  | ~ |
|                      | Mot de passe                                                       |                                            |   |
|                      | Configuration 5G                                                   |                                            |   |
|                      | 880                                                                | Repeteur AC 1203_5GHz                      |   |
|                      | Canal                                                              | Bélection automatique                      | ÷ |
|                      | Mode sécurité                                                      | WPA / WPA2 mixte - Personnel (TKIP et AES) | ~ |
|                      | Mot de passe                                                       |                                            |   |
|                      |                                                                    | Retour Suman                               |   |

NB : Le wifi 5 Ghz est généralement plus performant que le 2.4 mais tous les périphériques ne sont pas compatibles avec celui-ci. Certes, la fréquence 5 Ghz est plus élevée, mais sa portée est moindre car elle ne supporte que peu d'obstacles.

Cliquez ensuite sur Suivant pour sauvegarder et appliquer la configuration sélectionnée. Le répéteur redémarre et se connecte au réseau choisi.

| Félicitations !                                                        |                                                                            |                                    |
|------------------------------------------------------------------------|----------------------------------------------------------------------------|------------------------------------|
| Vous configurez le périphérique pour fonctionner comme Répéteur . Si v | confirmez les paramètres, cliquez sur Enregistrer pour redémarrer l'appare | ell et appliquer la configuration. |
|                                                                        | Retour Sauvegarder                                                         |                                    |

Pour terminer l'installation, connectez-vous à votre nouveau réseau Wi-Fi en cliquant sur l'icône de connexion dans la barre d'outils, en bas à droite de votre bureau :

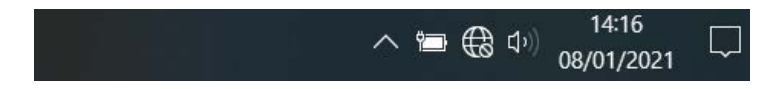

Le témoin lumineux RE clignote.

### Installation manuelle à partir d'un ordinateur

1. Ouvrez votre navigateur Internet. Dans la barre d'adresse, tapez l'adresse suivante : http://easywifi.config (ou bien http://192.168.1.100) et appuyez sur la touche Entrée pour valider

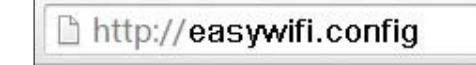

- 2. Vous arrivez sur la page principale de configuration du répéteur. Sous la mention Entrer l'identifiant :
  - Sélectionnez Français (langue proposée par défaut),
- Entrez le mot de passe admin, puis cliquez sur Identification.

|   | i ialiçais   |  |
|---|--------------|--|
| a | Mot de passe |  |

### INSTALLATION MANUELLE EN MODE RÉPÉTEUR

Lors de la première connexion, ou après une réinitialisation de votre appareil, s'affiche la page principale de configuration. Sélectionnez Répéteur puis appuyez sur Suivant.

| Configuration rapide | Sélectionnez le mode de fonctionnement                                                                                      |
|----------------------|----------------------------------------------------------------------------------------------------|
|                      | O Point d'acces Permet d'ajouter la fonction WiFi à votre réseau filaire     Répéteur Etend la portée de votre réseau WiFi. |
| Etat                 |                                                                                                    |
| Paramètres réseau    | Suivant                                                                                                    |
| Paramètres WLAN      |                                                                                                    |
| Outils système       |                                                                                                    |

Après avoir appuyé sur Suivant, une nouvelle page s'affiche, où figure la liste des réseaux disponibles. Cliquez sur le bouton Détection.

|                      |                                                                                                    | 6                                                                                                    |                                                                                     |                                                               |
|----------------------|----------------------------------------------------------------------------------------------------|----------------------------------------------------------------------------------------------------|-------------------------------------------------------------------------------------|---------------------------------------------------------------|
| Configuration rapide | Configuration à distance                                                                                                    |                                                                                                    |                                                                                     | Alde                                                          |
| Comparator rapido    | Cliquez sur le bouton "Détection" pour chercher le signal sans fil,<br>pour vider la liste de résultats (Assurez-vous de sélectionner le br | puis sélectionnez le point d'accès distant sur lequel vous sou<br>la canal 1 à 13 nour le sinnal 2 d'GHz et les autres nour le si | ihaltez vous connecter. Cliquez sur le bouton "Arrêter la détection"<br>noal 5/3Hz1 | SSID distant: Le SSID du rouleur maître                       |
| Configuration rapide | COD detant                                                                                                    |                                                                                                    | 2                                                                                   | Canal 2.4G/6G: L'Information de canal Wi<br>du routeur maître |
| Etat                 | a aro vistant                                                                                                    |                                                                                                    |                                                                                     | Mode sécurité: La méthode de cryptage o                       |
| Paramètres réseau    | Canal 2.4G/5G                                                                                                    | 2437MHz (Canal 6)                                                                                                    | -                                                                                   | la clé WiFi du routeur maître                                 |
| Paramètres WLAN      | Mode sécurité                                                                                                    | Désactivé                                                                                                    | ¥                                                                                   |                                                               |
| 🗂 Outils système     |                                                                                                    | Retour Sutvant                                                                                                    |                                                                                     |                                                               |
|                      |                                                                                                    | Person                                                                                                    |                                                                                     |                                                               |

L'identifiant SSID ainsi que la clé de sécurité sont des informations qui se trouvent en général sur la box Internet d'origine du réseau.

Dans le cas contraire, veuillez vous rapprocher de votre FAI pour obtenir ces informations

Une liste des réseaux disponibles s'affiche. Sélectionnez le réseau que vous souhaitez étendre à l'aide du répéteur Wifi, puis entrez la clé de sécurité du réseau Wi-Fi choisi.

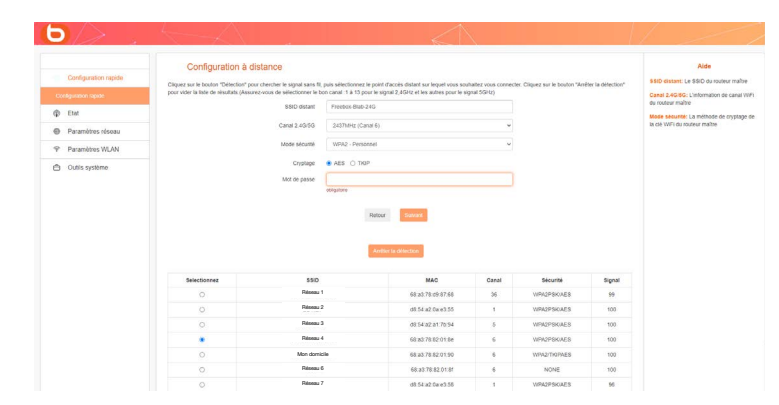

Cliquez ensuite sur Suivant pour définir les paramètres sans fil pour votre réseau local. Vous pouvez choisir de configurer le réseau en 2.4G ou en 5G. Par défaut, le nom du réseau est "Répéteur AC 1200" et le mot de passe "12345678" (nous vous recommandons de changer le mot de passe pour augmenter la sécurité de votre réseau).

| Configuration regide | Paramètres WiFi                                                     |                                           |   |
|----------------------|---------------------------------------------------------------------|-------------------------------------------|---|
|                      | Ce menu est utilisé pour définir des paramètres sans fil pour votre | nèseau tocat                              |   |
| onga ator napos      | Configuration 2.4G                                                  |                                           |   |
| Etat                 | 880                                                                 | Repeteur AC 1200_2.4GHz                   |   |
| Paramètres réseau    | Canal                                                               | 2437MHz (Canal 6)                         | ~ |
| Paramètres WLAN      | Mode sécurité                                                       | WPA / WPA2 mode - Personnel (TKIP et AES) | v |
| Outils système       | Mil de corres                                                       |                                           |   |
|                      |                                                                     |                                           |   |
|                      | Configuration 5G                                                    |                                           |   |
|                      | 88iD                                                                | Repeteur AC 1200_5GHz                     |   |
|                      | Canel                                                               | Sélection automatique                     | ÷ |
|                      | Mode sécurité                                                       | WPA/ WPA2 mixte - Personnel (TKIP et AES) | ~ |
|                      | Mot de passe                                                        |                                           |   |
|                      |                                                                     | >                                         |   |
|                      |                                                                     | Retour Suivant                            |   |
|                      |                                                                     | Refour Suivant                            |   |
|                      |                                                                     |                                           |   |

NB : Le wifi 5 Ghz est généralement plus performant que le 2.4 mais tous les périphériques ne sont pas compatibles avec celui-ci. Certes, la fréquence 5 Ghz est plus élevée, mais sa portée est moindre car elle ne supporte que peu d'obstacles.

Cliquez ensuite sur Suivant pour sauvegarder et appliquer la configuration sélectionnée. Le répéteur redémarre et se connecte au réseau choisi.

| Félicitations !                                                                                                    |
|----------------------------------------------------------------------------------------------------|
| Vous configurez le périphérique pour fonctionner comme Répéteur . Si vous confirmez les paramètres, cliquez sur Enregistrer pour redémarrer l'appareil et appliquer la configuration. |
| Retour Sauveganter                                                                                                    |

Pour terminer l'installation, connectez-vous à votre nouveau réseau Wi-Fi en cliquant sur l'icône de connexion dans la barre d'outils, en bas à droite de votre bureau :

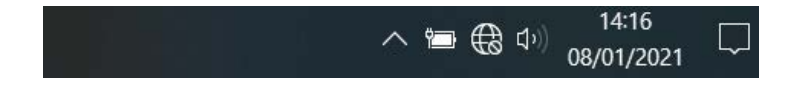

Le témoin lumineux RE clignote.

### INSTALLATION DU MODE POINT D'ACCÈS

Avant de configurer le mode Point d'accès, vérifiez que votre répéteur est bien branché en filaire (câble RJ45) à votre box ou à votre routeur et vérifiez également que vous disposez bien d'une connexion internet sur votre box / routeur.

Lors de la première connexion, ou après une réinitialisation de votre appareil, s'affiche la page principale de configuration. Sélectionnez Point d'accès puis appuyez sur **Suivant**.

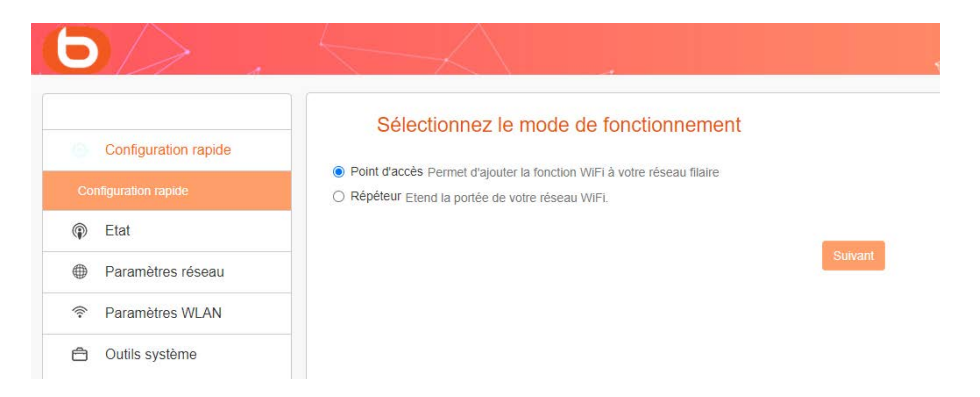

Cliquez ensuite sur Suivant pour définir les paramètres sans fil pour votre réseau local. Vous pouvez choisir de configurer le réseau en 2.4G ou en 5G. Par défaut, le nom du réseau est "Répéteur AC 1200" et le mot de passe "12345678".

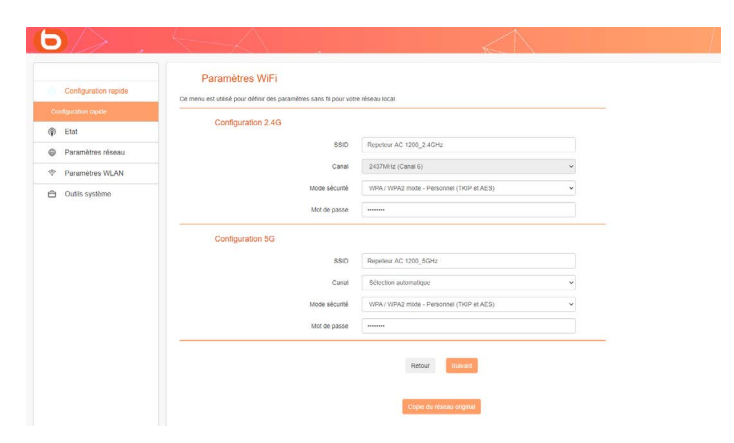

NB : Le wifi 5 Ghz est généralement plus performant que le 2.4 mais tous les périphériques ne sont pas compatibles avec celui-ci. Certes, la fréquence 5 Ghz est plus élevée, mais sa portée est moindre car elle ne supporte que peu d'obstacles.

Cliquez ensuite sur Suivant pour sauvegarder et appliquer la configuration sélectionnée. Le répéteur redémarre et se connecte au réseau choisi.

| Félicitations !                                                                |                                                                                                    |
|--------------------------------------------------------------------------------|----------------------------------------------------------------------------------------------------|
| Vous configurez le périphérique pour fonctionner comme Mode point d'accès . Si | . Si vous confirmez les paramètres, cliquez sur Enregistrer pour redémarrer l'appareil et appliquer la configuration |
|                                                                                | Retour Sauvegarder                                                                                                   |
|                                                                                | rectur courregener.                                                                                                  |

Après avoir configuré les différents paramètres (en mode Répéteur ou en mode Point d'accès), les informations relatives à votre connexion s'affichent lorsque vous accédez à l'interface de configuration. Ces informations sont en lecture seule, et ne peuvent être modifiées depuis cette page.

|                      | Etat                    |                                           | Alde                                                                                                    |
|----------------------|-------------------------|-------------------------------------------|----------------------------------------------------------------------------------------------------|
| Configuration rapide |                         | Retroictor                                | La page Etat système affiche l'état et la                                                                              |
| Etat                 |                         |                                           | d'accès. Toutes les information sont en<br>factions sente                                                              |
| LTM .                | Etat de la connexion    | Accès à Internet (Mode : Point d'accès)   | Actualiser - Cliquez sur ce bouton pou                                                                                 |
| Etal de la connexion | Temp de fonctionnement  | 0.Jour(s)00.05.17                         | atticher la dernière mise à jour de l'état<br>configuration du routeur/point d'accès.                                  |
| Paramètres réseau    | Horloge systeme         | 2021-01-14 Thu 06:20:33                   | Etat de la connexion - Affiche l'état de<br>connexion réseau et le mode de                                             |
| P Paramètres WLAN    | Version du finmulare    | BOULANGER_RE1201V02020200012_EN_B1145     | Temps de fonctionnement La durée o<br>la demière mise en route ou remise à p                                           |
| Outils système       | Etat LAN                |                                           | Hortoge système L'hortoge système d<br>routeur                                                                         |
|                      | Nom de domaine          | http://easywill.com/g                     | Etat LAN: Vous pouvez les configurer<br>page page de la configurer<br>LAN                                              |
|                      | Adresse IP              | 192.168.1.1                               | Non de domaine Vous nouvez sorial                                                                                      |
|                      | Adresse MAC LAN         | 8C 60 50 A6 70 2E                         | page de configuration de votre routeur<br>entrant cette information dans la barre<br>d'atresse de votre navitatieur    |
|                      | Etat du sans fil 2,4GHz |                                           | Sans til 2,4GHz/SGHz: Ceci présente                                                                                    |
|                      | Activer le WIFi         | Activé                                    | configuration et les informations actuel<br>réseau sans fil. Yous pouvez les config<br>sur la page Paramètres réseau > |
|                      | Nom SSID                | Repeteur AC 1200_2 4GHz                   | Parametres virri                                                                                                    |
|                      | BSSID                   | 8C:6D 50 A6:70 2C                         | active ou non<br>BSSID - L'adresse physique du roufeu<br>disché su partie rélaciou sons fé                             |
|                      | Canal                   | 6                                         | Canal - Le canal WFI actuellement util<br>Type de sécurité - Le type de sécurité                                       |
|                      | Mode sécurité           | WPA / WPA2 mode - Personnel (TKIP et AES) | de la connexion sans fil. Support des 3<br>modes de sécurités suivants. Désactir<br>WPA2 - Personnet (AES) et Mir WPA  |
|                      | Etat du sans fil 5GHz   |                                           | Personnel (TKIP&AES).                                                                                                  |
|                      | Activer le WiFi         | Activé                                    |                                                                                                    |
|                      |                         |                                           |                                                                                                    |

Nous vous conseillons de modifier le nom du réseau et le mot de passe correspondant. • Pour cela, allez dans l'onglet Paramètres réseau de l'Interface de configuration :

| 2.4G             | 5G                                          |                                                                                        |
|------------------|---------------------------------------------|----------------------------------------------------------------------------------------|
| Repeteur AC 1200 | _2.4GHz                                     |                                                                                        |
| WPA / WPA2 mixte | e - Personnel (TKIP&AFS)                    | ۲                                                                                      |
|                  |                                             |                                                                                        |
|                  |                                             |                                                                                        |
|                  | 2.4G<br>Repeteur AC 1200<br>WPA / WPA2 mixt | 2.4G     5G       Repeteur AC 1200_2.4GHz       WPA / WPA2 mide - Personnel (TKIPAAFS) |

• Changez le nom du réseau en modifiant le SSID et modifiez le mot de passe demandé tels qu'indiqués ci-dessous :

| Paramètres de sécurité |                  |                       |       |
|------------------------|------------------|-----------------------|-------|
| Sélectionnez la bande  | 2.4G             | 5G                    |       |
| SSID                   | Repeteur AC 1200 | _2.4GHz               |       |
| Mode sécurité          | WPA / WPA2 mixt  | te - Personnel (TKIP) | &AES) |
| Mot de passe           |                  |                       |       |

• Enfin, n'oubliez pas de modifier le mot de passe de Windows.

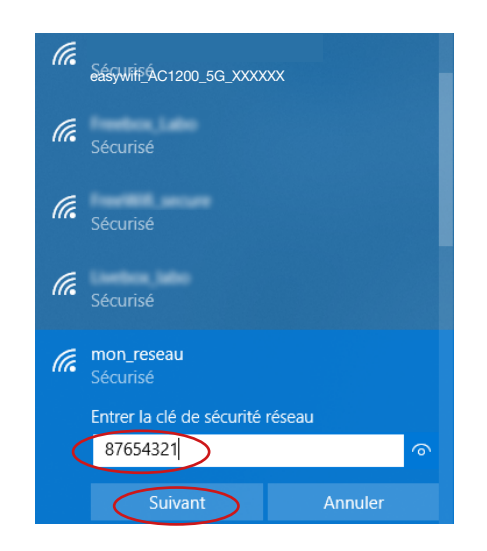

### Connecter un appareil mobile au réseau amplifié

Vous pouvez profiter des performances du répéteur pour connecter un appareil mobile (tablette ou smartphone). Les étapes d'installation du répéteur peuvent se faire via votre smartphone ou votre tablette. Reportez-vous au volet "Installation du mode répéteur".

Connectez-vous ensuite au réseau amplifié :

- 1. Accédez à la liste des réseaux disponibles sur votre appareil mobile.
- 2. Sélectionnez le réseau amplifié et démarrez la connexion.
- 3. Entrez la clé de sécurité du réseau amplifié et terminez la procédure de connexion.

### EXEMPLE SOUS IOS\*

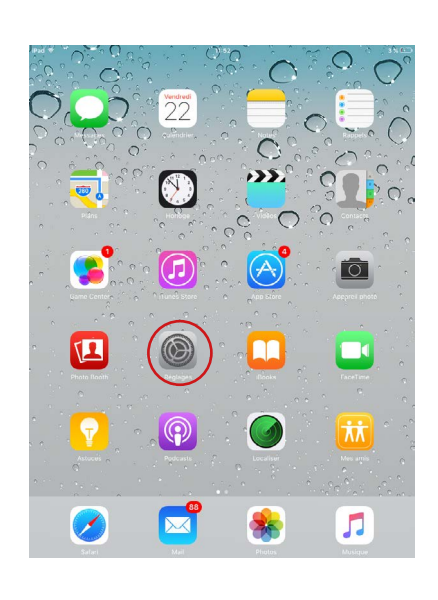

1. Appuyez sur l'icône Réglages.

| iPad 🔝 | Réglages                   | 11:54<br>Wi-Fi                | 3 % [          |
|--------|----------------------------|-------------------------------|----------------|
|        |                            |                               |                |
| ≻      | Mode Avion                 | Wi-Fi                         |                |
| ~      | Wi-Fi Bbox_labo            | <ul> <li>Box, Jake</li> </ul> | • 🗢 🕕          |
| *      | Bluetooth Non              | CHOISISSEZ UN RÉSEAU          |                |
| _      |                            | Berr 55, Mrs                  | ۵ 🗢 🔒          |
| C      | Notifications              | 8.490                         | a 🗢 🕕          |
| 8      | Centre de contrôle         | easywifi_AC750                | ≜ ≈ (Ì)        |
| C      | Ne pas déranger            | FallLaht                      | ≜ ≎ (Ì)        |
| 6      | Cánám                      | Freedox, Jaho                 | A 🕈 🕕          |
|        |                            | Faultit                       | <b>?</b> ()    |
|        | Luminosite et affichage    | FreeHUE, secure               | ê 奈 ①          |
| 36     | Fond d'ecran               | HOTSPOT_P                     | <b>≜ ? (</b> ] |
|        | Sons                       | HOTSPOTHTM                    | <b>₹</b> (İ)   |
|        | Code                       | Liveline, Jake                | ۵ 🕈 🕕          |
|        | Batterie                   | NETGEAR_EXT                   | হ 🕕            |
| U      | Confidentialité            | 978, Mar                      | £ 중 ()         |
|        | iCloud                     | Social Will                   | <b>₽</b> 중 (]) |
|        | iTunes Store et App Store  | 1057,DEB/TS,NTHK,2.4          | <b>₽</b> ╤ (j) |
| -      |                            | 1557,DEBITS,NTWK,3            | • 🕈 🕕          |
|        | Mail, Contacts, Calendrier | Autre                         |                |
|        | Notes                      |                               |                |
|        |                            |                               |                |

 Dans l'onglet Wi-Fi, appuyez sur easyWi-Fi\_AC1200 ou sur le nom du réseau que vous avez défini lors de étapes d'installation, dans la liste des réseaux sans fils disponibles.

| iPad 😤     |          |        |         | 16:14       |          |   |       |       | 3 60 % 🔳   |
|------------|----------|--------|---------|-------------|----------|---|-------|-------|------------|
| Réglages   |          |        |         | Wi-Fi       |          |   |       |       |            |
| Avion      |          | ) 0)   |         | Wi-Fi       |          |   |       |       |            |
| Wi-Fi      | LAB      | IOWPA2 |         | Choisiss    |          |   |       |       |            |
| Bluetooth  |          |        |         | Bbox        | 52 UN168 |   |       | 0.1   | 0          |
| C Ne pas c |          |        | Accès a | au réseau - | Bbox = : |   | _     |       | 2 0        |
| Notificat  | nnaler   | Ta     | apez l  | e mot o     | le pass  | e | Rajor | ndro  | = 0        |
| Général    | Mot de p | asse   |         |             |          |   |       |       | ≈ 0        |
| Sons       |          |        |         |             |          |   |       |       | ÷ 0        |
| Luminos    |          |        |         |             |          |   |       |       | ≈ <b>0</b> |
| Cadre pl   |          |        |         |             |          |   |       |       | ÷ 0        |
| Confider   |          |        |         |             |          |   |       |       | - 0        |
| Cloud      |          |        |         |             |          |   |       | - 8   | >          |
| Mail, Co   |          |        |         |             |          |   |       |       |            |
| Notes      |          |        |         |             |          |   |       |       |            |
| Rappels    |          |        |         |             |          |   |       | VOU   |            |
| O Message  |          |        |         |             |          |   |       | - 8   |            |
| A Z        | E        | R      | т       | Y           | U        | T | 0     | Р     | Ø          |
| QS         | D        | F      | G       | н           | J        | к | L     | м     | Rejoindre  |
| ∲ W        | x        | с      | v       | в           | N        | ? | !     | ;     | ¢          |
| .?123      |          |        |         |             |          |   |       | .?123 | Ţ          |

EXEMPLE SOUS ANDROID\*

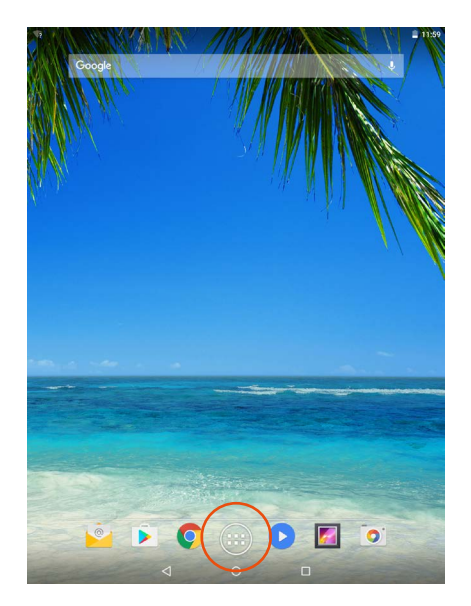

1. Appuyez sur l'icône des applications.

 Entrez la clé de sécurité du réseau définie lors des étapes d'installation (12345678 par défaut).

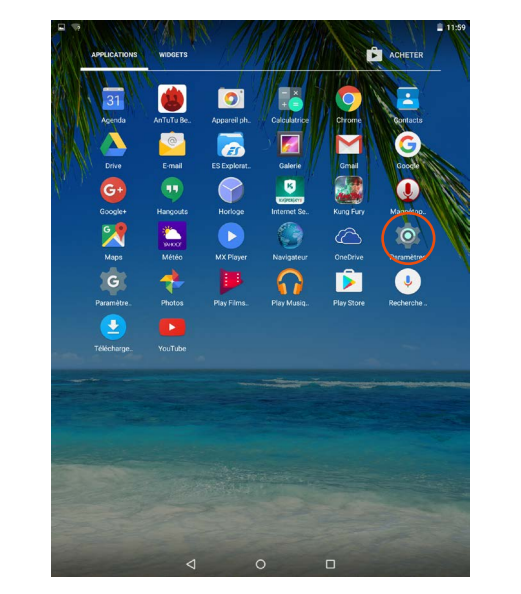

2. Appuyez sur l'icône Paramètres.

|        | easywifi_AC750         |
|--------|------------------------|
| Activé | •                      |
| •      | 1001 (MMP1), APMA, 2-4 |
| •      | Easy Wifi 300          |
| •      | Transfiller            |
| •      | Tradition Jake         |
| •      | Tradition and an       |
| •      | 171.38s                |
| •      | Ber Me                 |
| •      | 110000.300             |
| -      | NOTION OF A            |
| •      | NET18246.027           |
| •      | AUTORCIUM              |
| •      | 8.790                  |
| •      | Textual Ref.           |
|        | Tablatti               |
| •      | 101 MIT-100            |
|        |                        |

3. Dans l'onglet **Wi-Fi**, appuyez sur le réseau easyWi-Fi\_AC1200 ou sur le nom du réseau que vous avez défini lors des étapes d'installation, dans la liste des réseaux sans fils disponibles.

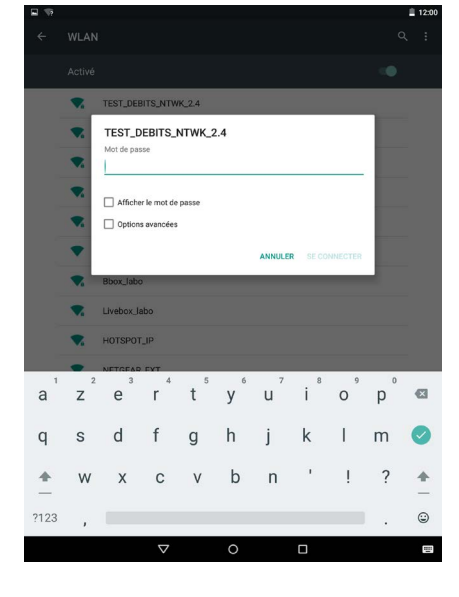

 Entrez la clé de sécurité du réseau défini lors des étapes d'installation (12345678 par défaut).

### Connecter un nouvel ordinateur au réseau amplifié

1. Cliquez sur l'icône de connexion dans la barre d'outils, en bas à droite de votre bureau.

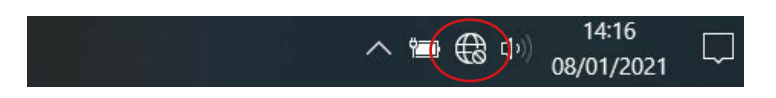

- 2. Connectez vous au nouveau réseau Wi-Fi crée lors des étapes d'installation (easyWi-Fi\_AC1200 par défaut).
- 3. Rentrez le code d'accès que vous avez défini lors des étapes d'installation (12345678 par défaut).
- 4. Vous pouvez vous ouvrir votre navigateur Internet et commencer à surfer.

FR

#### Reset

Cette procédure efface l'ensemble des informations sauvegardées lors des étapes d'installation du répéteur Wi-Fi.

- 1. Pour démarrer la procédure, appuyez pendant 10 secondes sur le bouton **RE/RST**), situé sur le côté du répéteur.
- LES TÉMOINS LUMINEUX S'ÉTEIGNENT, À L'EXCEPTION DU VOYANT SYS.
- 2. Le répéteur restaure les paramètres par défaut. Cette opération peut prendre plusieurs minutes.
- 3. Le processus de restauration est terminé lorsque le voyant **Wi-Fi** est de nouveau fixe. Si le voyant ne s'allume pas au bout de quelques minutes, débranchez puis rebranchez le répéteur.

#### Changer le réseau à amplifier

Si vous souhaitez changer le réseau à amplifier, nous vous conseillons de :

- 1. Effectuer la procédure de restauration (cf. la partie consacrée à la fonction Reset).
- Recommencer les étapes d'installation (cf. le volet Installation de la partie consacrée au Mode répéteur ou au Mode point d'accès).

#### Configuration avancée

Les étapes de configuration avancée ne s'adressent qu'à des personnes ayant des connaissances dans le paramètrage des appareils réseaux, tel un répéteur Wi-Fi. Nous vous conseillons vivement de laisser le paramètrage par défaut.

Pour configurer le répéteur Wi-Fi une fois l'installation terminée :

- 1. Vérifiez que vous êtes bien connecté au réseau Wi-Fi que vous avez créé lors des étapes d'installation.
- 2. Ouvrez votre navigateur Internet et tapez l'adresse http://easywifi.config ou tapez directement 192.168.1.100.

### http://easywifi.config

### INTERFACE WEB DE CONFIGURATION

L'interface de configuration se compose de 4 sections : Configuration rapide, État, Paramètres réseau, Paramètres WLAN et Outils système.

#### A droite de la fenêtre du logiciel, une rubrique d'aide s'affiche.

| 6/> .                                         | $\leftarrow \land$                             |                                                                                                    |                                                                                                    |
|-----------------------------------------------|------------------------------------------------|----------------------------------------------------------------------------------------------------|----------------------------------------------------------------------------------------------------|
| Configuration rapide  Etat  Paramètros réseau | Configuration LAN<br>Advance MAC<br>Advance IP | 80: 60: 50: 46: 70: 28<br>110: 168: 1.1                                                                                                    | Alde<br>Crefer page sert à contigurer les informations<br>de taise des poins UAN<br>Almases MACC L'andreases MACC du produit q<br>sens une ser vertire réferance. |
| Configuration U/N                             | Masque de sous réseau                          | 265 255 255 0                                                                                                    | Adresse IP: L'adresse IP du produit sur vot<br>réseau                                                                                                    |
| Paramètres WLAN                               |                                                | Constanting Linear                                                                                                    | Masque de sous-réseau: la s'affiche le<br>masque de sous-réseau de rappareil.                                                                                     |
| Outils système                                |                                                | - and the second second s |                                                                                                    |

#### CONFIGURATION RAPIDE

Le menu Configuration rapide vous permet de configurer rapidement le mode d'installation souhaité (Répéteur ou Point d'accès).

#### ÉTAT

Cliquez sur le menu État pour afficher les sous-menus. Vous pouvez accéder aux volets suivants :

- État : Adresse IP, nom du réseau SSID, adresse IP, temps de fonctionnement, mode de sécurité.
- État de la connexion : historique des connexions.

#### PARAMETRES RÉSEAU

Cliquez sur le menu Paramètres réseau pour afficher les sous-menus. Vous pouvez réglez les paramètres de l'interface réseau suivants :

- Configuration LAN : pour changer l'adresse du périphérique.
- Paramètres WLAN :
  - » Paramètres WiFi : bande passante, SSID, etat de la connexion.
  - » Sécurité : modification SSID et mot de passe.
  - » Filtrage : sécurité et appareils connectés.
  - » WPS : WPS, remise à zéro du WPS.

#### **OUTILS SYSTÈME**

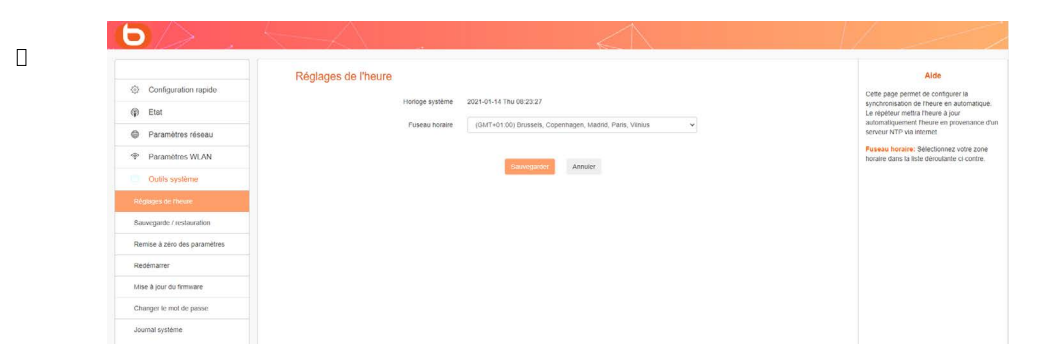

Cliquez sur le menu Outils Système pour afficher les sous-menus. Vous pouvez accéder aux volets suivants :

- Réglages de l'heure : pour changer l'heure, la date ou le fuseau horaire correspondant à votre lieu d'habitation,
- · Sauvegarde / Restauration : pour effectuer une sauvegarde ou une restauration du système,
- **Remise à zéro des paramètres :** pour réinitialiser la configuration (**Reset**) et rétablir le réseau d'origine. Attention : cette procédure efface l'ensemble des informations sauvegardées lors des étapes d'installation du répéteur Wi-Fi),
- Redémarrer : pour éteindre et rallumer le répéteur (si une modification ou une mise à jour n'a pas été prise en compte, par exemple),
- Mise à jour du firmware : pour mettre à jour le logiciel de configuration,
- Changer le mot de passe : pour changer le mot de passe par défaut de l'interface de configuration,
- Journal système : pour visualiser et/ou rafraîchir les informations système.

# questions Fréquemment posées

#### • Qu'est ce que la norme IEEE 802. 11 n ?

Il s'agit de l'une des normes 802. 11 appliquées aux réseaux sans fil. La norme IEEE 802. 11n permet à des périphériques réseau de différentes marques de communiquer entre eux.

• Qu'est ce que la norme IEEE 802. 11 g ?

Il s'agit de l'une des normes 802. 11 appliquées aux réseaux sans fil. La norme IEEE 802. 11g permet à des périphériques réseau de différentes marques de communiquer entre eux.

Qu'est ce que la Norme IEEE 802. 11 b ?

Il s'agit de l'une des normes 802. 11 appliquées aux réseaux sans fil. La norme IEEE 802. 11 b permet à des périphériques réseau de différentes marques de communiquer entre eux.

• Qu'est ce que le WEP?

Le WEP (Wired Equivalent Privacy) est un système de protection des données basé sur un algorithme de clé partagée de 40 bits, 64 bits ou 128 bits.

Qu'est ce que le WPA (Wi-Fi Protected Access) ?

Il s'agit d'un système de protection permettant de sécuriser les réseaux sans fil. Il utilise le protocole de chiffrement TKIP (protocole Temporal Key Integrity).

Qu'est ce que le AES?

Le standard de chiffrement AES (Advanced Encryption Standard) permet d'assurer le plus haut degré de sécurité des informations.

Est-ce que les informations peuvent être interceptées lors de la transmission ?

Un réseau sans fil offre une double protection en matière de sécurité. Au niveau matériel, il dispose de la fonction de cryptage via la technologie DSSS (Direct Sequence Spread Spectrum). Au niveau logiciel, il dispose d'une fonction de cryptage (WEP) pour améliorer la sécurité et le contrôle des accès.

• Qu'est ce que le WPS ?

La fonction WPS (Wi-Fi Protected Setup) permet d'établir automatiquement des connexions cryptées ou non entre les ordinateurs équipés en Wi-Fi et un point d'accès. L'utilisateur appuie sur le bouton WPS du périphérique ou clique sur le bouton WPS du logiciel pour activer la fonction. La connexion est ensuite automatique. Il existe deux types de WPS : PBC (Configuration Push-Button) et le code PIN.

Qu'est ce que le SSID (Service Set IDentification) ?

Il s'agit de la clé alphanumérique de trente-deux caractères au maximum identifiant un réseau local sans fil. Tous les périphériques sans fil doivent être configurés avec le même SSID pour communiquer entre eux dans un même réseau.

#### • Qu'est ce que le WLAN (Wireless Local Area Network) ?

Il s'agit d'un réseau local permettant à des ordinateurs et des périphériques associés de communiquer entre eux sans fil.

# résolution des problèmes

Avant de contacter votre service après-vente, effectuez les vérifications élémentaires suivantes.

| Symptômes                                                         | Solutions                                                                                                    |                                                                                                    |
|-------------------------------------------------------------------|----------------------------------------------------------------------------------------------------|----------------------------------------------------------------------------------------------------|
|                                                                   | La prise de l'appareil n'est pas                                                                                 | Branchez la fiche de l'appareil sur une                                                                                                    |
| Absence                                                           | branchée.                                                                                                    | prise secteur.                                                                                                    |
| d'alimentation                                                    | La prise secteur n'est pas<br>alimentée en électricité.                                                          | Branchez un autre appareil sur la même<br>prise secteur pour effectuer un test<br>croisé.                                                                                               |
|                                                                   | Le point d'accès sans fil est trop                                                                               | Rapprochez-vous du point d'accès de                                                                                                    |
|                                                                   | éloigné de votre répéteur.                                                                                       | votre réseau sans fil.                                                                                                    |
| Aucun réseau sans                                                 | Les ondes radio sont perturbées<br>par les obstacles qu'elles<br>rencontrent.                                    | Évitez tout obstacle important comme<br>par exemple des murs en béton armé.                                                                                                    |
| fil n'est détecté                                                 | Certains équipements parasitent<br>le signal radio.                                                              | Éloignez tout matériel susceptible<br>d'émettre ou de recevoir un signal radio<br>(Clavier ou souris sans fil, casque sans<br>fil, appareil de transmission d'images,<br>télécommande). |
| Aucune connexion                                                  | Les identifiants de connexion sont incorrects.                                                                   | Entrez le mot de passe correct et la clé<br>de sécurité pour vous connecter à un<br>réseau sans fil crypté.                                                                             |
| certains réseaux<br>sans fil                                      | Le mot de passe a été modifié<br>sur le point d'accès sans fil,<br>depuis le dernier paramètrage<br>du répéteur. | Modifiez également le mot de passe<br>dans les menus de paramètrage du<br>répéteur Wi-Fi.                                                                                               |
| Absence de<br>connexion à la<br>suite d'un mauvais<br>paramètrage | Réinitialiez le répéteur à ses<br>paramètres d'usine.                                                            | Maintenez appuyée pendant 10 secondes la touche <b>Reset</b> .                                                                                                    |
| Aucune connexion                                                  | L'une des extrémités du câble<br>Ethernet (RJ45) n'est pas<br>correctement connectée.                            | Réinsérez les 2 extrémités du<br>câble Ethernet (RJ45) dans le port<br>correspondant du répéteur et de votre<br>ordinateur.                                                             |
| Ethernet                                                          | Le répéteur n'est pas<br>correctement configuré.                                                                 | Reportez-vous à la section <b>Installation</b><br><b>du mode point d'accès</b> de la notice.                                                                                            |

# paramètres usine

Vous trouverez dans le tableau ci-dessous les informations relatives aux paramètres d'usine :

| lelevel:Courte | Adresse IP             | 192.168.1.100                                                                                                    |  |  |
|----------------|------------------------|----------------------------------------------------------------------------------------------------|--|--|
| Identinants    | Mot de passe           | admin                                                                                                    |  |  |
|                | Adresse IP             | 192.168.1.100                                                                                                    |  |  |
|                | Masque sous-réseau     | 255.255.255.0                                                                                                    |  |  |
| Parametres LAN | Serveur DHCP           | Activé                                                                                                    |  |  |
|                | Pool d'adresses        | 192.168.1.100~192.168.1.200                                                                                                    |  |  |
|                | Wi-Fi                  | Activé                                                                                                    |  |  |
|                | SSID                   | Repeteur AC 1200_2.4GHz_XXXXXX<br>(ou Repeteur AC 1200_5GHz_XXXXXX<br>correspond aux 6 deniers chiffres de<br>l'adresse MAC de l'appareil)<br>L'adresse MAC se trouve sur une<br>étiquette au dos de l'appareil |  |  |
|                | Mode réseau            | 11 b/g/n/ac                                                                                                    |  |  |
|                | Bandes de fréquences   | 2412 ~ 2472 Mhz                                                                                                    |  |  |
| Wi-Fi          | Puissances émises      | 2.4 GHz : 2412 MHz - 2472 MHz<br>5 GHz : 5180 MHz - 5240 MHz<br>2.4 GHz : 100 mW<br>5 GHz : 100 mW                                                                                                    |  |  |
|                | Diffusion SSID         | Activée                                                                                                    |  |  |
|                | Canal                  | AutoSelect                                                                                                    |  |  |
|                | Bande du canal         | 20/40                                                                                                    |  |  |
|                | Extension du canal     | AutoSelect                                                                                                    |  |  |
|                | Sécurité Wi-Fi         | Désactivée                                                                                                    |  |  |
|                | Contrôle d'accès Wi-Fi | Désactivé                                                                                                    |  |  |

# déclaration UE de conformité simplifiée

Le soussigné, Sourcing & Création, déclare que l'équipement radioélectrique du type répéteur essentielb AC 1200 Wi-Fi Dual Band est conforme aux directives RED 2014/53/UE, LVD 2014/35/EU & EMC 2014/30/EU.

Le texte complet de la déclaration UE de conformité est disponible à l'adresse Internet suivante : https://www.boulanger.com/info/assistance

33

Thank you for purchasing an Essentiel b brand product. We pay special attention to the **RELIABILITY**, **EASE OF USE** and **DESIGN** of our products. We hope that you will be fully satisfied with this Wi-Fi repeater.

### contents

| user guide                                             | 35 |
|--------------------------------------------------------|----|
| Safety instructions                                    | 35 |
| General instructions                                   | 36 |
| Device layout                                          | 36 |
| Cleaning the device                                    | 37 |
| your product                                           | 38 |
| Contents of the box                                    | 38 |
| Technical features                                     | 38 |
| System configuration required                          | 38 |
| Device description                                     | 39 |
| where to connect your repeater?                        | 40 |
| Location                                               | 40 |
| Important recommandations                              | 41 |
| time                                                   | 42 |
| Automatic installation in repeater mode (WPS function) | 42 |
| Automatic installation from a computer                 | 43 |
| Manual installation from a computer                    | 45 |
| MANUAL INSTALLATION IN REPEATER MODE                   | 47 |
| INSTALLING THE ACCESS POINT MODE                       | 50 |
|                                                        | 52 |
|                                                        | 53 |
| ANDROID* EXAMPLE                                       | 54 |
| Connecting a new computer to the boosted network       | 55 |
| Reset                                                  | 56 |
| Changing the network to be boosted                     | 56 |
| Advanced configuration                                 | 56 |
| WEB INTERFACE CONFIGURATION                            | 57 |
| Frequently asked questions                             | 59 |
| troubleshooting                                        | 60 |
| factory settings                                       | 61 |
| simplified EU declaration of conformity                | 61 |

# user guide

READ THESE INSTRUCTIONS CAREFULLY BEFORE USING YOUR EQUIPMENT AND SAVE THEM TO REFER TO THEM LATER ON.

### Safety instructions

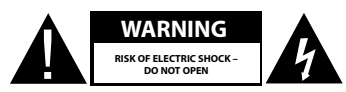

WARNING: TO REDUCE THE RISK OF FIRE OR ELECTRIC SHOCK, DO NOT OPEN THE COVER.

Users should not attempt to repair or replace any part of this device. Repairs and maintenance must be carried out by qualified personnel only. Any disassembly of the device will void the warranty.

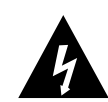

A lightning symbol inside an equilateral triangle warns users about the presence of uninsulated high voltages inside the device with a sufficiently high current to present an electrical discharge risk to individuals.

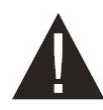

An exclamation mark inside an equilateral triangle informs users of important operational or maintenance safety instructions (routine maintenance) in the instructions for use provided with the product.

WARNING: DO NOT DISASSEMBLE OR TRY TO OPEN THE DEVICE AS DOING SO COULD EXPOSE YOU TO DANGEROUS VOLTAGES AND OTHER HAZARDS. CONTACT YOUR CUSTOMER SERVICE DEPARTMENT FOR ANY PART REPLACEMENT OR REPAIR REQUEST.

WARNING: TO PREVENT ELECTRIC SHOCK, INSERT THE PLUG CORRECTLY INTO THE WALL SOCKET.

BEFORE CONNECTING THE DEVICE, MAKE SURE THAT THE VOLTAGE IN YOUR HOME IS THE SAME AS THE VOLTAGE INDICATED ON THE DEVICE'S DATA PLATE.

- Plug the device into an easily accessible power outlet.
- . Unplug the device from the mains socket during storms or if it is not used for an extended period.
- If your device malfunctions, in particular if it makes sounds or smells that seem abnormal, stop using it
  immediately and take it to an authorised repair centre.

### **General instructions**

- This product is intended for domestic, indoor use only. Only use the device as specified in the instruction manual.
- Maintenance is needed in the following cases:
- when liquid has been spilled or objects have been inserted into the device,
- if the devices have been exposed to rain or humidity,
- if the device doesn't work normally,
- if the device has been dropped or damaged in any way.
- This device must not be used by children unless supervised.
- Never use sharp objects to access the inside of the device.

### **Device layout**

- Do not expose the device to direct sunlight and keep it away from sources of heat such as radiators, heating appliances, ovens and other heat producing appliances.
- Do not place anything that produces a naked flame, such as lighted candles, on the device.
- Do not expose this device to splashing or dripping water. Do not place objects filled with water, such as vases, on the device.
- Never use this device near water, for example near a bath, sink, washtub, in a damp basement, near a swimming pool or any other source of humidity.
- Do not place any object on top of the device.
- Do not use this device in an excessively hot, cold, dusty, mouldy or damp place.
- Always leave a ventilation gap of at least 10 cm around the device.
- The device must be kept in a place and a position that does not interfere with its ventilation.
- Make sure no object falls and no liquid spills inside the devices through the openings.
- Do not place your equipment in the vicinity of devices likely to cause electromagnetic interference (e.g. speakers or mobile phones). This could interfere with their operation and cause signal deterioration.
- This equipment generates, uses and can radiate radio frequency energy. If it is not installed and used in accordance with the manufacturer's instructions, it may cause interference which will affect radio and television reception. There is however no guarantee that interference will not occur in a particular installation.
- Your device transmits and receives radio electric frequencies in the 2.4 GHz range. In environments
  where the risk of interference with other systems or services, e.g. in airports, hospitals and atmospheres
  containing oxygen and flammable gases, is deemed or perceived as harmful, the use of a wireless device
  may be restricted or prohibited. Request permission before using or switching on the wireless device.
- If you have a pacemaker or other prosthesis, ask your doctor for advice.

- This device is for indoor use only on 5,150 to 5,250 MHz frequencies in the following member States: Austria, Belgium, Bulgaria, Cyprus, Denmark, Spain, Estonia, Finland, France, Germany, Greece, Hungary, Ireland, Italy, Latvia, Lithuania, Luxembourg, Malta, Netherlands, Poland, Portugal, Czech Republic, Romania, UK, Slovenia, Slovakia and Sweden.
- The use of the ETSI version of this device is also permitted in EFTA member states: Iceland, Liechtenstein, Norway and Switzerland.
- EU countries where use is not permitted: none.

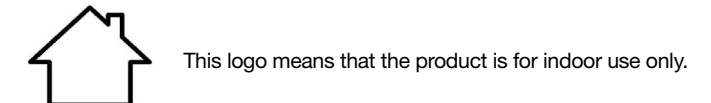

### Cleaning the device

- Always unplug the transmitters from the mains socket before cleaning.
- Clean with a soft, dry cloth only.
- Do not use aerosols around Wi-Fi boosters.

### your product

### Contents of the box

Before you start using this Wi-Fi signal repeater, make sure none of the parts listed below are missing:

- 1 AC 1200 Wi-Fi Dual Band repeater
- 1 RJ45 cable
- 1 Quick installation guide

### **Technical features**

- WiFi 802.11 b/g/n/ac standard
- Wi-Fi speed 300 Mbps (n) and 866 Mbps (ac) (theoretical speed)
- Wi-Fi 2.4 GHz
- Wi-Fi frequencies: 2,412 Mhz to 2,472 Mhz
- Emitted power: 100 mW
- Wi-Fi 5 GHz
- Wi-Fi frequency: 5150 MHz to 5240 MHz
- Transmitted power: 100 mW
- Ambient operating temperature 0-40°C
- Software version: US\_BOULANGER\_RE1201V02D20200812\_EN\_B1145
- 1 x 10/100:1,000 Mbps RJ45 port
- 2 external antennas
- WPS function
- Data encryption WPA2-AES and WPA-WPA2 (TKIP and AES)
- Compatible with every version of Windows\* from XP and Mac\* OS
- Ambient temperature during use: 0 ~ 40°C

This device is for indoor use only on 5,150 to 5,350 MHz frequencies in the following member States: AT, BE, BG, CZ, DK, EE, FR, DE, IE, IT, EL, ES, CY, LV, LT, LU, HU, MT, NL, PL, PT, RO, SI, SK, FI, SE, UK, HR.

### System configuration required

- Wireless network card compatible with 802.11 b/g/n/ac wireless network standards
- Windows\* XP, Vista, Windows\* 7, Windows\* 8, Windows 10\*, Mac\* OS X operating systems
- Internet Explorer 8 minimum, Firefox, Google\* Chrome

\*This Essentiel b product is compatible with the brands listed (belonging to third parties with no links to Sourcing & Création).

### Device description

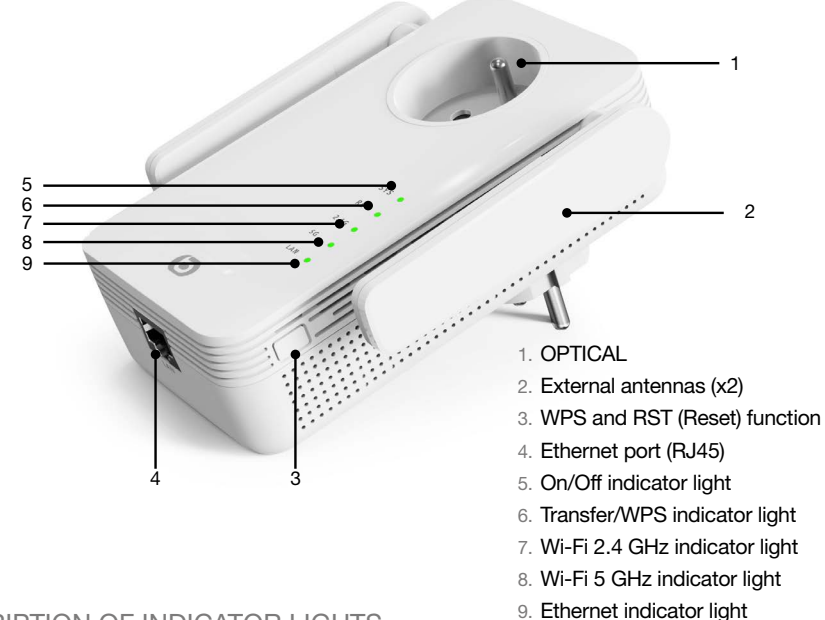

### DESCRIPTION OF INDICATOR LIGHTS

| SYS       |                 |                                                                                                    |
|-----------|-----------------|----------------------------------------------------------------------------------------------------|
| Green     | On continuously | The Wi-Fi repeater is switched on                                                                                      |
| -         | Off             | The Wi-Fi repeater is switched off                                                                                     |
| RE        |                 |                                                                                                    |
|           | Blinks rapidly  | The device is performing a pairing procedure using the WPS function                                                    |
| Green     | Blinks slowly   | The repeater has established a secure connection<br>and the signal received is strong enough for Internet<br>browsing. |
| -         | Off             | No transfer or WPS connection                                                                                          |
| 2.4G / 5G |                 |                                                                                                    |
| Green     | Blinks          | The device can boost the existing network                                                                              |
| -         | Off             | The wireless function is disabled or not available                                                                     |
| LAN       |                 |                                                                                                    |
| Green     | On              | An Ethernet cable (RJ45) connects the repeater to a network access point                                               |
| -         | Off             | No cable is connected to the Ethernet port (RJ45) on the repeater                                                      |

ΕN

# where to connect your repeater?

### Location

To fulfil its role, the Wi-Fi repeater must be placed in the transmission zone of your modem, as shown in the diagram below:

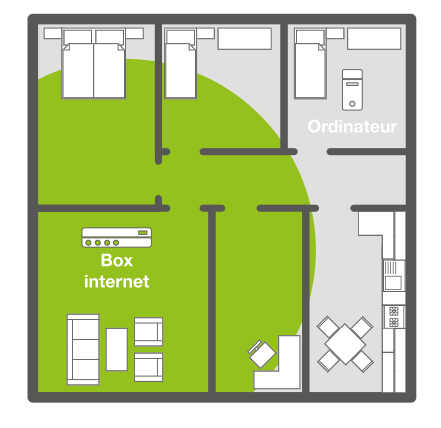

Before installing the Wi-Fi repeater: The Wi-Fi signal is too weak to reach every room in the house.

<u>After installing the Wi-Fi repeater:</u> The repeater has boosted the Wi-Fi signal so you can enjoy it throughout your home.

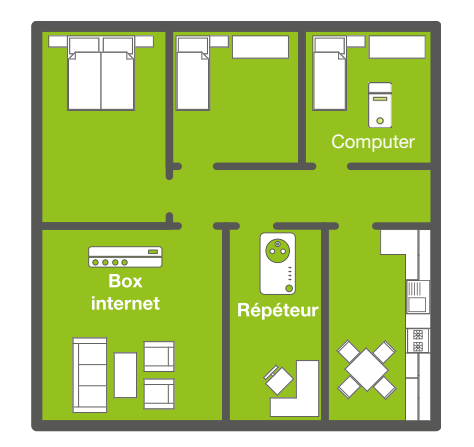

For best Wi-Fi signal reception, we recommend that you install your repeater in the coverage area of your modem (50% reception max). If the Wi-Fi signal received by the repeater is weak, the signal emitted by the repeater will also be weak.

### Important recommendations

Installation conditions may affect the quality of the Wi-Fi signal emitted by the repeater:

- Place your Wi-Fi repeater preferably in a room free of obstacles.
- Avoid wave interference from other devices (microwaves, Bluetooth\* devices, etc.).
- Do not connect the repeater to a power strip. Connect it directly to a wall socket as shown in the diagram below:

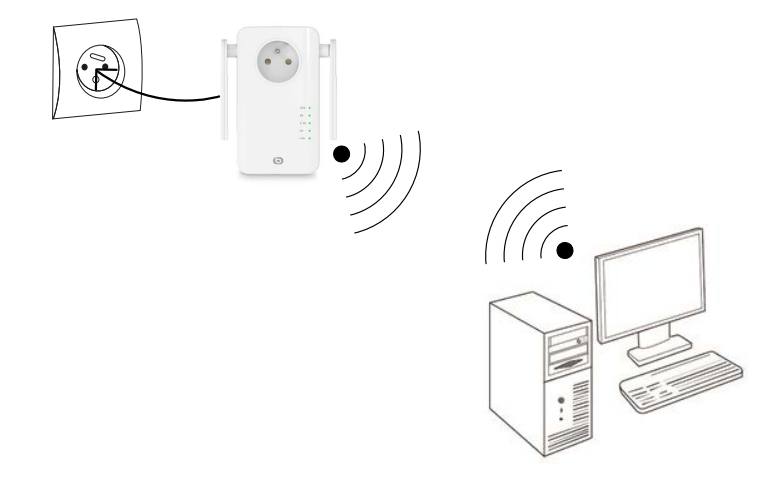

Θ

ΕN

### time

The Wi-Fi repeater has two operating modes:

- The Repeater mode allows you to boost an existing Wi-Fi signal.
- The Access point mode allows you to broadcast an existing Wi-Fi signal from a wired Internet connection.

Please refer to the relevant section to install and configure the repeater depending on the selected mode.

### Automatic installation in repeater mode (WPS function)

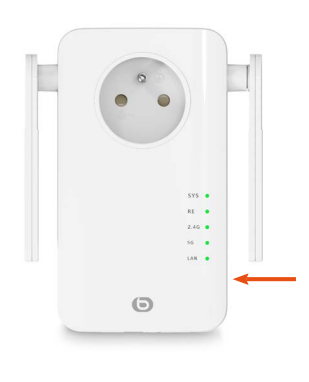

**WPS** 

1 min.

1) After connecting the repeater, wait <u>1 minute</u>, until the SYS light is steady, then press the RE button on the side of the device.

The "RE" and "5G" LEDs flash.

2) Press the WPS button on your modem. You have <u>one minute</u> to do so.

3) All the lights will go out and then come back on steady: the connection between your modem and the repeater has been established.

If this does not happen, please refer to the manual installation instructions below.

4) Connect to the repeater's Wi-Fi network

Wi-Fi network name: the repeater copies the name of the repeated network and adds the "ext" extension.

Password: same as the network password.

### Automatic installation from a computer

The window display below may differ depending on the version of your operating system or the browser you are using.

1. Connect the Wi-Fi repeater to an electrical socket. The **SYS** light and the **Wi-Fi** lights come on and emit a steady green light.

If the **Wi-Fi** lights do not come on, disconnect and reconnect the repeater; you can also refer to the **Reset** step.

- 2. Switch on your computer or mobile device.
- 3. Click on the connection icon in the toolbar at the bottom right of your desktop:

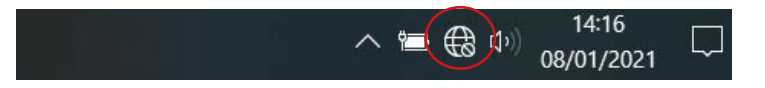

4. Click on the network name AC1200\_2.4 GHz repeater or AC1200\_5 GHz repeater, then click on Connect:

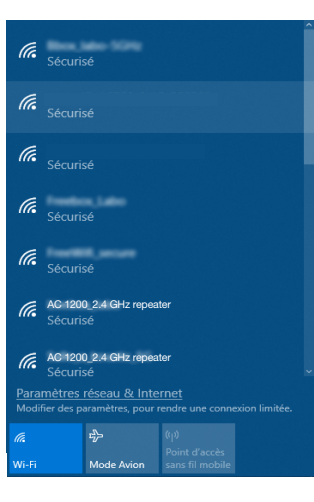

5. If the window below appears. Enter security key 12345678 and click on Next.

| Entrer la clé de sécurité | éseau   |
|---------------------------|---------|
| 123475678                 | ୕       |
| Suivant                   | Annuler |

FOR THE FIRST CONNECTION ONLY, the configuration window appears automatically once you have selected the AC1200\_2.4 GHz repeater or AC1200\_5 GHz repeater networks. If not, initiate the connection manually.

6. Select French (default language), then enter the admin password. Click on Identification.

| 0 | Français       | - |
|---|----------------|---|
| 9 | Mot de passe   |   |
|   | Identification |   |

7. Select the operating mode and press Next.

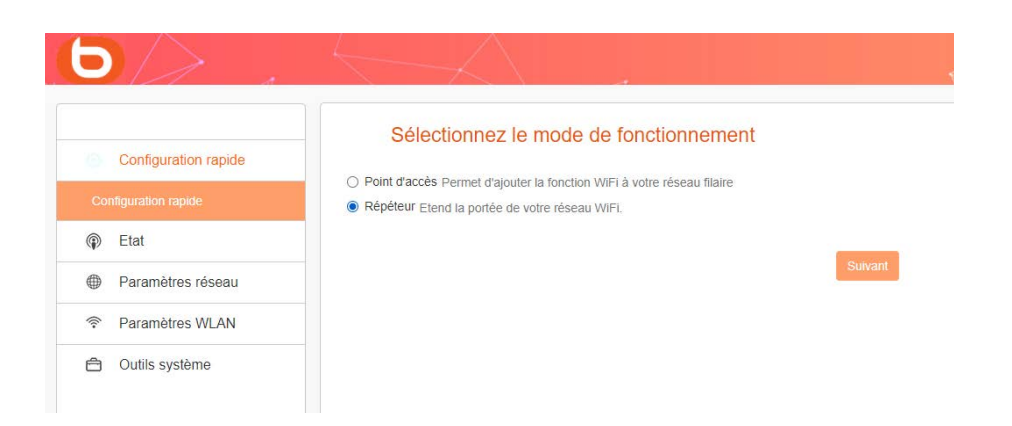

After pressing Next, a new page appears, listing the available networks. Click on the Detection button.

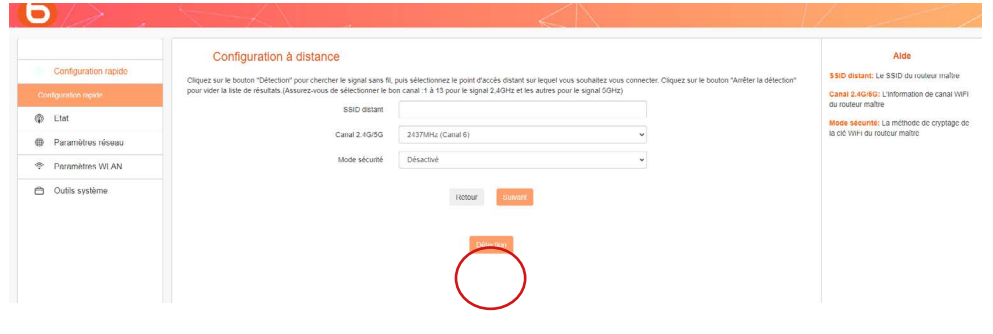

The SSID identifier and the security key are usually found on the network's original modem. If not, please contact your ISP to obtain this information

A list of available networks is displayed. Select the network you wish to extend using the Wi-Fi repeater, then enter the security key for the selected Wi-Fi network.

| Configuration rapide | Configuration à                                                  | distance                                                                   |                                                  |                                                                                                    |                                           |                                                                                                    |                                           | Aide<br>SSID distant: Le SSID du routeur mi |
|----------------------|------------------------------------------------------------------|----------------------------------------------------------------------------|--------------------------------------------------|----------------------------------------------------------------------------------------------------|-------------------------------------------|----------------------------------------------------------------------------------------------------|-------------------------------------------|---------------------------------------------|
| Configuration rapide | pour vider la liste de visuitats (Ass                            | pour chercher le signal saits fil<br>surez-vous de sélectionner le b       | on canal :1 à 15 pour le sig                     | tracces distant sur lequer vous sour<br>mai 2,4GHz et les autres pour le sig                                                                                                    | nalez vous connec<br>pul 5GHz)            | er. Ciquez sur le bouton 'Arre                                                                                                    | ner la delection"                         | Canal 2.4G/6G: L'information de can         |
| Etat                 |                                                                  | SSID distant                                                               | Freebox-Blab-24G                                 |                                                                                                    |                                           |                                                                                                    |                                           | du routeur maître                           |
| Paramètros elsoau    |                                                                  | Canal 2.49/59                                                              | 2437MHz (Canal 6)                                |                                                                                                    | v                                         |                                                                                                    |                                           | la clé WFi du routeur maître                |
| Parameters in All    |                                                                  | Mode securité                                                              | WPA2 - Personnel                                 |                                                                                                    |                                           |                                                                                                    |                                           |                                             |
| Parametes WDAN       |                                                                  | Crystane                                                                   | • 455 O TRP                                      |                                                                                                    |                                           |                                                                                                    |                                           |                                             |
| Outils système       |                                                                  | 100 00 00000                                                               |                                                  |                                                                                                    |                                           |                                                                                                    |                                           |                                             |
|                      |                                                                  | nex or passe                                                               |                                                  |                                                                                                    |                                           |                                                                                                    |                                           |                                             |
|                      |                                                                  |                                                                            | othgatore<br>Retour                              | Sulvani<br>er la délectue                                                                                                    |                                           |                                                                                                    |                                           |                                             |
|                      | Selectonnez                                                      | 550                                                                        | Ration                                           | Saturan<br>er la diffection                                                                                                    | Canal                                     | Sécurité                                                                                                    | Signal                                    |                                             |
|                      | Selectionnez                                                     | \$\$D<br>Freebox 8ta                                                       | Ratour                                           | Saturas<br>er la difecture<br>MAC<br>68 a3.78 c9 87.66                                                                                                    | Canal<br>36                               | Sécurité<br>WRICPSKIÆS                                                                                                    | Signal<br>59                              |                                             |
|                      | Selectonrez<br>O                                                 | 550<br>Freebox dia<br>81-821                                               |                                                  | 504000<br>In 1a defendance<br>Macc<br>66 26 78 66 87 66<br>69 551 42 0 x e 3 55                                                                                                    | Canal<br>36                               | Słowite<br>WROPSKIJE<br>WROPSKIJES                                                                                                    | 5 ignal<br>59<br>100                      |                                             |
|                      | Selectornet<br>O<br>O                                            | 550<br>Freebox 8ta<br>8L-RE3<br>8L-LAS:                                    | Anno<br>Anno<br>0.60                             | 500033<br>er ta detector<br>99.3576.0937.66<br>.0554.02.0e.03.55<br>.0354.02.0e.03.55                                                                                                    | Canal<br>36<br>1<br>5                     | Sécurité<br>WR42PSOAES<br>WR42PSOAES<br>WR42PSOAES                                                                                                    | 5ignal<br>59<br>100<br>100                |                                             |
|                      | Selectosnet<br>O<br>O<br>O                                       | 8500<br>Freebox da<br>84-823<br>84-485<br>R4-485<br>R4-485                 | 40000000000000000000000000000000000000           | Subst<br>MAC<br>03 514 c0 m55<br>03 54 c2 cm55<br>03 54 c2 cm55<br>03 54 c2 cm55                                                                                                    | Canal<br>36<br>1<br>5<br>6                | Słowitki<br>Wiłkółsczes<br>Wiłkółsczes<br>Wiłkółsczes<br>Wiłkółsczes                                                                                                    | 81gnail<br>99<br>100<br>100<br>100        |                                             |
|                      | Selectornez<br>O<br>O<br>O                                       | \$900<br>Precos 85<br>81-885<br>BL-855<br>Precos 804<br>Neteor             | anguner<br>Resou<br>0-55<br>N<br>N<br>0-245<br>C | 50002<br>HAC<br>60.3078.009746<br>00.5128.009746<br>00.514.20.0059<br>00.514.20.0059<br>00.514.20.0059<br>00.514.20.0059<br>00.502<br>00.502<br>0.502<br>00.502<br>00. | Canal<br>36<br>1<br>5<br>6<br>8           | Beounte<br>Windomscales<br>Windomscales<br>Windomscales<br>Windomscales<br>Windomscales<br>Windomscales                                                                                                    | 81gn381<br>99<br>100<br>100<br>100<br>100 |                                             |
|                      | Sekcosree<br>0<br>0<br>0<br>0<br>0<br>0<br>0<br>0<br>0<br>0<br>0 | SSO<br>Prestor 80<br>81-85<br>Prestor 60<br>Prestor 60<br>Neurol<br>Neurol | Anno 400                                         | NAC           64.35 78.08756           06.54 28.0756           06.54 28.0756           06.53 28.0156           06.53 28.0156           64.35 788.0156           64.37 28.0156                                                                                                    | Canol<br>36<br>1<br>5<br>6<br>8<br>8<br>8 | 56-unte<br>Vini-2950-825<br>Vini-2950-8250<br>Vini-2950-8250-8250<br>Vini-2950-8250<br>Vini-29500-8250<br>Vini-2950-8250<br>Vini-2950-8250<br>Vini-2950-8250<br>Vini-295 | 8:pnal<br>99<br>100<br>100<br>100<br>100  |                                             |

Click on Next to define the wireless settings for your local network. You can choose to configure the network for 2.4G or 5G. By default, the network name is AC1200\_2.4 GHz Repeater and the password is "12345678" (we recommend changing the password to increase security.

| Configuration rapide | Ce menu est utilisé pour définir des paramètres sans fi pour votre | e néseau tocal.                           |   |
|----------------------|--------------------------------------------------------------------|-------------------------------------------|---|
| Configuration rapide | Configuration 2.4G                                                 |                                           |   |
| 1 Etat               |                                                                    |                                           |   |
| Paramètres réseau    | 550                                                                | Repeteur AC 1200_2.4GHz                   |   |
| Paramètres WLAN      | Canal                                                              | 2437MHz (Canal 6)                         | × |
| Outlis système       | Mode sécurté                                                       | WPA / WPA2 mode - Personnel (TKIP et AES) | ~ |
|                      | Mot de passe                                                       |                                           |   |
|                      | Configuration 5G                                                   |                                           |   |
|                      | 880                                                                | Repeteur AC 1200_5GHz                     |   |
|                      | Canal                                                              | Sélection automatique                     | ~ |
|                      | Mode sécurté                                                       | WPA / WPA2 mide - Personnel (TiOP et AES) | × |
|                      | Mot de passe                                                       |                                           |   |

Note: While 5 Ghz Wi-Fi is generally more powerful than 2.4, not all devices are compatible with it. The 5 Ghz frequency is higher but its range is shorter as it struggles to cope with obstacles.

Next, click on Next to save and apply the selected configuration. The repeater reboots and connects to the chosen network.

| Félicitations !                                                 |                            |                                                                                              |
|-----------------------------------------------------------------|----------------------------|----------------------------------------------------------------------------------------------|
| Vous configurez le périphérique pour fonctionner comme Répéteur | . Si vous confirmez les pa | aramètres, cliquez sur Enregistrer pour redémarrer l'appareil et appliquer la configuration. |
|                                                                 | Retour                     | Sauvegarder                                                                                  |

To complete installation, connect to your new Wi-Fi network by clicking on the connection icon in the toolbar at the bottom right of your desktop:

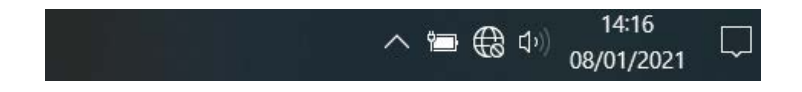

The **RE** indicator light starts blinking.

### Manual installation from a computer

1. Open your Internet browser. In the address bar, type the following address: http://easywifi.config (or http://192.168.1.100) and press Enter to confirm

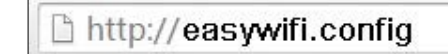

- 2. This takes you to the main repeater configuration page. Under Enter ID:
   Select French (default language),
  - Enter the admin password and click on Identification.

| r nançana    |  |
|--------------|--|
| Mot de passe |  |

### MANUAL INSTALLATION IN REPEATER MODE

When you connect for the first time, or after resetting your device, you will be taken to the main configuration page. Select Repeater, then press Next.

|                      | Sélectionnez le mode de fonctionnement                                 |
|----------------------|------------------------------------------------------------------------|
| Configuration rapide | Point d'accès Permet d'ajouter la fonction WiFi à votre réseau filaire |
|                      | Répéteur Etend la portée de votre réseau WiFi.                         |
| Etat                 |                                                                        |
| Paramètres réseau    | Suivant                                                                |
| Paramètres WLAN      |                                                                        |
| Outils système       |                                                                        |

After pressing Next, a new page appears, listing the available networks. Click on the Detection button.

|                      | 11                                                                    |                                                                   | ×                                                                   |                                                                |
|----------------------|-----------------------------------------------------------------------|-------------------------------------------------------------------|---------------------------------------------------------------------|----------------------------------------------------------------|
| Configuration ranido | Configuration à distance                                              |                                                                   |                                                                     | Alde                                                           |
| Comgaration rapido   | Cliquez sur le bouton "Détection" pour chercher le signal sans fil,   | puis sélectionnez le point d'accès distant sur lequel vous soul   | haitez vous connecter. Cliquez sur le bouton "Arrêter la détection" | SSID distant: Le SSID du rouleur maître                        |
|                      | pour voer la riste de resoluits. (Associez-vous de sereculormer le or | in canal . La 13 pour le signar 2,4/5H2 et les autres pour le sig | giai (55H2)                                                         | Canal 2.4G/6G: L'information de canal WFI<br>du routeur maître |
| (iii) Etat           | SSIU distant                                                          |                                                                   |                                                                     | Mode sécurité: La méthode de cryotage de                       |
| Paramètres réseau    | Canal 2.4G/5G                                                         | 2437MHz (Canal 6)                                                 | ×                                                                   | la clé WiFi du routeur maître                                  |
| Paramètres WLAN      | Mode sécurité                                                         | Désactivé                                                         |                                                                     |                                                                |
| 🗂 Outils système     |                                                                       | Retour Survant                                                    |                                                                     |                                                                |
|                      |                                                                       |                                                                   |                                                                     |                                                                |

The SSID identifier and the security key are usually found on the network's original modem. If not, please contact your ISP to obtain this information

A list of available networks is displayed. Select the network you wish to extend using the Wi-Fi repeater, then enter the security key for the selected Wi-Fi network.

|                      | Configuration a                     | distance                                                                    |                                                                                                    |                                           |                                                                                                 |                                                 | Alde                                                                 |
|----------------------|-------------------------------------|-----------------------------------------------------------------------------|----------------------------------------------------------------------------------------------------|-------------------------------------------|-------------------------------------------------------------------------------------------------|-------------------------------------------------|----------------------------------------------------------------------|
| Configuration rapide | Connightation e                     |                                                                             |                                                                                                    |                                           |                                                                                                 | face in different of                            | SSID distant: Le SSID du routeur maître                              |
| Configuration rapide | pour vider la liste de nésultats (A | asurez-vous de sélectionner le br                                           | on canal 1 à 15 pour le signal 2,4GHz et les autres pour le                                                                                                    | signal 5GHz)                              | er, capitez sur le popular wa                                                                   | eler la delection.                              | Canal 2.4G/6G: L'information de canal V                              |
| de rue               |                                     | 85tD distant                                                                | Freebox Blab-24G                                                                                                    |                                           |                                                                                                 |                                                 | du routeur maître                                                    |
|                      |                                     | Canal 2.49/59                                                               | 2437MHz (Canal 6)                                                                                                    |                                           |                                                                                                 |                                                 | Mode securité: La méthode de cryptag<br>la clé WFI du routeur maître |
| Parametres reseau    |                                     | Mode adoutta                                                                | WG82 - Demonstrati                                                                                                    |                                           |                                                                                                 |                                                 |                                                                      |
| P Paramètres WLAN    |                                     | NUME DECOME                                                                 | Write Pressure                                                                                                    |                                           |                                                                                                 |                                                 |                                                                      |
| Outils système       |                                     | Cryptage                                                                    | AES O TRP                                                                                                    |                                           |                                                                                                 |                                                 |                                                                      |
|                      |                                     |                                                                             |                                                                                                    |                                           |                                                                                                 |                                                 |                                                                      |
|                      |                                     | Mot de passe                                                                | Reform                                                                                                    |                                           |                                                                                                 |                                                 |                                                                      |
|                      | Taur Doorse                         | Mot de passe                                                                | Addur a disclor                                                                                                    | Oreal                                     | Second .                                                                                        | Secul                                           |                                                                      |
|                      | Seitclonnez                         | Mict de passe<br>550<br>Firebox Rat                                         | Construct Senses     Construct Senses     Construct Senses     Construct Senses     Construct Senses     Construct Senses     Construct Senses     Construct Senses     Construct Senses                                                                                                    | Canal<br>36                               | Sécurité<br>VP04/PB0425                                                                         | Signal<br>59                                    |                                                                      |
|                      | Selectonnes                         | Mit de passe<br>550<br>Freebox Blat<br>9.487                                | Nature         Nature           Anther or directore         Macc           500         Macc           400 Are 20 at 100 Are         50 Are                                                                                                    | Canal<br>35                               | Securità<br>VIPILOPBONES<br>VIPILOPBONES                                                        | Signal<br>59                                    |                                                                      |
|                      | Silicitores<br>O.<br>O.             | Mic de passe<br>SSD<br>Freebox Bids<br>BL-BIC<br>Naturali                   | Million         Solicity           Althor is demoked.         MAC           500         64.36.2716.497.66           500         64.36.2716.497.66           500         64.36.2716.497.66           500         64.36.2716.497.66           500         64.36.2716.497.66                                                                                                    | Canal<br>36<br>1                          | Sécurté<br>VIPA2PSIOAES<br>VIPA2PSIOAES                                                         | Signal<br>59<br>100                             |                                                                      |
|                      | Sittioner<br>O<br>O                 | Add de passe<br>SSD<br>Freebox Bac<br>B.4877<br>Naturati                    | Now         Second           Attract of details         MAC           500         454.27 tests           500         454.27 tests           501         454.27 tests           502         454.27 tests                                                                                                    | Ganal<br>36<br>1<br>5<br>6                | 54cum4<br>WPA2PSKAE8<br>WPA2PSKAE8<br>WPA2PSKAE5                                                | Signal<br>59<br>100<br>100                      |                                                                      |
|                      | Sectoree<br>O<br>O<br>O<br>O        | Mot de passe<br>SSD<br>Prectos Bat<br>Bullet?<br>Naturoli<br>Naturoli       | Marce         Salace           Reser         Salace           Collection         Marce           Sola         64 a,31 ctre4s744           Intervention         Marce           Sola         64 a,31 ctre4s744           Intervention         Sola           Intervention         Sola                                                                                                    | Canal<br>36<br>1<br>5<br>6<br>8           | Sécurté<br>VIRADERCAES<br>VIRADERCAES<br>VIRADERCAES<br>VIRADERCAES<br>VIRADERCAES              | 8ignal<br>59<br>100<br>100<br>100               |                                                                      |
|                      | Sectorez<br>O<br>O<br>O<br>O        | Aut of passe<br>550<br>Pretoka But<br>Butari<br>Patuori<br>Naturo<br>Naturo | Annual Control Control Co | Canal<br>36<br>1<br>5<br>6<br>6<br>8<br>6 | Sécurtá<br>VIRAJPSIOLES<br>VIRAJPSIOLES<br>VIRAJPSIOLES<br>VIRAJPSIOLES<br>VIRAJPSIOLES<br>NOVE | 8ignal<br>59<br>100<br>100<br>100<br>100<br>100 |                                                                      |

Click on Next to define the wireless settings for your local network. You can choose to configure the network for 2.4G or 5G. By default, the network name is "AC 1200 Repeater" and the password is "12345678" (we recommend changing the password to increase the security of your network).

| Configuration rapide | Paramètres WiFi<br>De menu est utilisé pour définir des paramètres sans fil pour vote | e réseau local                            |   |
|----------------------|---------------------------------------------------------------------------------------|-------------------------------------------|---|
|                      | Configuration 2.10                                                                    |                                           |   |
| ) Etat               | Guingaraitor 2.40                                                                     |                                           |   |
| Paramètres réseau    | 850                                                                                   | Repeteur AC 1200_2.4GHz                   |   |
| Paramètres WLAN      | Canal                                                                                 | 2437MHz (Canal 6)                         | ~ |
| Outlis système       | Mode sécurté                                                                          | WPA / WPA2 mode - Personnel (TRIP et AES) | ~ |
|                      | Mot de passe                                                                          |                                           |   |
|                      | Configuration 5G                                                                      |                                           |   |
|                      | 880                                                                                   | Repeteur AC 1200_5GHz                     |   |
|                      | Canal                                                                                 | Sélection automatique                     | ¥ |
|                      | Mode sécurité                                                                         | WPA / WPA2 mode - Personnel (TKIP et AES) | ~ |
|                      | Mct de passe                                                                          |                                           |   |
|                      |                                                                                       | Refour Sulvant                            |   |

Note: While 5 Ghz Wi-Fi is generally more powerful than 2.4, not all devices are compatible with it. The 5 Ghz frequency is higher but its range is shorter as it struggles to cope with obstacles.

Next, click on Next to save and apply the selected configuration. The repeater reboots and connects to the chosen network.

| Félicitations !                                                               |                                                                                                    |  |
|-------------------------------------------------------------------------------|----------------------------------------------------------------------------------------------------|--|
| Vous configurez le périphérique pour fonctionner comme Répéteur . Si vous con | s confirmez les paramètres, cliquez sur Enregistrer pour redémarrer l'appareil et appliquer la configuration. |  |
|                                                                               | Retour Sauvegarder                                                                                            |  |

To complete installation, connect to your new Wi-Fi network by clicking on the connection icon in the toolbar at the bottom right of your desktop:

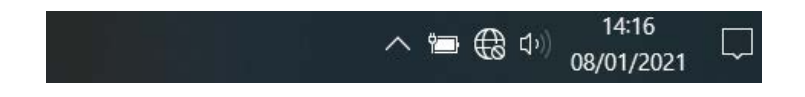

The **RE** indicator light starts blinking.

### INSTALLING THE ACCESS POINT MODE

Before configuring the Access point mode, make sure your repeater is connected to your modem or router via a wired connection (RJ45 cable) and that you have an Internet connection on your modem/ router.

When you connect for the first time, or after resetting your device, you will be taken to the main configuration page. Select Access point and press **Next**.

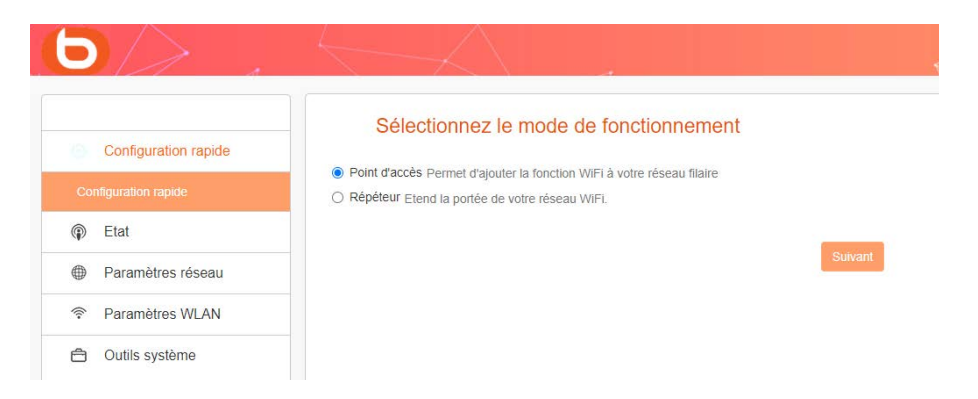

Click on Next to define the wireless settings for your local network. You can choose to configure the network for 2.4G or 5G. By default, the network name is "AC 1200 Repeater" and the password is "12345678".

| Configuration rapide | Paramètres WiFi<br>Ce menu est utilité pour défoir des paramètres sans fil pour votre | e réseau local                            |   |
|----------------------|---------------------------------------------------------------------------------------|-------------------------------------------|---|
| guration rapide      | Configuration 2.40                                                                    |                                           |   |
| Etat                 | Comparation 2.40                                                                      |                                           |   |
| Paramètres réseau    | 8510                                                                                  | Repeteur AC 1200_2.4GHz                   |   |
| Paramètres WLAN      | Canal                                                                                 | 2437WHz (Canal 6)                         | ~ |
| Outlis système       | Mode sécurté                                                                          | WPA / WPA2 mode - Personnel (TRIP et AES) | ~ |
| 0000000              | Mot de passe                                                                          |                                           |   |
|                      | Configuration 5G                                                                      |                                           |   |
|                      | 880                                                                                   | Repeteur AC 1200_5GHz                     |   |
|                      | Canal                                                                                 | Sélection automatique                     | Ŷ |
|                      | Mode sécurité                                                                         | WPA / WPA2 mide - Personnel (TKIP et AES) | ~ |
|                      | Mot de passe                                                                          |                                           |   |
|                      |                                                                                       | Refour Sumant                             |   |

Note: While 5 Ghz Wi-Fi is generally more powerful than 2.4, not all devices are compatible with it. The 5 Ghz frequency is higher but its range is shorter as it struggles to cope with obstacles.

Next, click on Next to save and apply the selected configuration. The repeater reboots and connects to the chosen network.

| Félicitations !                                                                                                    |
|----------------------------------------------------------------------------------------------------|
| Vous configurez le périphérique pour fonctionner comme Mode point d'accès. Si vous confirmez les paramètres, cliquez sur Enregistrer pour redémarrer l'appareil et appliquer la configuration. |
| Rotour Saavegaada                                                                                                    |

Once you have configured the various settings (in Repeater or Access pointmode), information on your connection will be displayed when you access the configuration interface. This information is read-only mode and cannot be modified from this page.

|                      | Etat                    |                                           | Alde                                                                                    |
|----------------------|-------------------------|-------------------------------------------|-----------------------------------------------------------------------------------------|
| Configuration rapide |                         |                                           | La page Etat système affiche l'état et la                                               |
| Etet                 |                         | Reinauchur                                | configuration actuers du routeuripoint<br>d'accès. Toutes les information sont en       |
| 110                  | Etat de la connexion    | Accès à Internet (Mode : Point d'accès)   | lecture seule.                                                                          |
|                      | Tarre de fordinstarrad  | 0 January 100 05 17                       | Actualiser - Cliquez sur ce bouton pour<br>afficher la dernière mise à jour de l'état d |
| stat de la connexion | Help de Michaelmente    |                                           | configuration du routeur/point d'accès.<br>Etat de la connexion - Affiche l'état de l   |
| Paramètres réseau    | Horloge systeme         | 2021-01-14 Thu 08:20:33                   | connexion réseau et le mode de<br>fonctionnement actuel du routeur                      |
| P Paramètres WLAN    | Version du finnisère    | BOULANGER_RE1201V02D20200812_EN_B1145     | Temps de fonctionnement La durée de<br>la demière mise en route ou remise à zé          |
| Outils système       |                         |                                           | routeur<br>Horione système i Turrione système du                                        |
|                      | Etat LAN                |                                           | routeur                                                                                 |
|                      | Nom de domaine          | http://easywill.com/ig                    | Etat LAN: Vous pouvez les configurer su<br>cape Paramètres réseau -> Configurat         |
|                      | Adresse IP              | 192 168.1.1                               | LAN                                                                                     |
|                      |                         |                                           | Nom de domaine Vous pouvez accèder<br>page de configuration de votre routeur e          |
|                      | Adresse MAC LAN         | 8C 6D 80 46 70 2E                         | entrant cette information dans la barre<br>d'adresse de votre navigateur                |
|                      | Etat du sans fil 2,4GHz |                                           | Sans til 2,4GHz/5GHz: Ceci présente la                                                  |
|                      |                         | 1.1.2                                     | configuration et les informations actuelle<br>réseau sans fil. Yous pouvez les configu  |
|                      | Activer le WiFi         | Active                                    | sur la page Paramètres réseau ><br>Paramètres WiFi                                      |
|                      | Nom SSID                | Repeteur AC 1200_2 4GHz                   | Etat WiFi - Indique si le réseau sans fil e                                             |
|                      | BSSID                   | 8C.6D.50.46.70.2C                         | activé ou non<br>BSSID - L'adresse physique du routeur/p                                |
|                      | Canal                   |                                           | craccès vu par le réseau sans fi<br>Canal - Le canal WE actuellement utilité            |
|                      |                         | *                                         | Type de sécurité - Le type de sécurité a<br>de la cooperine sans fil. Surget des 2      |
|                      | Mode sécurité           | WPA / WPA2 mote - Personnel (TKIP et AES) | modes de sécurités suivants : Désactivé<br>WDA2 : Demonant (AES) at Mir WDAM            |
|                      | Etat du sans fil 5GHz   |                                           | Personnel (TKIP&AES).                                                                   |
|                      | Activer le WilFi        | Activé                                    |                                                                                         |
|                      |                         |                                           |                                                                                         |

### CHANGING THE NETWORK PASSWORD AND NAME

We recommend changing the name of the network and the corresponding password. • To do this, go to the Network parameters tab of the Configuration interface:

| Paramètres de sécurité |                  |                          |   |
|------------------------|------------------|--------------------------|---|
| Sélectionnez la bande  | 2.4G             | 5G                       |   |
| SSID                   | Repeteur AC 1200 | _2.4GHz                  |   |
| Mode sécurité          | WPA / WPA2 mixt  | e - Personnel (TKIP&AFS) | ٣ |
| Mot de passe           |                  |                          |   |
|                        | Sauvogar         | der Annuler              |   |

• Change the network name by modifying the SSID and change the password as shown below:

| Paramètres de sécurité |                  |                         |     |
|------------------------|------------------|-------------------------|-----|
| Sélectionnez la bande  | 2.4G             | 5G                      |     |
| SSID                   | Repeteur AC 1200 | _2.4GHz                 |     |
| Mode sécurité          | WPA / WPA2 mixt  | e - Personnel (TKIP&AES | ) • |
| Mot de passe           |                  |                         |     |
|                        | $\bigcirc$       |                         |     |

· Lastly, remember to change your Windows password.

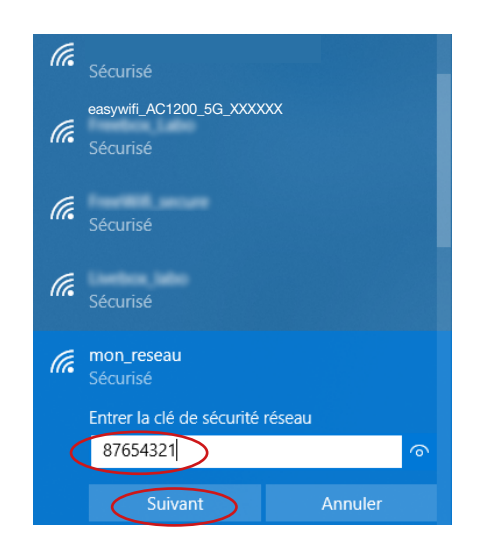

### Connecting a mobile device to the boosted network

You can make the most of the repeater's performance to connect a mobile device (tablet or smartphone). You can install the repeater using your smartphone or tablet. Please refer to "Installing the repeater mode".

Next, connect to the boosted network:

- 1. Access the list of networks available on your mobile device.
- 2. Select the boosted network and start the connection.
- 3. Enter the security key for the boosted network and complete the connection procedure.

### **IOS\* EXAMPLE**

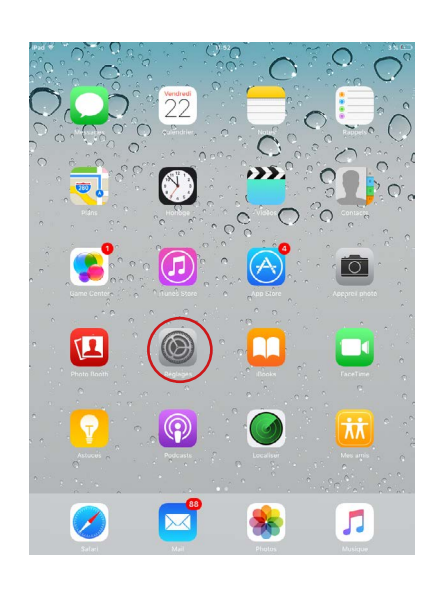

1. Press the Settings icon.

| IPad ⊽     | Réglages                   | 11:54<br>Wi-Fi       | 3%                                           |
|------------|----------------------------|----------------------|----------------------------------------------|
|            |                            |                      |                                              |
| ≻          | Mode Avion                 | Wi-Fi                |                                              |
| -          | Wi-Fi Bbox_labo            | ✓ Block, latter      | • 🕫 🕕                                        |
| *          | Bluetooth Non              | CHOISISSEZ UN RÉSEAU |                                              |
| _          |                            | Berr 55, Mrs         | ۵ 🗢 🔒                                        |
| C          | Notifications              | 8.490                | ∎ ≈ ()                                       |
| 8          | Centre de contrôle         | easywifi_AC750       | ≜ ≈ (Ì)                                      |
| C          | Ne pas déranger            | Telland              | <b>▲                                    </b> |
| 6          | Général 🚺                  | Frankers, Jaho       | ) ج 🔒                                        |
|            | Luminosité et affichade    | Franklik             | হ 🕕                                          |
|            | Fand d/éasan               | FreeHill, secure     | ê 🕈 🕕                                        |
| 90         |                            | HOTSPOT, P           | ê 🗢 🚺                                        |
|            | Sons                       | нотянотиты           | <b>≈</b> (i)                                 |
| ۳          | Code                       | Linellow, Jako       | ê ≑ ()                                       |
|            | Batterie                   | NETGEAR EXT          | ≈ ①                                          |
| 0          | Confidentialité            | \$FR,1400            | ₽ 중 ()                                       |
|            | iCloud                     | Social Will          | ≜ <del>?</del> ()                            |
| $\bigcirc$ | iTunes Store et App Store  | 1057,06875,N788,2.4  | <b>₽</b> ♥ ()                                |
|            |                            | 1557,DEBTS,NTWK,S    | ê 🕈 🚺                                        |
|            | Mail, Contacts, Calendrier | Autre                |                                              |
|            | Notes                      |                      |                                              |
| -          |                            | Confirmer l'accès    |                                              |

 In the Wi-Fi tab, press easyWi-Fi\_AC1200 or the name of the network you defined during installation, in the list of available wireless networks.

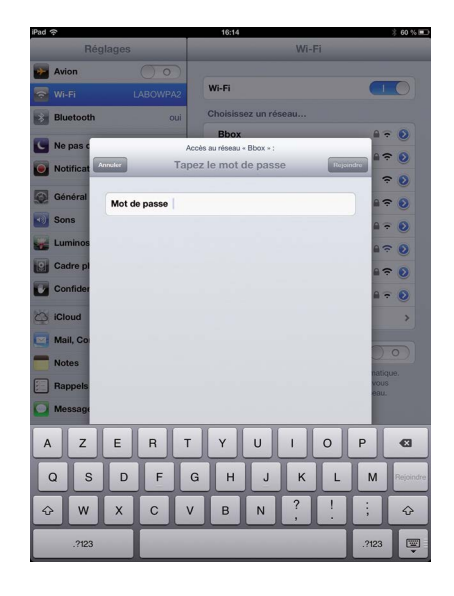

### ANDROID\* EXAMPLE

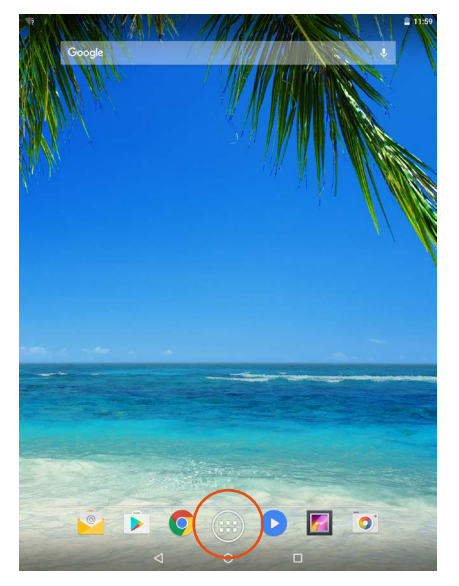

1. Press the applications icon.

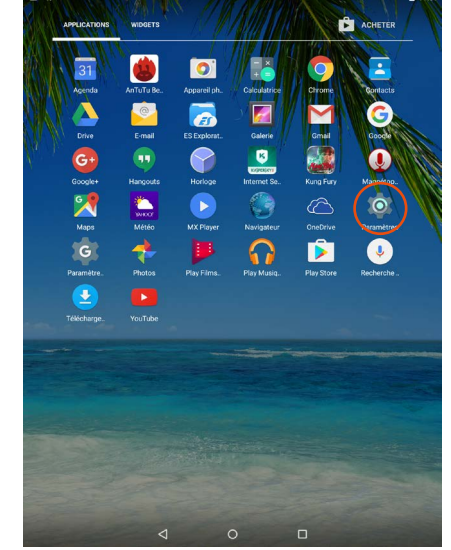

2. Press the Parameters icon.

|        | easywifi_AC750       |  |
|--------|----------------------|--|
| Activé | •                    |  |
| •      | 1007 (MMPT) APMA (14 |  |
| -      | Easy Wifi 300        |  |
| •      | Taskill              |  |
| •      | Tradition, 2000      |  |
| •      | Franklin, annun      |  |
| •      | 97.ats               |  |
| •      | Ben Me               |  |
| •      | (relax.lab           |  |
| -      | NUTURAL A            |  |
| •      | M2708248.027         |  |
| •      | NUT SPECIAL TAX      |  |
| •      | 8.793                |  |
| •      | Turket MI            |  |
| •      | Tablatit             |  |
| •      | 100 MP - 100         |  |
|        |                      |  |

 In the Wi-Fi tab, press the easyWi-Fi\_AC1200 network or the name of the network you defined during installation, in the list of available wireless networks.

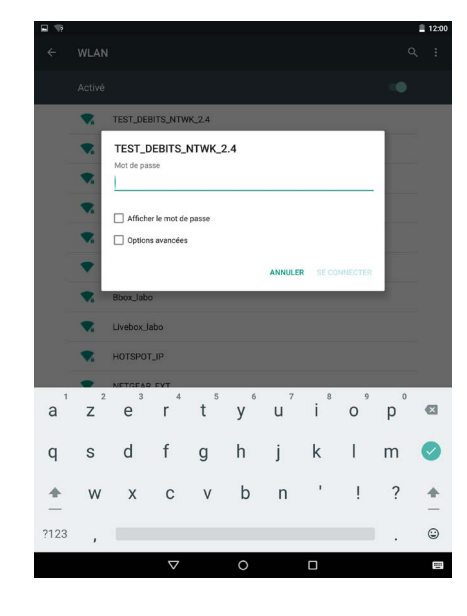

4. Enter the network security key defined during installation (12345678 by default).

### Connecting a new computer to the boosted network

1. Click on the connection icon in the toolbar at the bottom right of your desktop.

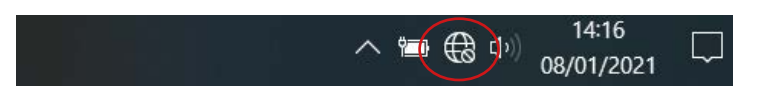

- 2. Connect to the new Wi-Fi network created during installation (easyWi-Fi\_AC1200 by default).
- 3. Enter the access code you defined during installation (12345678 by default).
- 4. You can now open your Internet browser and start browsing.

MORTS MORTS MO

3. Enter the network security key defined during

installation (12345678 by default).

### This procedure deletes all the information saved during the installation of the Wi-Fi repeater.

1. To start the procedure, press the **RE/RST** button on the side of the repeater for 10 seconds.

#### THE INDICATOR LIGHTS GO OUT, EXCEPT FOR SYS.

- 2. The repeater restores the default settings. This operation may take a few minutes.
- 3. The restoration process is complete when the **Wi-Fi** light is steady again. If the light does not come on after a few minutes, disconnect and reconnect the repeater.

### Changing the network to be boosted

If you wish to change the network to be boosted, we recommend:

- 1. Carrying out the restore procedure (see section on the Reset function).
- 2. Repeating the installation steps (see **Installation** part in the section on **Repeater mode** or **Access point mode**).

### Advanced configuration

The advanced configuration steps are only suitable for people with some knowledge of configuring network devices, such as a Wi-Fi repeater. We strongly advise you to leave the default configuration.

To configure the Wi-Fi repeater once installation is complete:

- 1. Make sure you are connected to the Wi-Fi network you created during installation.
- 2. Open your Internet browser and type the http://easywifi.config address or type 192.168.1.100 directly.

http://easywifi.config

### WEB CONFIGURATION INTERFACE

The configuration interface consists of 4 sections: Quick set-up, Status, Network settings, WLAN Settings and System tools.

#### A help section is displayed to the right of the software window.

|                                    | Configuration LAN     |                   | Alde                                                                           |
|------------------------------------|-----------------------|-------------------|--------------------------------------------------------------------------------|
| Configuration rapide               | Comparator D 11       |                   | Cette page sert à configurer les information                                   |
| Etat                               | Adresse MAC           | 8C.6D.50.46.70.2E | de base des ports LAN.                                                         |
| Paramètres réseau                  | Adresse IP            | 192.168.1.1       | Adresse MAC: L'adresse MAC du produit<br>seta vue sur votre réseau             |
| Configuration LAN                  | Masque de sous réseau | 266 255 255 0     | Adresse IP: L'adresse IP du produit sur vo<br>réseau                           |
| Paramètres WLAN                    |                       |                   | Masque de sous réseaux (c) s'affiche le<br>masque de sous-réseau de rappareil. |
| <ul> <li>Outils système</li> </ul> |                       | Amuer             |                                                                                |
|                                    |                       |                   |                                                                                |

#### QUICK SET-UP

The Quick set-up menu allows you to quickly configure the desired installation mode(Repeater or Access point).

#### STATUS

Click on the Status menu to display the sub-menus. You can access the following:

- Status: IP address, SSID network name, IP address, operating time, security mode.
- Connection status: logon history.

#### NETWORK SETTINGS

Click on the Network settings menu to display the sub-menus. You can set the following network interface parameters:

- LAN configuration: to change the device address.
- WLAN settings:
  - » Wi-Fi settings: bandwidth, SSID, connection status.
  - » Security: change SSID and password.
  - » Filtering: security and connected devices.
  - » WPS: WPS, WPS reset.

#### SYSTEM TOOLS

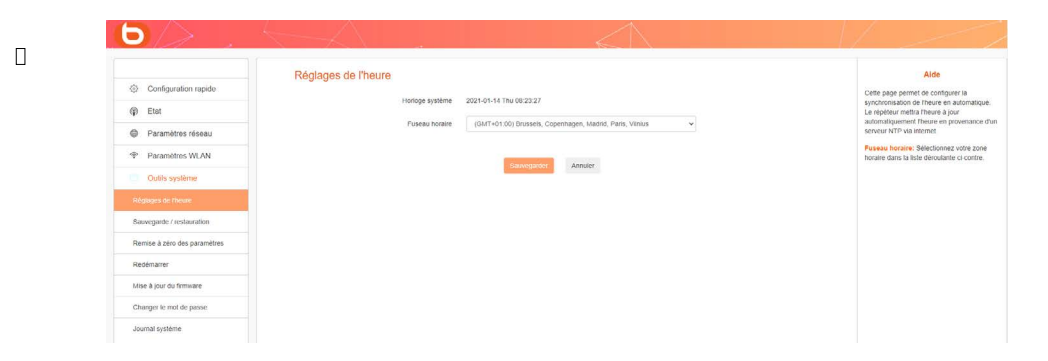

Click on the System Tools menu to display the sub-menus. You can access the following:

- Time settings: to change the time, date or time zone corresponding with your location,
- Backup/Restore: to back up or restore the system,
- Parameter reset: to reset the configuration and restore the original network.
   Warning: this procedure deletes all the information saved during the installation of the Wi-Fi repeater,
- Restart: to switch the repeater off and on again (e.g. if a change or update has not been taken into account),
- Firmware update: to update the configuration software,
- Change password: to change the default password for the configuration interface,
- System log: to view and/or refresh system information.

### Frequently asked questions

#### • What is the IEEE 802. 11 n standard?

This is one of the 802. 11 standards applied to wireless networks. The IEEE 802. 11n standard enables network devices from different brands to communicate with each other.

#### • What is the IEEE 802. 11g standard?

This is one of the 802. 11 standards applied to wireless networks. The IEEE 802. 11 g standard enables network devices from different brands to communicate with each other.

#### • What is the IEEE 802. 11 b standard?

This is one of the 802. 11 standards applied to wireless networks. The IEEE 802. 11 b standard enables network devices from different manufacturers to communicate with each other.

#### What is WEP?

WEP (Wired Equivalent Privacy) is a data protection system based on a 40-bit, 64-bit or 128-bit shared key algorithm.

#### • What is WPA (Wi-Fi Protected Access)?

It is a protection system for securing wireless networks. It uses the TKIP (Temporal Key Integrity) encryption protocol.

What is AES?

The Advanced Encryption Standard (AES) ensures the highest level of data security.

Can information be intercepted during transmission?

A wireless network offers twofold security protection. On the hardware side, it features encryption using DSSS (Direct Sequence Spread Spectrum) technology. On the software side, it features a WEP encryption function for enhanced security and access control.

What is WPS?

The WPS (Wi-Fi Protected Setup) function automatically establishes encrypted or unencrypted connections between Wi-Fi equipped computers and an access point. The user presses the WPS button on the device or clicks on the WPS button in the software to activate the function. The connection is automatic. There are two types of WPS: PBC (Push-Button Configuration) and PIN code.

#### What is SSID (Service Set IDentification)?

It is the alphanumeric key of up to thirty-two characters that identifies a wireless local network. All wireless devices must be configured with the same SSID to communicate with each other in the same network.

#### What is WLAN (Wireless Local Area Network)?

It is a local network enabling computers and associated devices to communicate with each other wirelessly.

# troubleshooting

Before contacting the service department, please carry out the checks listed below.

| Symptoms                                   | Solution                                                                                                    |                                                                                                    |
|--------------------------------------------|----------------------------------------------------------------------------------------------------|----------------------------------------------------------------------------------------------------|
|                                            | The device is not plugged in.                                                                               | Plug the appliance into a mains socket.                                                                                                    |
| No power                                   | There is no power at the mains plug.                                                                        | Connect another device to the same power outlet to cross-check the outlet.                                                                                                    |
|                                            | The wireless access point is too<br>far from your repeater.                                                 | Move closer to the access point of your wireless network.                                                                                                    |
| No wireless network                        | Radio waves are disrupted when they encounter obstacles.                                                    | Avoid any major obstacles such as<br>reinforced concrete walls.                                                                                                    |
| is detected                                | Some equipment interferes with the radio signal.                                                            | Keep away from any equipment that<br>may transmit or receive a radio signal<br>(wireless keyboard or mouse, wireless<br>headphones, image transmission<br>device, remote control, etc.). |
| No connection                              | The login credentials are incorrect.                                                                        | Enter the correct password and security key to connect to an encrypted wireless network.                                                                                                 |
| possible with some<br>wireless<br>networks | The password has been<br>changed on the wireless access<br>point since the repeater was last<br>configured. | Also change the password in the Wi-Fi repeater settings menus.                                                                                                    |
| No connection due to incorrect settings    | Reset the repeater's factory settings.                                                                      | Press and hold the <b>Reset</b> key for 10 seconds.                                                                                                    |
| No Ethernet                                | One end of the Ethernet cable<br>(RJ-45) is not connected<br>properly.                                      | Reinsert both ends of the RJ45 Ethernet<br>cable into the corresponding port on<br>your repeater and computer.                                                                           |
| connection                                 | The repeater is not configured correctly.                                                                   | Please refer to the <b>Installing the</b><br>access point mode section of the<br>manual.                                                                                                 |

# **Factory settings**

The table below shows information on factory settings:

| Identifiere  | IP address           | 192.168.1.100                            |  |
|--------------|----------------------|------------------------------------------|--|
| Identifiers  | Password             | admin                                    |  |
|              | IP address           | 192.168.1.100                            |  |
| _AN settings | Subnet mask          | 255.255.255.0                            |  |
|              | DHCP server          | Enabled                                  |  |
|              | Address pool         | 192.168.1.100~192.168.1.200              |  |
|              | WiFi                 | Enabled                                  |  |
|              |                      | AC 1200, 2.4GHz_XXXXXX repeater          |  |
|              |                      | (or AC 1200, 5GHz_XXXXXX repeater        |  |
|              |                      | corresponds with the last 6 digit of the |  |
|              | 5510                 | device's MAC address)                    |  |
|              |                      | The MAC address can be found on a        |  |
|              |                      | label on the back of the device          |  |
|              | Network mode         | 11 b/g/n/ac                              |  |
|              | Frequency bands      | 2412 ~ 2472 Mhz                          |  |
| WiFi         |                      | 2.4 GHz: 2412 MHz - 2472 MHz             |  |
|              | Emitted power        | 5 GHz: 5180 MHz - 5240 MHz               |  |
|              | Entitled power       | 2.4 GHz: 100 mW                          |  |
|              |                      | 5 GHz: 100 mW                            |  |
|              | Broadcast SSID       | Enabled                                  |  |
|              | Channel              | AutoSelect                               |  |
|              | Channel bandwidth    | 20/40                                    |  |
|              | Channel extension    | AutoSelect                               |  |
|              | Wi-Fi security       | Disabled                                 |  |
| -            | Wi-Fi access control | Disabled                                 |  |

# simplified EU declaration of conformity

The undersigned, Sourcing & Creation, hereby declares that the essentielb AC 1200 Wi-Fi Dual Band repeater radio electric device complies with directives RED 2014/53/EU, LVD 2014/35/EU & EMC 2014/30/EU.

The full text of the EU declaration of conformity is available from the following Internet address: https://www.boulanger.com/info/assistance

Agradecemos su confianza al adquirir un producto de la marca Essentiel b. Prestamos una especial atención a la **FIABILIDAD**, a la **SENCILLEZ DE USO** y al **DISEÑO** de nuestros productos.

Esperamos que este repetidor wifi cumpla con todas sus expectativas.

# Índice de contenidos

| instructionnes de uso                                  | 65 |
|--------------------------------------------------------|----|
| Medidas de seguridad                                   | 65 |
| Instrucciones generales                                | 66 |
| Disposición del dispositivo                            | 66 |
| Limpieza del dispositivo                               | 67 |
| su producto                                            | 68 |
| Contenido de la caja                                   | 68 |
| Características técnicas                               | 68 |
| Configuración requerida del sistema                    | 68 |
| Descripción del aparato                                | 69 |
| ¿dónde conectar el repetido?                           | 70 |
| Ubicación                                              | 70 |
| Recomendaciones importantes                            | 71 |
| Funcionamiento                                         | 72 |
| Instalación automática en modo repetidor (función WPS) | 72 |
| Instalación automática desde un ordenador              | 73 |
| Instalación manual desde un ordenador                  | 77 |
| INSTALACIÓN MANUAL EN MODO REPETIDOR                   | 77 |
| INSTALACION DEL MODO PUNTO DE ACCESO                   | 80 |
| CAMBIAR LA CONTRASENA Y EL NOMBRE DE LA RED            | 82 |
| E IEMPLO CONJOS*                                       | 83 |
| EJEMPLO CON ANDROID*                                   | 84 |
| Conectar un nuevo ordenador a la red amplificada       | 85 |
| Reset                                                  | 86 |
| Cambiar la red para amplificar                         | 86 |
| Configuración avanzada                                 | 86 |
| INTERFAZ WEB DE CONFIGURACIÓN                          | 87 |
| preguntas frecuentes                                   | 89 |
| resolución de problemas                                | 90 |
| configuración de fábrica                               | 91 |
| declaración de conformidad de la UE simplificada       | 91 |

# instrucciones de uso

LEA ATENTAMENTE ESTAS INSTRUCCIONES ANTES DE UTILIZAR EL EQUIPO Y GUÁRDELAS PARA FUTURAS CONSULTAS.

### Medidas de seguridad

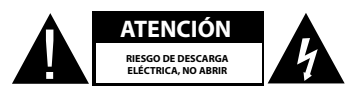

ATENCIÓN: PARA REDUCIR EL RIESGO DE INCENDIO O DESCARGA ELÉCTRICA, NO ABRA LA TAPA.

El usuario no debe reparar ni sustituir las piezas de este aparato. Confíe su reparación y mantenimiento exclusivamente a una persona cualificada. Cualquier desmontaje del dispositivo supondrá la anulación de la garantía.

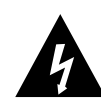

El símbolo del relámpago dentro de un triángulo equilátero sirve para llamar la atención del usuario sobre la presencia, en la carcasa, de un alto voltaje, no aislado, de suficiente magnitud como para provocar una descarga eléctrica en las personas.

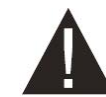

El signo de exclamación dentro de un triángulo equilátero le indica al usuario la existencia de instrucciones de seguridad importantes sobre el funcionamiento y mantenimiento (mantenimiento normal) en el manual de instrucciones que acompaña a los aparatos.

ATENCIÓN: NO DESMONTE NI INTENTE ABRIR EL APARATO, YA QUE LA APERTURA PODRÍA EXPONERLE A VOLTAJES PELIGROSOS Y OTROS RIESGOS. CONSULTE CON SU CENTRO DE SERVICIO POSVENTA SI TIENE CUALQUIER DUDA SOBRE LA REPARACIÓN O LA SUSTITUCIÓN DE LAS PIEZAS.

ATENCIÓN: PARA EVITAR CUALQUIER RIESGO DE DESCARGA ELÉCTRICA, INTRODUZCA CORRECTAMENTE EL ENCHUFE EN LA TOMA DE LA PARED.

ANTES DE CONECTAR EL DISPOSITIVO, ASEGÚRESE DE QUE LA TENSIÓN ELÉCTRICA DE SU HOGAR CORRESPONDE A LA INDICADA EN LA PLACA DE IDENTIFICACIÓN.

- Conecte el dispositivo a una toma de corriente de fácil acceso.
- Desenchufe el aparato de la toma de corriente durante las tormentas o si no lo va a utilizar durante un tiempo.
- Si su aparato funciona de manera inusual, sobre todo si emite sonidos u olores que le parezcan anormales, desconéctelo inmediatamente y pídale a un técnico cualificado que lo examine.

ES

#### Instrucciones generales

- Este dispositivo está diseñado exclusivamente para uso doméstico y en interior. Utilice el aparato tal y como se describe en este manual de instrucciones.
- Necesitará efectuar un mantenimiento en los siguientes casos:
- si ha caído líquido sobre el aparato o se han introducido objetos en el mismo,
- si el aparato ha estado expuesto a la lluvia o la humedad,
- si el aparato no funciona normalmente,
- si el aparato se ha caído o se ha dañado de alguna manera.
- Los niños no deben utilizar este dispositivo sin supervisión.
- No utilice nunca objetos puntiagudos para acceder al interior del aparato.

### Disposición del dispositivo

- No exponga el aparato a la luz solar directa y manténgalo alejado de fuentes de calor, como radiadores, aparatos calefactores, hornos y otros aparatos que generen calor.
- No coloque sobre el aparato llamas abiertas, como velas encendidas.
- Este aparato no debe estar expuesto a las gotas ni las salpicaduras de agua. No coloque objetos llenos de agua, como jarrones, sobre el aparato.
- No utilice nunca este aparato cerca del agua, como una bañera, un lavabo, un recipiente con detergente, un subsuelo húmedo, una piscina ni ninguna otra fuente de humedad.
- No coloque ningún objeto sobre el aparato.
- No utilice el aparato en un lugar excesivamente cálido, frío, polvoriento, con moho o húmedo.
- Deje siempre un espacio de ventilación de al menos 10 cm alrededor del aparato.
- Este aparato debe colocarse en un sitio y en una posición que no entorpezca su correcta ventilación.
- Asegúrese de que ningún objeto se caiga sobre el aparato y de que ningún líquido penetre en su interior a través de las aperturas.
- No coloque su equipo cerca de aparatos que pudiesen provocar interferencias electromagnéticas (por ejemplo, altavoces o teléfonos portátiles). Esto podría perturbar su funcionamiento y provocar un fallo de la señal.
- Este equipo genera, utiliza y puede emitir energía de frecuencias de radio. Si no se instala y utiliza conforme a las instrucciones del fabricante, podría provocar interferencias que afecten a la recepción de radio y televisión. No obstante, no existe ninguna garantía de que no provoque interferencias en una instalación particular.
- Su aparato transmite y recibe frecuencias de radio alrededor de 2,4 Ghz. En los lugares donde se considere que el riesgo de interferencias con otros dispositivos o servicios (aeropuertos, hospitales y atmósferas cargadas de oxígeno y gases inflamables) es perjudicial o se perciba como perjudicial, puede limitarse o prohibirse el uso de dispositivos inalámbricos. Pida la autorización oportuna antes de utilizar o encender el dispositivo inalámbrico.
- Si tiene un marcapasos u otra prótesis, pida consejo a su médico.

- Este aparato debe utilizarse únicamente en interiores en las frecuencias de 5150 a 5250 MHz en los siguientes Estados miembros: Austria, Bélgica, Bulgaria, Chipre, Dinamarca, España, Estonia, Finlandia, Francia, Alemania, Grecia, Hungría, Irlanda, Italia, Letonia, Lituania, Luxemburgo, Malta, Países Bajos, Polonia, Portugal, República Checa, Rumanía, Reino Unido, Eslovenia, Eslovaquia y Suecia.
- El uso de la versión ETSI de este aparato también está autorizado en los Estados miembros de la EFTA: Islandia, Liechtenstein, Noruega y Suiza.
- Países de la Unión Europea donde no está autorizado su uso: ninguno.

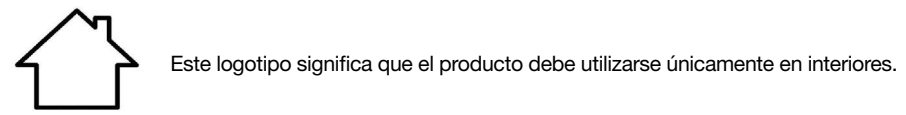

### Limpieza del dispositivo

- Desenchufe los transmisores de la toma de corriente antes de limpiarlos.
- Límpielos solamente con un paño suave y seco.
- Evite utilizar aerosoles alrededor de los amplificadores wifi.

### su producto

### Contenido de la caja

Antes de empezar a utilizar este repetidor de señal wifi, compruebe que no falte ninguna de las piezas enumeradas a continuación:

- 1 repetidor AC 1200 wifi dual band
- 1 cable RJ45
- 1 guía rápida de instalación

### Características técnicas

- Norma wifi 802.11 b/g/n/ac
- Velocidad wifi 300 Mbps (n) y 866 Mbps (ac) (velocidad teórica)
- Wifi 2,4 GHz
- Frecuencias wifi: de 2412 Mhz a 2472 Mhz
- Potencia emitida: 100 mW
- Wifi 5 GHz
- Frecuencias wifi: 5150 MHz a 5240 MHz
- Potencia transmitida: 100 mW
- Temperatura ambiente de uso: 0-40 °C
- Versión del programa: US\_BOULANGER\_RE1201V02D20200812\_EN\_B1145
- 1 puerto RJ45 10/100/1000 Mbps
- 2 antenas externas
- Función WPS

68

- Encriptado de datos WPA2-AES y WPA-WPA2 (TKIP y AES)
- Compatible a partir de Windows\* XP y Mac\* OS
- Temperatura ambiente durante el uso: 0 ~ 40 °C

Este aparato debe utilizarse únicamente en interiores en las frecuencias de 5150 a 5350 MHz en los siguientes Estados miembros: AT, BE, BG, CZ, DK, EE, FR, DE, IE, IT, EL, ES, CY, LV, LT, LU, HU, MT, NL, PL, PT, RO, SI, SK, FI, SE, UK, HR.

### Configuración requerida del sistema

- Tarjeta de red inalámbrica compatible con las normas de redes inalámbricas 802.11 b/g/n/ac
- Sistemas operativos Windows\* XP, Vista, Windows\* 7, Windows\* 8, Windows 10\*, Mac\* OS X
- Internet Explorer 8 como mínimo, Firefox, Google\* Chrome

\* Este producto de Essentiel b es compatible con las marcas mencionadas (marcas registradas propiedad de terceros no relacionadas con Sourcing & Création).

# 

### DESCRIPCIÓN DE LOS INDICADORES LUMINOSOS

Descripción del aparato

| SYS     |                     |                                                                                                    |  |
|---------|---------------------|----------------------------------------------------------------------------------------------------|--|
| Verde   | Encendido continuo  | El repetidor wifi está encendido                                                                                                 |  |
| -       | Apagado             | El repetidor wifi está apagado                                                                                                   |  |
| RE      |                     |                                                                                                    |  |
|         | Parpadeo rápido     | El aparato realiza un procedimiento de emparejamiento mediante la función WPS                                                    |  |
| Verde   | Parpadea lentamente | El repetidor ha establecido una conexión segura y la señal recibida es lo suficientemente fuerte como para navegar por Internet. |  |
| -       | Apagado             | No hay transferencia ni conexión WPS                                                                                             |  |
| 2,4G/5G |                     |                                                                                                    |  |
| Verde   | Parpadea            | El aparato puede amplificar la red existente                                                                                     |  |
| -       | Apagado             | La función inalámbrica está desactivada o no está<br>disponible                                                                  |  |
| LAN     |                     |                                                                                                    |  |
| Verde   | Encendido           | Un cable ethernet (RJ45) conecta el repetidor a un<br>punto de acceso a la red                                                   |  |
| -       | Apagado             | No hay ningún cable conectado al puerto Ethernet<br>(RJ45) del repetidor                                                         |  |

П С

69

# ¿dónde conectar el repetidor?

### Ubicación

Para que cumpla su función, el repetidor wifi debe colocarse en la zona de transmisión de su rúter de Internet, como se muestra en el siguiente esquema:

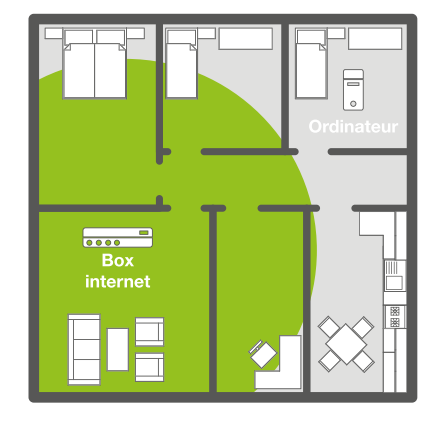

Antes de instalar el repetidor wifi: La señal wifi es demasiado débil para llegar a todas las habitaciones de la casa.

### Después de instalar el repetidor wifi: El repetidor ha amplificado la señal wifi para que pueda disfrutarla en toda la casa.

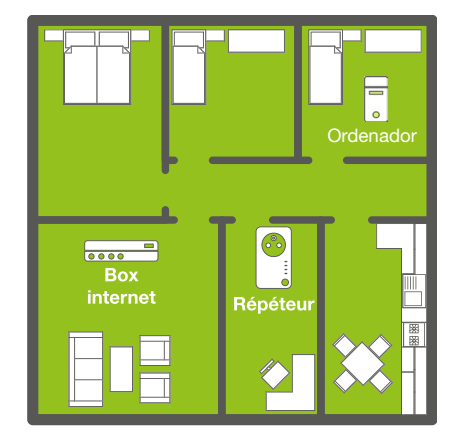

Para una mejor recepción de la señal wifi, le recomendamos que instale el repetidor en la zona de cobertura del rúter (50 % de recepción como máximo). Si la señal wifi recibida por el repetidor es débil, la señal que emita el repetidor también lo será.

### **Recomendaciones importantes**

Las condiciones de instalación pueden afectar a la calidad de la señal wifi emitida por el repetidor:

- Coloque el repetidor wifi preferiblemente en una habitación libre de obstáculos.
- Evite las interferencias de ondas de otros aparatos (microondas, aparatos Bluetooth\*, etc.).
- No enchufe el repetidor a una toma múltiple. Enchúfelo directamente a una toma de pared como se muestra en el siguiente esquema:

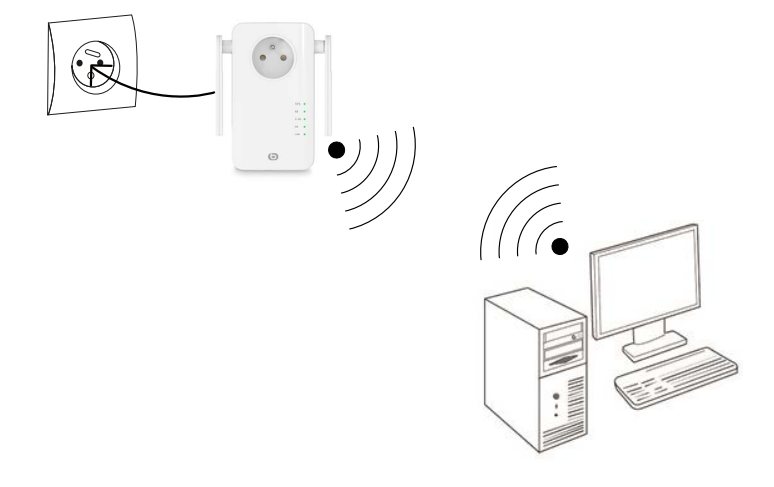

ES

Θ
# **Funcionamiento**

El repetidor wifi dispone de dos modos de funcionamiento:

- El modo Repetidor le permite amplificar una señal wifi existente.
- El modo Punto de Acceso le permite difundir una señal wifi existente desde una conexión a Internet por cable.

Consulte la sección correspondiente para instalar y configurar el repetidor según el modo elegido.

# Instalación automática en modo repetidor (función WPS)

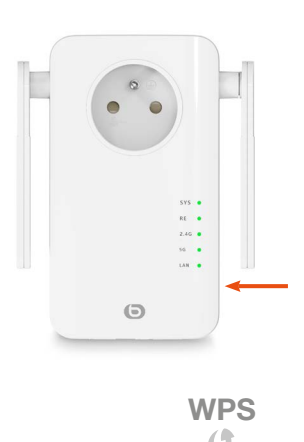

Los indicadores «RE» y «5G» parpadean.

en el lateral del aparato.

1) Después de enchufar el repetidor, espere <u>1 minuto</u> a que el indicador SYS esté fijo, después, pulse el botón RE

2) Pulse el botón WPS del rúter internet. Dispone de <u>un minuto</u> para hacerlo.

1 min.

3) Todos los indicadores se apagan y vuelven a encenderse fijamente: la conexión entre el rúter y el repetidor está establecida.

En caso contrario, consulte las instrucciones de instalación manual a continuación.

4) Conéctese a la red wifi del repetidor

Nombre de la red wifi: el repetidor copia el nombre de la red repetida y añade la extensión «ext».

Contraseña: la misma que la contraseña de la red repetida.

# Instalación automática desde un ordenador

Las ventanas que aparecen a continuación pueden tener una apariencia diferente en función de la versión de su sistema operativo o del navegador que esté utilizando.

1. Enchufe el repetidor wifi a una toma de corriente. El indicador **SYS** así como los indicadores **wifi** se encienden y emiten una luz verde fija.

Si los indicadores **wifi** no se encienden, desenchufe y vuelva a enchufar el repetidor; también puede consultar el paso **Reset**.

- 2. Encienda su ordenador o periférico móvil.
- 3. Haga clic en el icono de conexión de la barra de herramientas situada en la parte inferior derecha del escritorio:

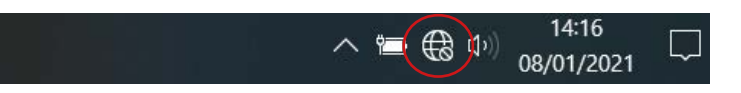

4. Haga clic en el nombre de la red Répéteur AC1200\_2,4 GHz o Répéteur AC1200\_5 GHz y, a continuación, en Conectarse:

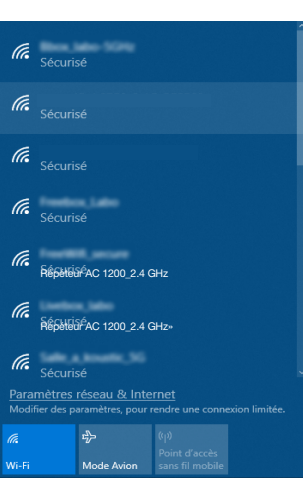

ES

5. Si aparece la ventana siguiente. Introduzca la clave de seguridad 12345678 y haga clic en Siguiente.

|              | Entrer la clé de sécuri<br>123475678 | té réseau                 | ୕         |          |       |
|--------------|--------------------------------------|---------------------------|-----------|----------|-------|
|              | Suivant                              | Annuler                   |           |          |       |
|              |                                      |                           |           |          |       |
| SOLO PARA LA | PRIMERA CONEX                        | <b>IÓN</b> , la ventana o | de config | juración | apare |

6. Seleccione Francés (idioma propuesto por defecto) e introduzca la contraseña admin. Haga clic en Identificación.

| Français       |                       | - |
|----------------|-----------------------|---|
| a Mot de passe |                       |   |
|                | and the second second |   |

7. Seleccione el modo de funcionamiento y pulse Siguiente.

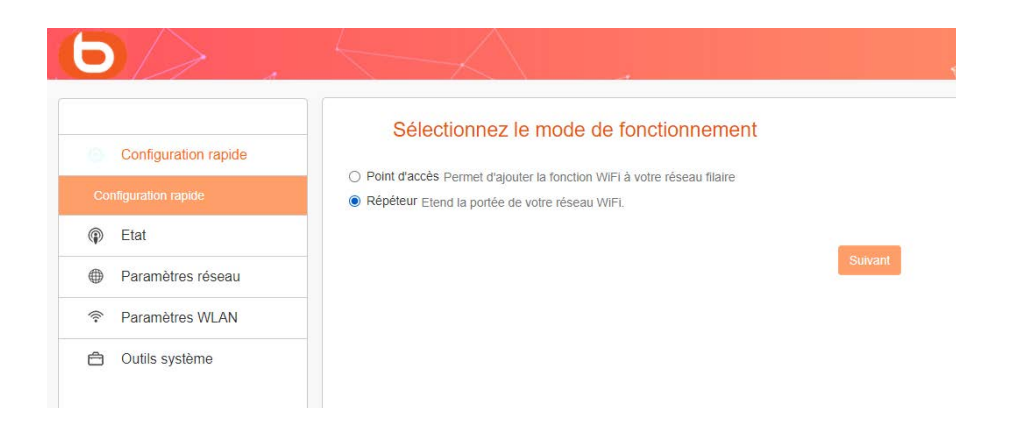

Tras pulsar Siguiente, aparecerá una nueva página con una lista de las redes disponibles. Haga clic en el botón Detección.

|                      | Configuration à distance                                              |                                                                |                                                                      | Alde                                    |
|----------------------|-----------------------------------------------------------------------|----------------------------------------------------------------|----------------------------------------------------------------------|-----------------------------------------|
| Configuration rapide | Cliquez sur le bouton "Détection" pour chercher le signal sans fil,   | puis sélectionnez le point d'accès distant sur lequel vous so  | uhaitez vous connecter. Cliquez sur le bouton "Arrêter la détection" | SSID distant: Le SSID du routeur maître |
|                      | pour vider la liste de résultats. (Assurez-vous de sélectionner le br | on canal :1 à 13 pour le signal 2,4GHz et les autres pour le s | signal SGHz)                                                         | Canal 2.4G/6G: L'Information de canal   |
| ) Etat               | SSID distant                                                          |                                                                |                                                                      | Mode sécurité: La méthode de crypta     |
| Paramètres réseau    | Canal 2.4G/5G                                                         | 2437MHz (Canal 6)                                              | ×                                                                    | la clé WiHi du routeur maître           |
| Peramètres WLAN      | Mode sécurité                                                         | Désactivé                                                      | Ť                                                                    |                                         |
| ) Outils système     |                                                                       | Retour                                                         |                                                                      |                                         |
|                      |                                                                       |                                                                |                                                                      |                                         |
|                      |                                                                       |                                                                |                                                                      |                                         |

El identificador SSID y la clave de seguridad son información que generalmente se puede encontrar en el rúter internet original de la red.

Si no es así, póngase en contacto con su proveedor de acceso a internet para obtener esta información

Aparece la lista de las redes disponibles. Seleccione la red que desee ampliar con el repetidor wifi y, a continuación, introduzca la clave de seguridad de la red wifi elegida.

| Configuration rapide | Configuration à                                                              | distance                                                   | nus sälerformer is mint förnäs distart om lansal unve                                                                                                    | adalat was conse                          | w. Circust set is boston Size                                                                                                    | Dur la dillartico?                                                                        | Alde<br>SSID distant: Le SSID du routeur m             |
|----------------------|------------------------------------------------------------------------------|------------------------------------------------------------|----------------------------------------------------------------------------------------------------|-------------------------------------------|----------------------------------------------------------------------------------------------------|-------------------------------------------------------------------------------------------|--------------------------------------------------------|
|                      | pour vider la liste de sisuitats (As                                         | isurez-vous de sélectionner le br                          | on canal 11 à 15 pour le signal 2,4GHz et les autres pour le                                                                                                    | signal 5GHz)                              |                                                                                                    |                                                                                           | Canal 2.4G/BG: L'information de c<br>du routeur maître |
| Etat.                |                                                                              | SSID detail                                                | Predox Blab 24G                                                                                                    |                                           |                                                                                                    |                                                                                           | Mode securité: La méthode de cr                        |
| Paramètres réseau    |                                                                              | Canal 2.40/50                                              | 2x37htHz (Canal 6)                                                                                                    | *                                         |                                                                                                    |                                                                                           | la clé WFI du routeur maître                           |
| Paramètres WLAN      |                                                                              | Mode securité                                              | WPA2 - Personnel                                                                                                    | ~                                         |                                                                                                    |                                                                                           |                                                        |
| Ph. Outlis système   |                                                                              | Cryptage                                                   | AES () TRIP                                                                                                    |                                           |                                                                                                    |                                                                                           |                                                        |
|                      |                                                                              | Mot de passe                                               |                                                                                                    |                                           |                                                                                                    |                                                                                           |                                                        |
|                      |                                                                              |                                                            | Rettour Standard                                                                                                    |                                           |                                                                                                    |                                                                                           |                                                        |
|                      |                                                                              |                                                            | Andres to defection                                                                                                    |                                           |                                                                                                    |                                                                                           |                                                        |
|                      | Selectionnez                                                                 | 550                                                        | Anthon Santanis<br>Anthon Is defaction.<br>MAC                                                                                                    | Canal                                     | Sécurité                                                                                                    | Signal                                                                                    |                                                        |
|                      | Selectosnez                                                                  | 53D<br>Pad 1                                               | Anaparana<br>Anaparana<br>Anapan | Canal<br>36                               | Sécurité<br>Virinzifisioues                                                                                                    | Signal<br>59                                                                              |                                                        |
|                      | Selectornez<br>O                                                             | \$350<br>Red 1<br>Red 2                                    | Answer<br>Answer Spears<br>Answers demokration<br>Answers demokration<br>Answe                                                                                                    | Canal<br>36                               | Becurité<br>WPA2PSKAES<br>WPA2PSKAES                                                                                                    | Signal<br>59<br>100                                                                       |                                                        |
|                      | Selectionnez<br>O<br>O                                                       | \$350<br>Red 1<br>Red 2<br>Red 2<br>Red 3                  | Angurer<br>Angurer<br>Ang                                                                                                    | Canal<br>36<br>1<br>5                     | Sécurté<br>Virkářskoks<br>Virkářskoks<br>Virkářskoks                                                                                            | 51gnal<br>59<br>100<br>100                                                                |                                                        |
|                      | Silectionet<br>O<br>O                                                        | 5500<br>Paul 1<br>Pine 2<br>Red 3<br>Paul 4                | Append<br>Recor Concern<br>Affect a descent<br>615-20 - 405-42<br>415-42 - 405-42<br>415-42<br>415-42<br>415-42                                                                                                    | Canal<br>36<br>1<br>5<br>6                | 560urte<br>WR42950425<br>WR42950425<br>WR42950425<br>WR42950425                                                                                 | Signal<br>59<br>100<br>100<br>100                                                         |                                                        |
|                      | Silectonez<br>O<br>O<br>O<br>O<br>O                                          | 850<br>Pad 1<br>Pind 2<br>Pind 3<br>Pind 4<br>All case     | Append<br>Append<br>Append                                                                                                    | Canal<br>56<br>1<br>5<br>6<br>6           | 560urte<br>19942950458<br>19942950455<br>19942950455<br>19942950455<br>19942950455<br>19942950455                                               | 8ignal<br>99<br>100<br>100<br>100<br>100                                                  |                                                        |
|                      | Belectonnet<br>O<br>O<br>O<br>O<br>O<br>O<br>O<br>O<br>O<br>O<br>O<br>O<br>O | 1590<br>Red 1<br>Red 2<br>Red 4<br>Red 4<br>Red 4<br>Red 6 | Append<br>Terror Calence<br>Affect a detector<br>Affect a detector<br>Affect a                                                                                                    | Canal<br>56<br>1<br>5<br>6<br>5<br>6<br>5 | 56curté<br>11/042/950428<br>11/042/950425<br>11/042/950425<br>11/042/950425<br>11/042/950425<br>11/042/950425<br>11/042/950425<br>11/042/950425 | Signal           59           100           100           100           100           100 |                                                        |

Después, haga clic en Siguiente para definir la configuración inalámbrica de la red local. Puede elegir configurar la red para 2,4G o 5G. Por defecto, el nombre de la red es Répéteur AC1200\_2,4 GHz y la contraseña es «12345678» (le recomendamos que cambie la contraseña para mayor seguridad.

| Configuration rapide   | Paramètres WiFi                                                     |                                            |   |
|------------------------|---------------------------------------------------------------------|--------------------------------------------|---|
| Dealler series include | Ce menu est utilisé pour définir des paramètres sans fit pour votre | e réseau tocal                             |   |
|                        | Configuration 2.4G                                                  |                                            |   |
| 6 Etat                 |                                                                     |                                            |   |
| Paramètres réseau      | 550                                                                 | Tepelear AC 1200_2.4GHz                    |   |
| Paramètres WLAN        | Canal                                                               | 2437MHz (Canal 6)                          | ~ |
| a Outle curthma        | Mode sécurté                                                        | WPA / WPA2 mote - Personnel (TRIP et AES)  | ~ |
| Curre systeme          | Mot de passe                                                        |                                            |   |
|                        | Configuration 5G                                                    |                                            |   |
|                        | 880                                                                 | Repeteur AC 1200_5GHz                      |   |
|                        | Canal                                                               | Sélection automatique                      | ÷ |
|                        | Mode sécurité                                                       | WPA / WPA2 mixte - Personnel (TKIP et AES) | ~ |
|                        | Mot de passe                                                        |                                            |   |
|                        |                                                                     |                                            |   |

Nota: El wifi de 5 GHz suele ser más potente que el 2,4 GHz, pero no todos los periféricos son compatibles con él. Es cierto que la frecuencia de 5 GHz es más alta, pero su alcance es menor porque no puede hacer frente a muchos obstáculos.

A continuación, haga clic en Siguiente para guardar y aplicar la configuración seleccionada. El repetidor se reiniciará y se conectará a la red elegida.

| Fé          | licitations !                                                               |                                                                                                 |
|-------------|-----------------------------------------------------------------------------|-------------------------------------------------------------------------------------------------|
| Vous config | urez le périphérique pour fonctionner comme Répéteur . Si vous confirmez le | s paramètres, cliquez sur Enregistrer pour redémarrer l'appareil et appliquer la configuration. |
|             |                                                                             |                                                                                                 |
|             | Retour                                                                      | Sauvegarder                                                                                     |

Para terminar la instalación, conéctese a la nueva red wifi haciendo clic en el icono de conexión de la barra de herramientas situada en la parte inferior derecha del escritorio:

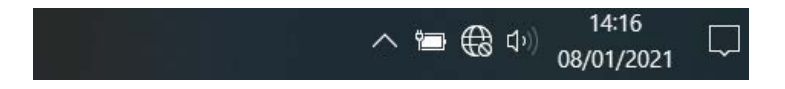

El indicador luminoso RE parpadeará.

# Instalación manual desde un ordenador

1. Abra su navegador de Internet. En la barra de direcciones, escriba la siguiente dirección: http://easywifi.config (o bien http://192.168.1.100) y pulse la tecla Enter para confirmar

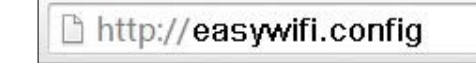

- 2. Esto le llevará a la página principal de configuración del repetidor. Debajo de la indicación Introducir el identificador:
  - Seleccione Francés (idioma propuesto por defecto),
  - e introduzca la contraseña admin y haga clic en Identificación.

| Français        |                | - |
|-----------------|----------------|---|
| ii Mot de passe | s              |   |
|                 | Identification |   |

## INSTALACIÓN MANUAL EN MODO REPETIDOR

Cuando se conecte por primera vez, o después de reiniciar el aparato, aparecerá la página principal de configuración. Seleccione Repetidor y pulse Siguiente.

| 6/>                  |                                                                                                    |
|----------------------|----------------------------------------------------------------------------------------------------|
| Configuration rapide | Sélectionnez le mode de fonctionnement                                                                                                    |
|                      | <ul> <li>Point d'acces Permet d'ajouter la fonction WiFi à votre réseau filaire</li> <li>Répéteur Etend la portée de votre réseau WiFi.</li> </ul> |
| Etat                 |                                                                                                    |
| Paramètres réseau    | Suivant                                                                                                    |
| Paramètres WLAN      |                                                                                                    |
| Outils système       |                                                                                                    |

Tras pulsar Siguiente, aparecerá una nueva página con una lista de las redes disponibles. Haga clic en el botón Detección.

ES

|                      | Configuration à distance                                             |                                                                  |                                                                    | Alde                                     |
|----------------------|----------------------------------------------------------------------|------------------------------------------------------------------|--------------------------------------------------------------------|------------------------------------------|
| Configuration rapide | Olimet sur la bouton "Détection" pour chambar la signal sans fil     | nuis sélectionnes la coint d'accès distant sur laqual vous south | haiter your connector. Clinuer sur la bouton "Amèter la détection" | SSID distant: Le SSID du routeur maître  |
| Configuration rapide | pour vider la liste de résultats.(Assurez-vous de sélectionner le bo | in canal :1 à 13 pour le signal 2,4GHz et les autres pour le sig | jnal 5GHz)                                                         | Canal 2.4G/6G: L'Information de canal Wi |
| Etat                 | SSID distant                                                         |                                                                  |                                                                    | Mode sécurité: La méthode de cryptage d  |
| Paramètres réseau    | Canal 2.4G/5G                                                        | 2437MHz (Canal 6)                                                | ~                                                                  | la clé WiFi du routeur maître            |
| Peramètres WLAN      | Mode sécurité                                                        | Désactivé                                                        | u di di di di di di di di di di di di di                           |                                          |
| n Outils système     |                                                                      | Rector Subject                                                   |                                                                    |                                          |

El identificador SSID y la clave de seguridad son información que generalmente se puede encontrar en el rúter internet original de la red.

Si no es así, póngase en contacto con su proveedor de acceso a internet para obtener esta información

Aparece la lista de las redes disponibles. Seleccione la red que desee ampliar con el repetidor wifi y, a continuación, introduzca la clave de seguridad de la red wifi elegida.

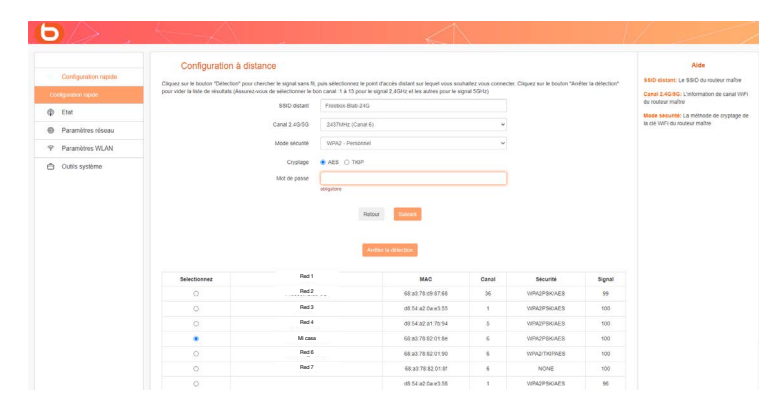

Después, haga clic en Siguiente para definir la configuración inalámbrica de la red local. Puede elegir configurar la red para 2,4G o 5G. Por defecto, el nombre de la red es «Répéteur AC 1200» y la contraseña es «12345678» (le recomendamos que cambie la contraseña para mayor seguridad de su red).

| Configuration repide                                                              |                                            |   |
|-----------------------------------------------------------------------------------|--------------------------------------------|---|
| Ce menu est utasé pour définir des paramètres sans fit pour voti<br>gundon rapide | niseau tocal                               |   |
| Configuration 2.4G                                                                |                                            |   |
| Paramètres réseau SSID                                                            | Repeteur AC 1200_2.4GHz                    |   |
| Canal Canal                                                                       | 24371/litz (Canal 6)                       | ~ |
| Outlis systeme                                                                    | WPA / WPA2 mode - Personnel (TRIP et AES)  | ~ |
| Mot de passe                                                                      |                                            |   |
| Configuration 5G                                                                  |                                            |   |
| 850                                                                               | Repeteur AC 1200_5GHz                      |   |
| Canal                                                                             | Sélection automatique                      | ~ |
| Mode sécurté                                                                      | WPA / WPA2 mixte - Personnel (TIOP et AES) | ~ |
| Mot de passe                                                                      |                                            |   |
|                                                                                   | Retour due of                              |   |

Nota: El wifi de 5 GHz suele ser más potente que el 2,4 GHz, pero no todos los periféricos son compatibles con él. Es cierto que la frecuencia de 5 GHz es más alta, pero su alcance es menor porque no puede hacer frente a muchos obstáculos.

A continuación, haga clic en Siguiente para guardar y aplicar la configuración seleccionada. El repetidor se reiniciará y se conectará a la red elegida.

| Félicitations !                                                                                                    |
|----------------------------------------------------------------------------------------------------|
| Vous configurez le périphérique pour fonctionner comme Répéteur. Si vous confirmez les paramètres, cliquez sur Enregistrer pour redémarrer l'appareil et appliquer la configuration. |
| Retour Sauveganter                                                                                                    |

Para terminar la instalación, conéctese a la nueva red wifi haciendo clic en el icono de conexión de la barra de herramientas situada en la parte inferior derecha del escritorio:

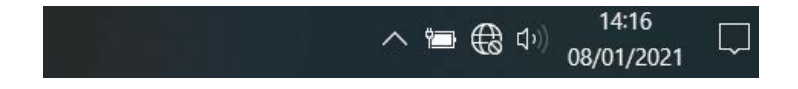

### El indicador luminoso RE parpadeará.

ES

# INSTALACIÓN DEL MODO PUNTO DE ACCESO

Antes de configurar el modo Punto de Acceso, compruebe que el repetidor esté conectado por cable RJ45 a su rúter o módem y que dispone de una conexión a Internet en su rúter/módem. Cuando se conecte por primera vez, o después de reiniciar el aparato, aparecerá la página principal de configuración. Seleccione Punto de acceso y pulse **Siguiente**.

| Configuration rapide | Sélectionnez le mode de fonctionnement                                                                                                    |
|----------------------|----------------------------------------------------------------------------------------------------|
|                      | <ul> <li>Point d'acces Permet d'ajouter la fonction viiri a voire reseau filaire</li> <li>Répéteur Etend la portée de votre réseau WiFi.</li> </ul> |
|                      |                                                                                                    |
| Paramètres réseau    | Suivant                                                                                                    |
| Paramètres WLAN      |                                                                                                    |
| Outils système       |                                                                                                    |

Después, haga clic en Siguiente para definir la configuración inalámbrica de la red local. Puede elegir configurar la red para 2,4G o 5G. Por defecto, el nombre de la red es «Répéteur AC 1200» y la contraseña es «12345678».

| Configuration rapide | Paramètres WiFi                                                     |                                           |   |
|----------------------|---------------------------------------------------------------------|-------------------------------------------|---|
| Audio and a          | Ce menu est utilisé pour définir des paramètres sans fil pour votre | néseau tocal                              |   |
| S field              | Configuration 2.4G                                                  |                                           |   |
| p Etai               | - 880                                                               | Repeteur AC 1200_2.4GHz                   |   |
| Paramètras Wi AN     | Canal                                                               | 2437WHz (Canal 6)                         | ~ |
| Outlis système       | Mote sécurité                                                       | WPA/ WPA2 mode - Personnel (TKIP et AES)  | ~ |
| - Course Systems     | Mot de passe                                                        |                                           |   |
|                      | Configuration 5G                                                    |                                           |   |
|                      | 880                                                                 | Repeteur AC 1200_5GHz                     |   |
|                      | Canal                                                               | Sélection automatique                     | ~ |
|                      | Mode sécurité                                                       | WPA / WPA2 mide - Personnel (TKIP et AES) | ~ |
|                      | Mot de passe                                                        |                                           |   |
|                      |                                                                     |                                           |   |
|                      |                                                                     | Retour Suwant                             |   |

Nota: El wifi de 5 GHz suele ser más potente que el 2,4 GHz, pero no todos los periféricos son compatibles con él. Es cierto que la frecuencia de 5 GHz es más alta, pero su alcance es menor porque no puede hacer frente a muchos obstáculos.

A continuación, haga clic en Siguiente para guardar y aplicar la configuración seleccionada. El repetidor se reiniciará y se conectará a la red elegida.

| Félicitations !                                                          |                   |                                                                                                    |
|--------------------------------------------------------------------------|-------------------|----------------------------------------------------------------------------------------------------|
| Vous configurez le périphérique pour fonctionner comme Mode point d'accè | s . Si vous confi | rmez les paramètres, cliquez sur Enregistrer pour redémarrer l'appareil et appliquer la configuration. |
|                                                                          |                   |                                                                                                    |
|                                                                          | Retour            | Sauvegarder                                                                                            |
|                                                                          |                   |                                                                                                    |

Una vez configurados los distintos parámetros (en modo Repetidor o en modo Punto de Acceso), al acceder a la interfaz de configuración se mostrará información sobre su conexión. Esta información es de solo lectura y no puede modificarse desde esta página.

| 6/> .                | $\leftarrow \land$      | $\bigwedge$                                                                                                    |                                                                                                    |
|----------------------|-------------------------|----------------------------------------------------------------------------------------------------|----------------------------------------------------------------------------------------------------|
|                      | Etat                    |                                                                                                    | Alde                                                                                                    |
| Configuration rapide |                         | and the second second se | La page Etat système affiche l'état et la                                                                                                    |
| Etat                 |                         |                                                                                                    | comparation actuels du routeurpoint<br>d'accès. Toutes les information sont en<br>fecture seule.                                                                |
| 6.166                | Etat de la connexion    | Accès à Internet (Mode : Point d'accès)                                                                                                    | Actualiser - Cilquez sur ce bouton pour                                                                                                    |
| Etat de la connexion | Temp de fonctionnement  | 0.Jour(s)00.05.17                                                                                                    | atticher la dernière mise à jour de rétat de la<br>configuration du routeur/point d'accès.                                                                      |
| Paramètres réseau    | Horloge systeme         | 2021-01-14 Thu 08:20:33                                                                                                    | connection réseau et le mode de<br>fonctionnement actual du nouteur.                                                                                            |
| Paramètres WLAN      | Version du femisiere    | BOULANGER_RE1201V02D20200012_EN_B1145                                                                                                    | Temps de fonctionnement La durée depuis<br>la demiere mise en route ou remise à zéro du                                                                         |
| Outils système       | Etat LAN                |                                                                                                    | Hortoge système L'horloge système du<br>routeur                                                                                                    |
|                      | Nom de domaine          | http://easywil.com/g                                                                                                    | Itat LAN: Vous pouvez les configurer sur la<br>page Paramètres réseau -> Configuration<br>LAN                                                                   |
|                      | Adresse IP              | 192.160.1.1                                                                                                    |                                                                                                    |
|                      | Adresse MAC LAN         | 8C:6D 60 A6 70 2E                                                                                                    | Nom de domaine Yous pouvez acceder a la<br>page de configuration de votre routeur en<br>entrant cette information dans la barre<br>d'adresse de voire maivadeur |
|                      | Etat du sans fil 2,4GHz |                                                                                                    | Sans til 2,4GHz/5GHz: Ceci présente la<br>confouration et les informations actuelles du                                                                         |
|                      | Activer le WIFi         | Activé                                                                                                    | réseau sans fil. Vous pouvez les configurer<br>sur la page Paramétres réseau ->                                                                                 |
|                      | Nom SSID                | Repeteur AC 1200_2 4GHz                                                                                                    | Parametres WiFi                                                                                                    |
|                      | BSSID                   | 8C 6D 50 A6 70.2C                                                                                                    | active ou non<br>BSSID - L'adresse physique du roufeur/point                                                                                                    |
|                      | Canal                   | 6                                                                                                    | d'acces vu par le reseau sans tri<br>Canal - Le canal WFI actuellement utilisé<br>Type de sécurité - Le type de sécurité actuel                                 |
|                      | Mode sécurité           | WPA / WPA2 mote - Personnel (TKIP et AES)                                                                                                    | de la connexion sans fil. Support des 3<br>modes de sécurités suivants : Désardivé.<br>WDR2. Decrement (JCB2) et MK WDRAMINE2                                   |
|                      | Etat du sans fil 5GHz   |                                                                                                    | Personnel (TRIPBAES).                                                                                                    |
|                      | Activer le WiFi         | Activé                                                                                                    |                                                                                                    |
|                      | Nom SSID                | Repeteur AC 1200_5GHz                                                                                                    |                                                                                                    |

# CAMBIAR LA CONTRASEÑA Y EL NOMBRE DE LA RED

Le aconsejamos que cambie el nombre de la red y la contraseña correspondiente. • Para ello, vaya a la pestaña Ajustes de red de la interfaz de configuración:

| Paramètres de sécurité |                                         |             |   |
|------------------------|-----------------------------------------|-------------|---|
| Sélectionnez la bande  | 2.4G                                    | 5G          |   |
| SSID                   | Repeteur AC 1200                        | _2.4GHz     |   |
| Mode sécurité          | WPA / WPA2 mixte - Personnel (TKIP&AFS) |             | ٣ |
| Mot de passe           |                                         |             |   |
|                        | Sauvogan                                | der Annuler |   |

• Cambie el nombre de la red modificando el SSID y cambie la contraseña como se muestra a continuación:

| Paramètres de sécurité |                  |                     |        |
|------------------------|------------------|---------------------|--------|
| Sélectionnez la bande  | 2.4G             | 5G                  |        |
| SSID                   | Repeteur AC 1200 | _2.4GHz             |        |
| Mode sécurité          | WPA / WPA2 mixte | e - Personnel (TKIF | v&AES) |
| Mot de passe           |                  |                     |        |

• Por último, no olvide cambiar la contraseña de Windows.

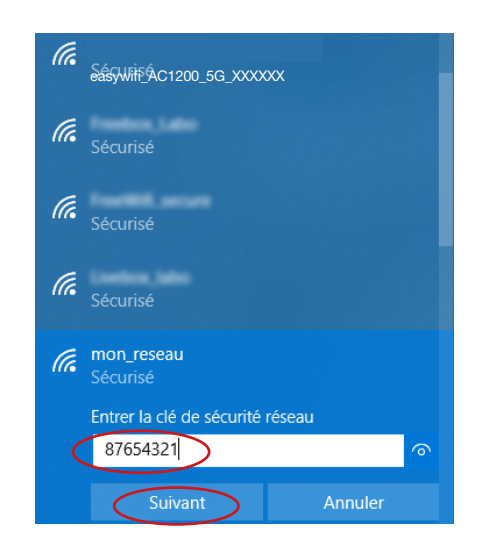

### Conectar un dispositivo móvil a la red amplificada

Puede aprovechar las prestaciones del repetidor para conectar un dispositivo móvil (tableta o smartphone). Puede instalar el repetidor utilizando su smartphone o tableta. Consulte el apartado «Instalación del modo repetidor».

Después, conéctese a la red amplificada:

- 1. Acceda a la lista de redes disponibles en su dispositivo móvil.
- 2. Seleccione la red amplificada e inicie la conexión.
- 3. Introduzca la clave de seguridad de la red amplificada y finalice el procedimiento de conexión.

### **EJEMPLO CON IOS\***

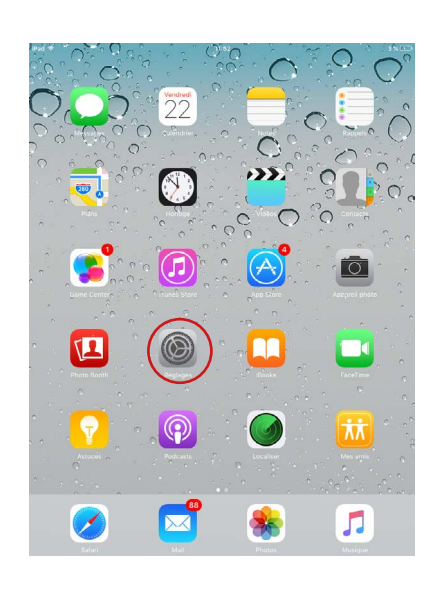

1. Pulse el icono Ajustes.

| iPad 🔝 |                            | 11:54                  | 3%                 |
|--------|----------------------------|------------------------|--------------------|
|        | Reglages                   | WI-FI                  |                    |
| ≻      | Mode Avion                 | Wi-Fi                  |                    |
| ?      | Wi-Fi Bbox_labo            | ✓ Ben,iste             | ∎ ≈ ()             |
| *      | Bluetooth Non              | CHOISISSEZ UN RÉSEAU 🎧 |                    |
| _      |                            | Box-10,1de             | ۵ 🗢 🔒              |
| C      | Notifications              | 8.790                  | ∎ <del>≈</del> (Ì) |
| 8      | Centre de contrôle         | easywifi_AC750         | ≜ 중 ()             |
| C      | Ne pas déranger            | Telland                | ≜ ≈ (j)            |
| 6      | Cánánal 🗿                  | Freedox, Jahn          | ۱ 🕈 🚺              |
|        |                            | Franklik               | ? (Ì)              |
|        | Luminosite et attichage    | FreeHUE, secure        | ê ≑ (Ì)            |
| 36     | Fond d'ecran               | H01SP01,P              | <b>≜ 奈 (ì</b> )    |
| <      | Sons                       | HOTSPOTHTM             | <b>₹</b> (1)       |
| 8      | Code                       | Linebox, Jako          | . ≈ (1)            |
|        | Batterie                   | NETGENE EXT            | ≈ ())              |
| 0      | Confidentialité            | SFR, Mo                | € 중 ①              |
|        | iCloud                     | Social WE              | ≗ ∓ ()             |
|        | iTunes Store et App Store  | 1051,06875,N786,24     | ê 🕈 🕕              |
| -      |                            | TEST, DEBITS, NTWK, 5  | ê 🗢 🕕              |
|        | Mail, Contacts, Calendrier | Autre                  |                    |
|        | Notes                      |                        |                    |
|        |                            | Confirmer l'accès      |                    |

 En la pestaña Wi-Fi, pulse easyWi-Fi\_ AC1200 o el nombre de la red que definió durante los pasos de instalación, en la lista de redes inalámbricas disponibles.

|              | 16:14                      | 3 60 % 📼                                                                                                    |
|--------------|----------------------------|----------------------------------------------------------------------------------------------------|
| iges         | 1                          | Vi-Fi                                                                                                    |
| $\bigcirc$   | (ure                       |                                                                                                    |
| LABOWPA2     | WI-FI                      |                                                                                                    |
| oui          | Choisissez un réseau.      |                                                                                                    |
| ,            | Accès au réseau « Bbox » : |                                                                                                    |
| uler Taj     | pez le mot de passe        | Rejeindre                                                                                                    |
| Mot de nasse |                            | 200                                                                                                    |
|              |                            |                                                                                                    |
|              |                            |                                                                                                    |
|              |                            |                                                                                                    |
|              |                            | a <del>~</del> ●                                                                                                    |
|              |                            | >                                                                                                    |
|              |                            |                                                                                                    |
|              |                            | natione.                                                                                                    |
|              |                            | vous<br>eau:                                                                                                    |
|              |                            |                                                                                                    |
| ERT          | TYUI                       | 0 P 🛛                                                                                                    |
| DF           | GHJ                        | K L M Rejoindre                                                                                                    |
| хсч          | V В N ?                    | 1 ; 4                                                                                                    |
|              |                            | .2123                                                                                                    |
|              | ERI<br>DF                  | Image: Section of the section of the section of t |

### **EJEMPLO CON ANDROID\***

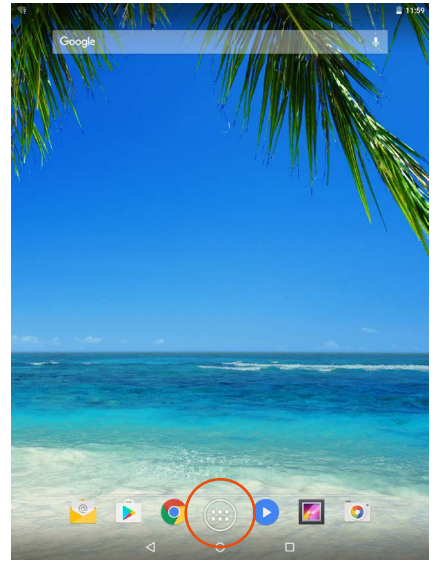

1. Pulse el icono de aplicaciones.

3. Introduzca la clave de seguridad de red definida durante los pasos de instalación (12345678 por defecto).

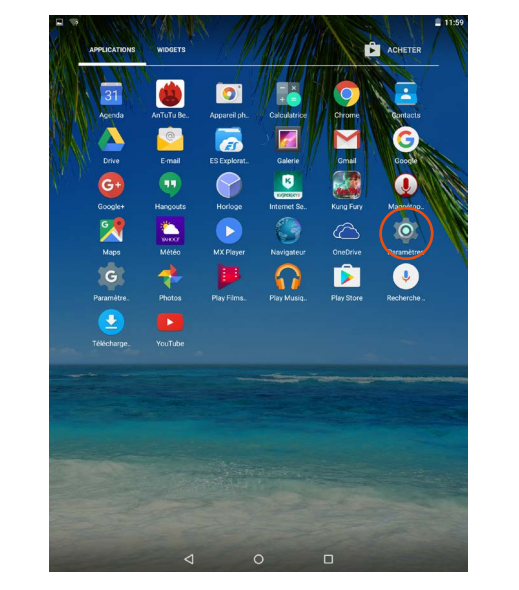

2. Pulse el icono Configuración.

| - |                                                                                                    |  |
|---|----------------------------------------------------------------------------------------------------|--|
| • | 1021 (00011) (0100) (1-1                                                                                                    |  |
| • | Easy Wifi 300                                                                                                    |  |
| • | Tuelli                                                                                                    |  |
| • | Formation and                                                                                                    |  |
| • | Frankett, annun                                                                                                    |  |
| • | 271.00x                                                                                                    |  |
| • | Box.30x                                                                                                    |  |
| • | 110000.000                                                                                                    |  |
| • | HETEROLA                                                                                                    |  |
| • | NCTION.207                                                                                                    |  |
| • | ACTIVITY IN                                                                                                    |  |
| • | 8.793                                                                                                    |  |
| • | Scientific Control of Control of |  |
| • | THEAT                                                                                                    |  |
| • | 270 MIL 110                                                                                                    |  |
|   |                                                                                                    |  |

3. En la pestaña Wi-Fi, pulse la red easyWi-Fi\_AC1200 o el nombre de la red que definió durante los pasos de instalación, en la lista de redes inalámbricas disponibles.

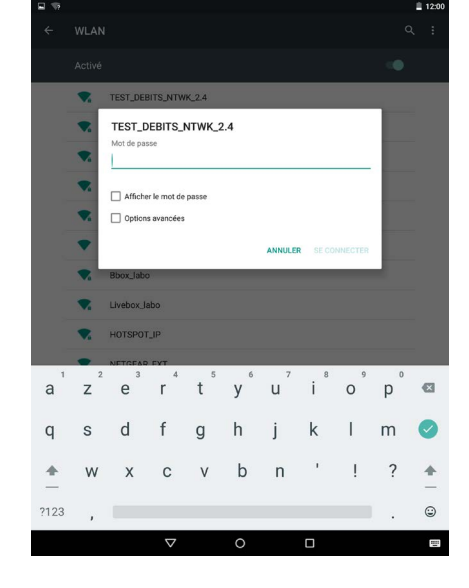

4. Introduzca la clave de seguridad de la red definida durante los pasos de instalación (12345678 por defecto).

### Conectar un nuevo ordenador a la red amplificada

1. Haga clic en el icono de conexión de la barra de herramientas situada en la parte inferior derecha del escritorio.

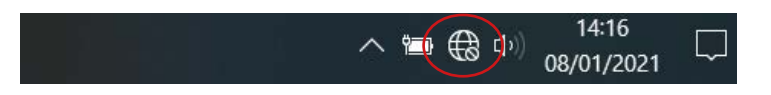

- 2. Conéctese a la nueva red wifi creada durante los pasos de instalación (easyWi-Fi\_AC1200 por defecto).
- 3. Introduzca el código de acceso que definió durante los pasos de instalación (12345678 por defecto).
- 4. Ya puede abrir el navegador de Internet y empezar a navegar.

ES

#### Reset

Este procedimiento borra toda la información guardada durante los pasos de instalación del repetidor wifi.

- 1. Para iniciar el procedimiento, pulse durante 10 segundos el botón RE/RST situado en el lateral del repetidor.
- LOS INDICADORES LUMINOSOS SE APAGAN. SALVO EL INDICADOR SYS.
- 2. El repetidor restablece la configuración por defecto. Esta operación puede tardar varios minutos.
- 3. El proceso de restauración habrá finalizado cuando el indicador Wi-Fi vuelva a estar fijo. Si la luz no se enciende después de unos minutos, desenchufe y vuelva a enchufar el repetidor.

### Cambiar la red para amplificar

- Si desea cambiar la red que desee amplificar, le aconsejamos:
- 1. Realizar el procedimiento de restauración (véase la parte dedicada a la función Reset).
- 2. Repetir los pasos de instalación (véase el apartado Instalación de la parte dedicada al Modo repetidor o al Modo punto de acceso).

### Configuración avanzada

Los pasos de configuración avanzada solo son adecuados para personas con ciertos conocimientos sobre la configuración de dispositivos de red, como un repetidor wifi. Le recomendamos encarecidamente que deje la configuración por defecto.

Para configurar el repetidor wifi una vez finalizada la instalación:

- 1. Compruebe que esté conectado a la red wifi que creó durante los pasos de instalación.
- 2. Abra su navegador de Internet y escriba la dirección http://easywifi.config o introduzca directamente 192,168,1,100.

http://easywifi.config

### INTERFAZ WEB DE CONFIGURACIÓN

La interfaz de configuración consta de 4 secciones: Configuración rápida, Estado, Ajustes de red, Ajustes WLAN y Herramientas del sistema.

#### A la derecha de la ventana del programa, aparece una sección de ayuda.

| de base des ports LAN.                                                          |
|---------------------------------------------------------------------------------|
| Adresse MAC: L'adresse MAC du produit<br>seta vue sur votre réseau              |
| Adresse IP: L'adresse IP du produit sur vo<br>réseau                            |
| Masque de sous réseau: loi s'affiche le<br>masque de sous-réseau de l'appareit. |
|                                                                                 |
|                                                                                 |

### CONFIGURACIÓN RÁPIDA

El menú Configuración rápida le permite configurar rápidamente el modo de instalación deseado (Repetidor o Punto de Acceso).

#### **ESTADO**

Haga clic en el menú Estado para mostrar los submenús. Puede acceder a los siguientes apartados:

- Estado: Dirección IP, nombre de la red SSID, tiempo de funcionamiento, modo de seguridad.
- Estado de la conexión: historial de las conexiones.

#### AJUSTES DE RED

Haga clic en el menú Ajustes de red para mostrar los submenús. Puede configurar los siguientes parámetros de la interfaz de red:

- Configuración LAN: para cambiar la dirección del periférico.
- Aiustes WLAN:
  - » Ajustes wifi: ancho de banda, SSID, estado de la conexión.
  - » Seguridad: cambiar SSID y contraseña.
  - » Filtrado: seguridad y dispositivos conectados.
  - » WPS: WPS. restablecer WPS.

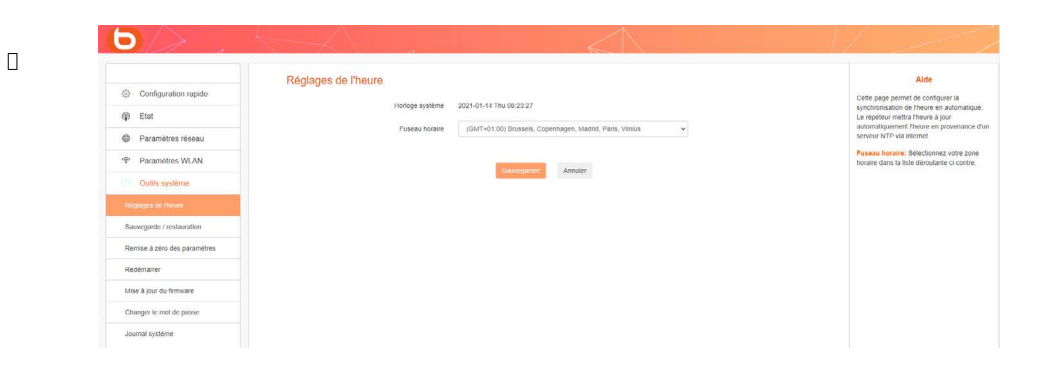

Haga clic en el menú Herramientas del sistema para mostrar los submenús. Puede acceder a los siguientes apartados:

- Ajustes de la hora: para cambiar la hora, la fecha o la zona horaria correspondientes a su ubicación,
- Copia de seguridad/Restauración: para hacer una copia de seguridad o restaurar el sistema,
- Restablecer parámetros: para restablecer la configuración (Reset) y restaurar la red original.
   Atención: este procedimiento borra toda la información guardada durante los pasos de instalación del repetidor wifi).
- Reiniciar: para apagar y volver a encender el repetidor (si no se ha tenido en cuenta una modificación o actualización, por ejemplo),
- Actualización del firmware: para actualizar el software de configuración,
- Cambiar contraseña: para cambiar la contraseña por defecto de la interfaz de configuración,
- Registro del sistema: para ver y/o actualizar la información del sistema.

# preguntas Frecuentes

• ¿Qué es el estándar IEEE 802. 11 n?

Se trata de uno de los estándares 802. 11 aplicados a las redes inalámbricas. El estándar IEEE 802. 11n permite que los dispositivos de red de distintos fabricantes se comuniquen entre sí.

¿Qué es el estándar IEEE 802. 11g?

Se trata de uno de los estándares 802. 11 aplicados a las redes inalámbricas. El estándar IEEE 802.

- 11 g permite que los dispositivos de red de distintos fabricantes se comuniquen entre sí.
- ¿Qué es el estándar IEEE 802. 11 b?

Se trata de uno de los estándares 802. 11 aplicados a las redes inalámbricas. El estándar IEEE 802. 11 b permite que los dispositivos de red de distintos fabricantes se comuniquen entre sí.

¿Qué es WEP?

WEP (Wired Equivalent Privacy) es un sistema de protección de datos basado en un algoritmo de clave compartida de 40, 64 o 128 bits.

### ¿Qué es WPA (Wi-Fi Protected Access)?

Se trata de un sistema de protección para proteger las redes inalámbricas. Utiliza el protocolo de cifrado TKIP (protocolo Temporal Key Integrity).

¿Qué es AES?

El estándar de cifrado avanzado AES (Advanced Encryption Standard) garantiza el máximo nivel de seguridad de la información.

#### • ¿Se puede interceptar la información durante la transmisión?

Una red inalámbrica ofrece una doble protección de seguridad. En cuanto al hardware, incorpora cifrado mediante tecnología DSSS (Direct Sequence Spread Spectrum). El software incorpora una función de cifrado (WEP) para mejorar la seguridad y el control de acceso.

¿Qué es WPS?

La función WPS (Wi-Fi Protected Setup) establece automáticamente conexiones cifradas o no entre ordenadores equipados con wifi y un punto de acceso. El usuario pulsa el botón WPS del periférico o hace clic en el botón WPS del software para activar la función. La conexión será entonces automática. Existen dos tipos de WPS: PBC (Configuration Push-Button) y código PIN.

#### ¿Qué es SSID (Service Set IDentification)?

Es la clave alfanumérica de hasta treinta y dos caracteres que identifica una red local inalámbrica. Todos los periféricos inalámbricos deben estar configurados con el mismo SSID para comunicarse entre ellos en la misma red.

#### ¿Qué es WLAN (Wireless Local Area Network)?

Se trata de una red local que permite a los ordenadores y periféricos asociados comunicarse entre ellos de forma inalámbrica.

ES

# resolución de problemas

Antes de ponerse en contacto con su servicio técnico, realice las comprobaciones elementales siguientes.

| Síntomas                                                               | Soluciones                                                                                                    |                                                                                                    |
|------------------------------------------------------------------------|----------------------------------------------------------------------------------------------------|----------------------------------------------------------------------------------------------------|
| Augencia de                                                            | El enchufe del aparato no está conectado.                                                                              | Conecte el enchufe del aparato a una toma de corriente alterna.                                                                                                    |
| Ausencia de<br>alimentación                                            | La toma de corriente no recibe<br>electricidad.                                                                        | Conecte otro dispositivo a la misma<br>toma de corriente para realizar una<br>prueba cruzada.                                                                                                    |
|                                                                        | El punto de acceso inalámbrico<br>está demasiado lejos del<br>repetidor.                                               | Acérquese al punto de acceso de la red<br>inalámbrica.                                                                                                    |
| No se ha detectado                                                     | Las ondas de radio presentan<br>perturbaciones por los<br>obstáculos que se encuentran.                                | Evite cualquier obstáculo importante<br>como por ejemplo, paredes de<br>hormigón armado.                                                                                                    |
| ninguna red<br>inalámbrica                                             | Algunos equipos parasitan la<br>señal de radio.                                                                        | Aleje cualquier material susceptible<br>de emitir o recibir una señal de<br>radio (teclado o ratón inalámbricos,<br>auriculares inalámbricos, dispositivo<br>de transmisión de imágenes, mando a<br>distancia). |
| No hay ninguna<br>conexión posible<br>con ciertas redes<br>inalámbrica | Los identificadores de conexión<br>son incorrectos.                                                                    | Introduzca la contraseña correcta y la<br>clave de seguridad para conectarse a<br>una red inalámbrica encriptada.                                                                                               |
|                                                                        | La contraseña se ha modificado<br>en el punto de acceso<br>inalámbrico desde la última<br>configuración del repetidor. | Modifique también la contraseña en los<br>menús de configuración del repetidor<br>wifi.                                                                                                    |
| Ausencia de<br>conexión tras una<br>configuración<br>incorrecta        | Restablezca el repetidor a sus<br>parámetros de fábrica.                                                               | Mantenga pulsada durante 10 segundos<br>la tecla <b>Reset</b> .                                                                                                    |
| Sin conexión<br>ethernet                                               | Uno de los extremos del<br>cable ethernet (RJ45) no está<br>correctamente conectado.                                   | Vuelva a introducir los 2 extremos del<br>cable ethernet (RJ45) en el puerto<br>correspondiente del repetidor y del<br>ordenador.                                                                               |
|                                                                        | El repetidor no está<br>correctamente configurado.                                                                     | Consulte la sección <b>Instalación del</b><br>modo punto de acceso del manual.                                                                                                    |

# configuración de Fábrica

La siguiente tabla muestra información sobre la configuración de fábrica:

| Identificadorea | Dirección IP            | 192.168.1.100                                                                                                    |  |
|-----------------|-------------------------|----------------------------------------------------------------------------------------------------|--|
| Identificadores | Contraseña              | admin                                                                                                    |  |
|                 | Dirección IP            | 192.168.1.100                                                                                                    |  |
|                 | Máscara de subred       | 255.255.255.0                                                                                                    |  |
| Parametros LAN  | Servidor DHCP           | Activado                                                                                                    |  |
|                 | Conjunto de direcciones | 192.168.1.100~192.168.1.200                                                                                                    |  |
|                 | Wifi                    | Activado                                                                                                    |  |
|                 | SSID<br>Modo red        | Repeteur AC 1200_2.4GHz_XXXXX<br>(o Repeteur AC 1200_5GHz_XXXXX<br>corresponde a las 6 últimas cifras de<br>la dirección MAC del dispositivo)<br>La dirección MAC se encuentra en<br>una etiqueta en la parte posterior del<br>aparato<br>11 b/g/n/ac |  |
|                 | Bandas de frecuencia    | 2412 ~ 2472 MHz                                                                                                    |  |
| Wifi            | Potencias emitidas      | 2,4 GHz: 2412 MHz - 2472 MHz<br>5 GHz: 5180 MHz - 5240 MHz<br>2,4 GHz: 100 mW<br>5 GHz: 100 mW                                                                                                    |  |
|                 | Difusión SSID           | Activada                                                                                                    |  |
|                 | Canal                   | AutoSelect                                                                                                    |  |
|                 | Banda del canal         | 20/40                                                                                                    |  |
|                 | Extensión del canal     | AutoSelect                                                                                                    |  |
|                 | Seguridad wifi          | Desactivada                                                                                                    |  |
|                 | Control de accesos wifi | Desactivada                                                                                                    |  |

# declaración de conformidad de la UE simplificada

El abajo firmante, Sourcing & Création, declara que el equipo de radioeléctrico del tipo repetidor essentielb AC 1200 Wi-Fi Dual Band cumple con las Directivas RED 2014/53/UE, LVD 2014/35/EU y EMC 2014/30/EU.

El texto completo de la declaración de conformidad de la UE está disponible en la siguiente dirección de Internet:

https://www.boulanger.com/info/assistance

Sie haben sich für ein Produkt der Marke Essentiel b entschieden, und wir danken Ihnen für Ihr Vertrauen. Wir legen besonderen Wert auf die **ZUVERLÄSSIGKEIT**, die **BENUTZERFREUNDLICHKEIT** und das **DESIGN** unserer Produkte. Wir hoffen daher, dass Sie mit diesem WLAN-Repeater zufrieden sein werden.

# Inhaltsverzeichnis

| Anwendungshinweise                                         | 95  |
|------------------------------------------------------------|-----|
| Sicherheitshinweise                                        | 9!  |
| Allgemeine Anweisungen                                     | 96  |
| Installationsort des Geräts                                | 90  |
| Reinigung des Geräts                                       | 9   |
| Ihr Produkt                                                | 98  |
| Packungsinhalt                                             | 98  |
| Technische Daten                                           | 98  |
| Systemvoraussetzungen                                      | 98  |
| Beschreibung des Geräts                                    | 99  |
| Wo soll der Repeater am besten aufgestellt werden?         | 100 |
| Standort                                                   | 100 |
| Wichtige Empfehlungen                                      | 10  |
| zeit                                                       | 102 |
| Automatische Installation im Repeater-Modus (WPS-Funktion) | 102 |
| Automatische Installation von einem Computer aus           | 103 |
| Manuelle Installation von einem Computer aus               | 10  |
| MANUELLE INSTALLATION IM REPEATER-MODUS                    | 107 |
| ACCESS-POINT-MODUS INSTALLIEREN                            | 11( |
| ANDERN DES NETZWERKPASSWORTS UND NETZWERKNAMENS            | 112 |
| Ein Mobilgerat mit dem verstarkten Netzwerk verbinden      | 11; |
| BEISPIEL UNTER ANDROID*                                    | 114 |
| Einen neuen Computer mit dem Repeater-Netzwerk verbinden   | 11! |
| Reset                                                      | 110 |
| Änderung des zu verstärkenden Netzwerks                    | 110 |
| Erweiterte Konfiguration                                   | 110 |
| WEB-INTERFACE FÜR DIE KONFIGURATION                        | 115 |
| Häufige Fragen                                             | 119 |
| Problemlösung                                              | 120 |
| Werkseinstellungen                                         | 12  |
| vereinfachte EU-Konformitätserklärung                      | 12  |

# Anwendungshinweise

BITTE LESEN SIE DIESE ANLEITUNG SORGFÄLTIG DURCH, BEVOR SIE DAS GERÄT IN BETRIEB NEHMEN UND BEWAHREN SIE DIE ANLEITUNG ZUM SPÄTEREN NACHSCHLAGEN AUF.

### Sicherheitshinweise

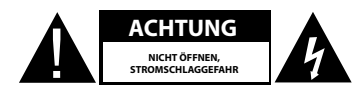

ACHTUNG: UM DIE GEFAHR EINES BRANDES ODER EINES STROMSCHLAGS ZU MINDERN, ÖFFNEN SIE DEN DECKEL NICHT.

Kein Teil dieses Geräts darf vom Benutzer repariert oder ausgetauscht werden. Beauftragen Sie ausschließlich qualifiziertes Personal mit der Reparatur und Wartung. Das Zerlegen des Geräts führt zum Erlöschen der Garantie.

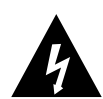

Das Blitzsymbol in einem gleichschenkligen Dreieck weist den Benutzer darauf hin, dass im Inneren des Geräts hohe, nicht isolierte Spannung vorhanden ist, die einen elektrischen Schlag verursachen kann.

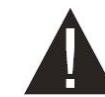

Das Ausrufezeichen in einem gleichschenkligen Dreieck weist den Benutzer auf wichtige Sicherheitshinweise bezüglich des Betriebs oder der Wartung (regelmäßige Wartung) in der Bedienungsanleitung des Geräts hin.

ACHTUNG: ZERLEGEN SIE DAS GERÄT NICHT UND VERSUCHEN SIE NICHT, ES ZU ÖFFNEN, DA SIE SICH DADURCH GEFÄHRLICHEN SPANNUNGEN UND ANDEREN GEFAHREN AUSSETZEN KÖNNTEN. FÜR REPARATUREN ODER DEN AUSTAUSCH VON TEILEN WENDEN SIE SICH AN DEN KUNDENSERVICE IHRES HÄNDLERS.

ACHTUNG: UM DIE GEFAHR EINES ELEKTRISCHEN SCHLAGS ZU VERMEIDEN, VERBINDEN SIE DEN STECKER ORDNUNGSGEMÄSS MIT DER WANDSTECKDOSE.

VOR DEM ANSCHLIESSEN DES GERÄTS SICHERSTELLEN, DASS DIE ELEKTRISCHE SPANNUNG IHRES HEIMS DER, DIE AUF DEM TYPENSCHILD DES GERÄTS ANGEGEBEN IST, ENTSPRICHT.

- Schließen Sie das Gerät an eine leicht zugängliche Netzsteckdose an.
- Trennen Sie das Gerät bei Gewitter oder wenn Sie es längere Zeit nicht verwenden vom Stromnetz.
- Wenn das Gerät anders als gewohnt funktioniert, und insbesondere wenn es Töne oder Gerüche von sich gibt, die Ihnen anormal erscheinen, stecken Sie es sofort aus und lassen Sie es von einem qualifizierten Reparateur prüfen.

### Allgemeine Anweisungen

- Eine Wartung ist in folgenden Fällen notwendig:
- wenn Flüssigkeiten über dem Gerät verschüttet oder Gegenstände in das Gerät eingeführt wurden,
- wenn das Gerät Regen oder Feuchtigkeit ausgesetzt wurde,
- wenn das Gerät eine Fehlfunktion aufweist,
- wenn das Gerät heruntergefallen ist oder in irgendeiner Form beschädigt wurde.
- Dieses Gerät darf von Kindern nicht ohne Beaufsichtigung verwendet werden
- Verwenden Sie niemals spitze Gegenstände, um in das Innere des Gerätes zu gelangen.

### Installationsort des Geräts

- Setzen Sie das Gerät nicht direktem Sonnenlicht aus und halten Sie es von Wärmequellen wie Heizkörpern, Heizgeräten, Öfen und anderen wärmeerzeugenden Geräten fern.
- Platzieren Sie das Gerät nicht über offenen Flammen, wie bspw. brennenden Kerzen.
- Das Gerät darf weder Wassertropfen noch -spritzern ausgesetzt werden. Stellen Sie keine mit Wasser gefüllten Gefäße, wie beispielsweise Vasen, auf das Gerät.
- Verwenden Sie das Gerät nicht in der N\u00e4he von Wasser, wie etwa einer Badewanne, eines Sp\u00fclbeckens oder eines Waschbeckens, in feuchten Kellerr\u00e4umen, in der N\u00e4he eines Schwimmbeckens oder sonstiger Feuchtequellen.
- Stellen Sie keine Gegenstände auf das Gerät.
- Verwenden Sie das Gerät nicht an einem übermäßig warmen, kalten, staubigen, muffigen oder feuchten Ort.
- Lassen Sie um das Gerät herum einen Freiraum von mindestens 10 cm, um eine ausreichende Belüftung zu gewährleisten.
- Stellen Sie das Gerät so auf, dass der gewählte Standort oder die gewählte Position eine ausreichende Belüftung nicht beeinträchtigt.
- Achten Sie darauf, dass weder Gegenstände noch Flüssigkeiten durch die Öffnungen ins Innere des Geräts gelangen.
- Platzieren Sie das Gerät nicht in der Nähe anderer Geräte, die elektromagnetische Interferenzen auslösen können (z. B. Lautsprecher oder Handys). Dies kann zu Funktionsstörungen führen und die Signalstärke verringern.
- Das Gerät erzeugt und verwendet Funkfrequenzenergie und kann diese abstrahlen. Wenn es nicht gemäß den Anweisungen des Herstellers installiert und verwendet wird, kann es Interferenzen verursachen, die den Radio- und Fernsehempfang beeinträchtigen. Unter bestimmten Umständen können jedoch auch bei ordnungsgemäßer Installation Störungen auftreten.
- Ihr Gerät überträgt und empfängt Radiofrequenzen im Bereich von 2,4 GHz. An Orten wie Flughäfen, Krankenhäusern oder mit Sauerstoff oder brennbaren Gasen angereicherten Umgebungen, an denen mögliche Interferenzen mit anderen Geräten oder Diensten schädlich sind oder als solches erachtet werden, kann die Verwendung eines Drahtlosgeräts eingeschränkt oder untersagt sein. Sollte dies der Fall sein, holen Sie bitte eine Genehmigung ein, bevor Sie das Drahtlosgerät verwenden oder einschalten.
- Wenn Sie einen Herzschrittmacher oder eine andere Herzprothese tragen, lassen Sie sich von Ihrem Arzt beraten.

- Dieses Gerät darf nur in Innenräumen im Frequenzbereich 5150 bis 5250 MHz und in den folgenden EU-Mitgliedsstaaten betrieben werden: Belgien, Bulgarien, Dänemark, Deutschland, Estland, Finnland, Frankreich, Griechenland, Irland, Italien, Lettland, Litauen, Luxemburg, Malta, Niederlande, Österreich, Polen, Portugal, Rumänien, Schweden, Slowakei, Slowenien, Spanien, Tschechien, Ungarn, Vereinigtes Königreich und Zypern.
- Darüber hinaus ist die Verwendung der ETSI-Version des Geräts in den EFTA-Ländern erlaubt: Island, Liechtenstein, Norwegen und der Schweiz.
- EU-Länder, in denen die Verwendung nicht zulässig ist: keine.

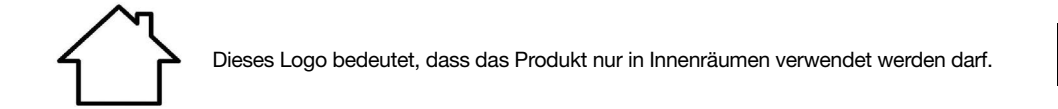

## Reinigung des Geräts

- Ziehen Sie den Repeater aus der Steckdose, bevor Sie ihn reinigen.
- Reinigen Sie ihn ausschließlich mit einem weichen, trockenen Tuch.
- Vermeiden Sie die Verwendung von Sprays in der Nähe des WLAN-Repeaters.

# Ihr Produkt

# Packungsinhalt

Bevor Sie diesen WLAN-Repeater in Betrieb nehmen, vergewissern Sie sich, dass keines der unten aufgeführten Teile fehlt:

- 1 Dualband-WLAN-Repeater AC 1200
- 1 RJ45-Kabel
- 1 Kurzanleitung für die Installation

### **Technische Daten**

- WLAN-Standard 802.11 b/g/n/ac
- WLAN-Übertragungsrate 300 MBps (n) und 866 MBps (ac) (theoretische Datenrate)
- 2,4-GHz-WLAN
- WLAN-Frequenzbereich: 2412 MHz bis 2472 MHz
- Sendeleistung: 100 mW
- 5-GHz-WLAN
- WLAN-Frequenzbereich: 5150 MHz bis 5240 MHz
- Ausgangsleistung: 100 mW
- Umgebungstemperatur für den Betrieb des Geräts 0–40°°C
- Softwareversion: US\_BOULANGER\_RE1201V02D20200812\_EN\_B1145
- 1 RJ45-Anschluss 10/100/1000 MBps
- 2 externe Antennen
- WPS-Funktion
- Datenverschlüsselung WPA2-AES und WPA-WPA2 (TKIP und AES)
- Kompatibel ab Windows\* XP und Mac\* OS
- Umgebungstemperatur für die Verwendung des Geräts: 0 ~ 40  $^\circ\text{C}$

Dieses Gerät darf ausschließlich in Innenräumen im Frequenzbereich 5150 MHz bis 5350 MHz und in folgenden EU-Mitgliedstaaten verwendet werden: AT, BE, BG, CZ, DK, EE, FR, DE, IE, IT, EL, ES, CY, LV, LT, LU, HU, MT, NL, PL, PT, RO, SI, SK, FI, SE, UK, HR.

### Systemvoraussetzungen

- Drahtlose Netzwerkkarte, die mit den Standards für drahtlose Netzwerke 802.11 b/g/n/ac kompatibel ist
- Betriebssysteme Windows\* XP, Vista, Windows\* 7, Windows\* 8, Windows 10\*, Mac\* OS X
- Internet ab Explorer 8, Firefox, Google\* Chrome

\* Dieses Produkt von Essentiel b ist mit den genannten Marken kompatibel (Marken Dritter, die in keinerlei Verbindung zu Sourcing & Création stehen).

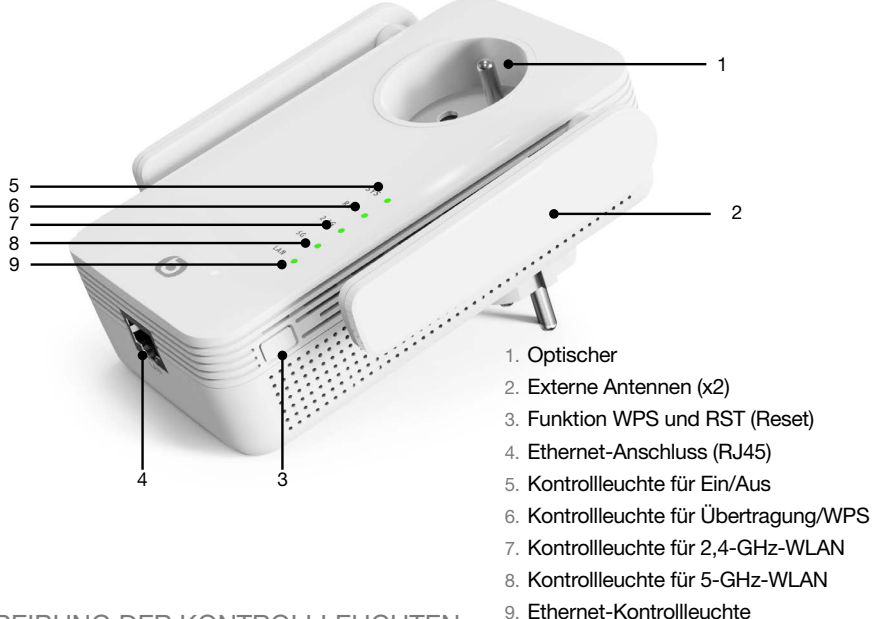

### BESCHREIBUNG DER KONTROLLLEUCHTEN

Beschreibung des Geräts

| SYS       |                    |                                                           |
|-----------|--------------------|-----------------------------------------------------------|
| Grün      | Leuchtet dauerhaft | Der WLAN-Repeater ist eingeschaltet                       |
| -         | Aus                | Der WLAN-Repeater ist ausgeschaltet                       |
| RE        |                    |                                                           |
|           | Blinkt schnell     | Verbindungsaufbau über die WPS-Funktion                   |
| Grün      |                    | Der Repeater hat eine sichere Verbindung aufgebaut        |
| Grun      | Blinkt langsam     | und das empfangene Signal ist stark genug, um im          |
|           |                    | Internet zu surfen.                                       |
| -         | Aus                | Keine Übertragung oder WPS-Verbindung                     |
| 2,4 G/5 G |                    |                                                           |
| Grün      | Blinkt             | Das Gerät kann das Funksignal des vorhandenen             |
| Grun      | Dillikt            | Netzwerks verstärken                                      |
| -         | Aus                | Die Drahtlosfunktion ist deaktiviert oder nicht verfügbar |
| LAN       |                    |                                                           |
| Grün      | Loughtot auf       | Ein Ethernetkabel (RJ45) verbindet den Repeater mit       |
| Grun      |                    | einem Netzwerkzugangspunkt                                |
|           | Auc                | Es ist kein Kabel mit dem Ethernet-Anschluss (RJ45)       |
| -         | Aus                | des Repeaters verbunden                                   |

# Wo soll der Repeater am besten aufgestellt werden?

## Standort

Damit der WLAN-Repeater seine Funktion erfüllen kann, muss er im Sendebereich Ihrer Internet-Box bzw. Ihres WLAN-Routers aufgestellt werden, siehe Abbildung unten:

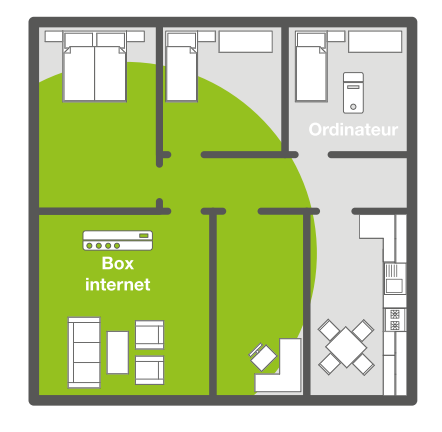

Vor der Installation des WLAN-Repeaters: Das WLAN-Signal ist zu schwach, um alle Räume des Hauses zu erreichen.

# Wichtige Empfehlungen

Die Aufstellungsbedingungen können die Qualität des vom Repeater gesendeten WLAN-Signals beeinflussen:

- Stellen Sie den WLAN-Repeater möglichst in einem Raum ohne störende Hindernisse auf.
- Vermeiden Sie Interferenzen durch Geräte, die mit Funkwellen arbeiten (Mikrowellen, Bluetooth\*-Geräte usw.).
- Schließen Sie den Repeater nicht an eine Mehrfachsteckdose an. Schließen Sie ihn direkt an eine Wandsteckdose an; siehe Abbildung unten:

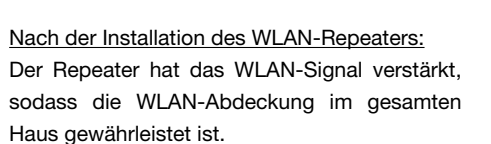

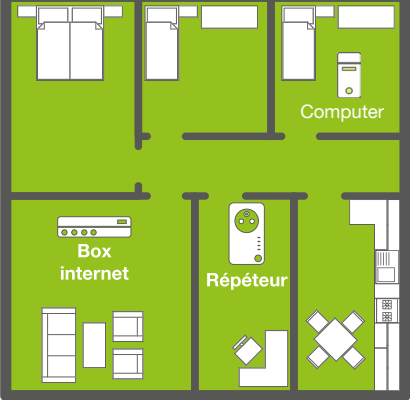

Für einen besseren Empfang des WLAN-Signals empfehlen wir Ihnen, den Repeater in Reichweite des WLAN-Signals des Routers aufzustellen (max. 50 % Empfang). Ist das vom Repeater empfangene WLAN-Signal schwach, ist auch das vom Repeater gesendete Signal schwach.

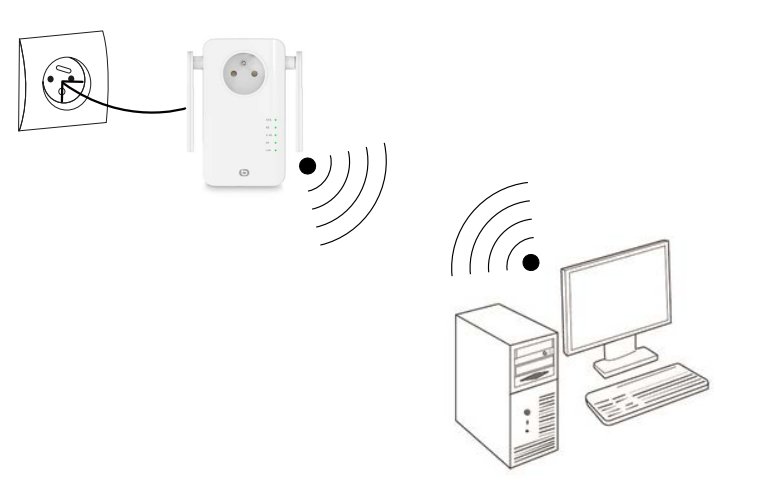

DE

Θ

Der WLAN-Repeater verfügt über zwei Betriebsmodi:

- Repeater-Modus: Verstärkung eines bestehenden WLAN-Signals.
- Access-Point-Modus: Verbreitung eines bestehenden WLAN-Signals über eine kabelgebundene Internetverbindung auf ein größeres Areal.

Lesen Sie den entsprechenden Abschnitt, um den Repeater je nach gewähltem Modus zu installieren und einzurichten.

RE

2.46

WPS

1 min.

Θ

### Automatische Installation im Repeater-Modus (WPS-Funktion)

1) Nachdem Sie den Repeater angeschlossen haben, warten Sie <u>1 Minute</u>, bis die SYS-Anzeige dauerhaft leuchtet, und drücken dann die RE-Taste an der Seite des Geräts.

Die Anzeigen "RE" und "5G" blinken.

2) Drücken Sie die WPS-Taste Ihrer Internet-Box/Ihre WLAN-Routers. Sie haben dafür <u>eine Minute</u> Zeit.

3) Alle Anzeigen erlöschen und leuchten danach wieder konstant: Die Verbindung zwischen Ihrer Box/Ihrem Router und dem Repeater ist hergestellt.

Sollte dies nicht der Fall sein, folgen Sie bitte den <u>nachstehenden Anweisungen zur manuellen</u> Installation.

### 4) Verbinden Sie sich mit dem WLAN-Netzwerk des Repeaters

Name des WLAN-Netzwerks: Der Repeater übernimmt den Namen des zu verstärkenden bzw. zu erweiternden Netzwerks und fügt die Erweiterung "**ext**" hinzu.

Passwort: identisch mit dem des zu verstärkenden Netzwerks.

### Automatische Installation von einem Computer aus

Die Anzeige der folgenden Fenster kann je nach Version Ihres Betriebssystems oder des von Ihnen verwendeten Browsers variieren.

1. Schließen Sie den WLAN-Repeater an eine Steckdose an. Die **SYS-LED** und die **WLAN-LEDs** leuchten dauerhaft grün.

Wenn die **WLAN-LEDs** nicht leuchten, trennen Sie den Repeater vom Stromnetz und schließen Sie ihn erneut an. Lesen Sie dazu auch den Schritt **Reset**.

- 2. Schalten Sie Ihren Computer oder Ihr Mobilgerät ein.
- 3. Klicken Sie auf das Verbindungssymbol in der Symbolleiste unten rechts auf Ihrem Desktop:

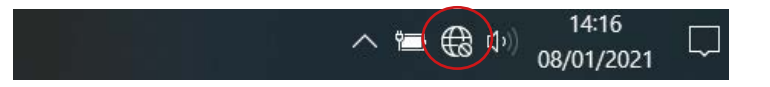

 Klicken Sie auf den Netzwerknamen Répéteur AC1200\_2,4 GHz oder Répéteur AC1200\_5 GHz und klicken Sie dann auf Verbinden:

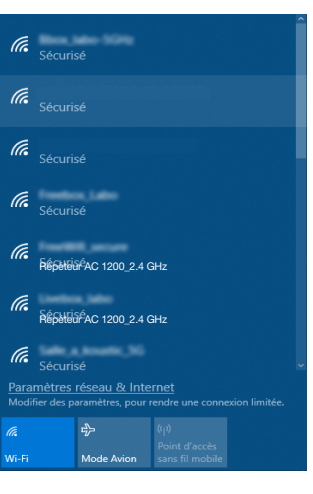

 Das folgende Fenster erscheint. Geben Sie den Sicherheitsschlüssel 12345678 ein und klicken Sie auf Weiter.

| Entrer la clé de sécurité                      | réseau                 |
|------------------------------------------------|------------------------|
| 123475678                                      | ି                      |
| Suivant                                        | Annuler                |
|                                                |                        |
| NUR BEI DER ERSTEN VERBINDUNG                  | : Das Konfigurationsfe |
| angezeigt, wenn Sie Répéteur AC1200_2,4 haben  | GHz oder Répéteur AC   |
| Sollte dies nicht der Fall sein, stellen Sie d | lie Verbindung bitte m |

6. Wählen Sie Französisch (voreingestellte Sprache) und geben Sie dann das Admin-Passwort ein. Klicken Sie auf Identifikation.

| 3 | Français     | • |
|---|--------------|---|
| 9 | Mot de passe |   |
|   |              |   |

7. Wählen Sie die Betriebsart und klicken Sie dann auf Weiter.

| Configuration rapide | Sélectionnez le mode de fonctionnement                                                                                                    |
|----------------------|----------------------------------------------------------------------------------------------------|
|                      | <ul> <li>Point d'acces Permet d'ajouter la fonction WiFi a votre reseau filaire</li> <li>Répéteur Etend la portée de votre réseau WiFi.</li> </ul> |
| Etat                 |                                                                                                    |
| Paramètres réseau    | Suivant                                                                                                    |
| Paramètres WLAN      |                                                                                                    |
| Outils système       |                                                                                                    |

Nachdem Sie auf Weiter geklickt haben, erscheint eine neue Seite mit den verfügbaren Netzwerken. Klicken Sie auf die Schaltfläche Erkennung.

|                      | Configuration à distance                                             |                                                         |                                                                             | Alde                                  |
|----------------------|----------------------------------------------------------------------|---------------------------------------------------------|-----------------------------------------------------------------------------|---------------------------------------|
| Configuration rapide | Cliquez sur le bouton "Détection" pour chercher le signal sans fil,  | puis sélectionnez le point d'accès distant sur lequel v | rous souhaitez vous connecter. Cliquez sur le bouton "Arrêter la détection" | SSID distant: Le SSID du routeur maî  |
|                      | pour vider la liste de résultats.(Assurez-vous de sélectionner le br | in canal :1 à 13 pour le signal 2,4GHz et les autres p  | our le signal SGHz)                                                         | Canal 2.4G/6G: L'information de canal |
| ) Etat               | SSID distant                                                         |                                                         |                                                                             | Mode sécurité: La méthode de covita   |
| ) Paramètres réseau  | Canal 2.4G/5G                                                        | 2437MHz (Canal 6)                                       | ×                                                                           | la cić WiFi du routeur maître         |
| Paramètres WLAN      | Mode sécurité                                                        | Désactivé                                               | Ť                                                                           |                                       |
| ) Outils système     |                                                                      | Retear                                                  |                                                                             |                                       |
|                      |                                                                      |                                                         |                                                                             |                                       |
|                      |                                                                      |                                                         |                                                                             |                                       |
|                      |                                                                      | Délection                                               |                                                                             |                                       |

Die SSID-Kennung und der Sicherheitsschlüssel sind Informationen, die sich normalerweise auf der Haupt-Internet-Box (Hauptrouter) des Netzwerks befinden.

Sollte dies nicht der Fall sein, wenden Sie sich bitte an Ihren ISP, um diese Informationen zu erhalten.

Es wird eine Liste der verfügbaren Netzwerke angezeigt. Wählen Sie das Netzwerk aus, das Sie mit dem WLAN-Repeater erweitern möchten, und geben Sie den Sicherheitsschlüssel des ausgewählten WLAN-Netzwerks ein.

| Configuration rapide | Configuration à                      | distance<br>pour chercher le signal sans fi | I, puis sélectionnez le point                                                                                                    | faccès distant sur lequel vous sou  | hatez vous connec | ter. Cliquez sur le bouton "Ars | éler la défection* | Aide<br>SSID distant: Le SSID du routeur maître               |
|----------------------|--------------------------------------|---------------------------------------------|----------------------------------------------------------------------------------------------------|-------------------------------------|-------------------|---------------------------------|--------------------|---------------------------------------------------------------|
|                      | pour vider la liste de nisultats (As | ssurez-vous de sélectionner le t            | bon canal :1 à 13 pour le sig                                                                                                    | nal 2,4GHz et les autres pour le si | gnal 5GHz)        |                                 |                    | Canal 2.4G/6G: L'information de canal Wi<br>du routeur maître |
| Etat                 |                                      | SSID distant                                | Freebox Blab-24G                                                                                                    |                                     |                   |                                 |                    | Mode sécurité: La méthode de cryptage                         |
| Paramètres réseau    |                                      | Canal 2.49/59                               | 2437MHz (Canal 6)                                                                                                    |                                     | ~                 |                                 |                    | la clé WFI du routeur maître                                  |
| Paramitres WLAN      |                                      | Mode securité                               | WPA2 - Personnel                                                                                                    |                                     | *                 |                                 |                    |                                                               |
| Cutis systeme        |                                      | Crystage<br>Mot de passe<br>Netzwe          | AES O THUP  ORIGINATION  Reform  Reform Reform  Reform  Reform  Reform  Reform  Reform  Reform  Reform  Refo | Salvari<br>I la délector            |                   |                                 |                    |                                                               |
|                      | Selectionnez                         | Netzwe                                      | rk 2                                                                                                    | MAC                                 | Canal             | Sécurité                        | Signal             |                                                               |
|                      | 0                                    | Netzwe                                      | rk3                                                                                                    | 68 23 78 09 87.66                   | 36                | WPA2P5KAES                      | 99                 |                                                               |
|                      | 0                                    | Netzwe                                      | rk 4                                                                                                    | d8.54 a2.0a e3.55                   | 1                 | WPA2PSICAES                     | 100                |                                                               |
|                      |                                      | Mein Zuh                                    | ause                                                                                                    | d3 54 a2 a1 70 94                   | 5                 | WPA2PBRIAEB                     | 100                |                                                               |
|                      |                                      | Netzwe                                      | ek 6                                                                                                    | 68.8378.82.01.8e                    | 6                 | WPA2PEKAES                      | 100                |                                                               |
|                      | 0                                    | Netzwe                                      | ń.7                                                                                                    | 68 23 78 82 01 90                   | - 6               | WPA2/TIGPAES                    | 100                |                                                               |
|                      | 0                                    | Freelo                                      | 6                                                                                                    | 68.93.76.82.01.81                   |                   | NONE                            | 100                |                                                               |
|                      |                                      |                                             |                                                                                                    | d3.54 a2.0a e3.55                   | .1                | WPA2P5KAES                      | 56                 |                                                               |

Klicken Sie dann auf Weiter, um die WLAN-Einstellungen für Ihr lokales Netzwerk festzulegen. Sie können wählen, ob Sie das Netzwerk als 2,4 G oder 5 G einrichten möchten. Standardmäßig lautet der Netzwerkname Répéteur AC1200\_2,4 GHz und das Passwort "12345678" (wir empfehlen Ihnen, das Passwort zu ändern, um die Sicherheit zu erhöhen).

| Configuration rapide | Ce menu est utasé pour défair des paramètres sans fi pour votre | e néseau tocat                             |   |
|----------------------|-----------------------------------------------------------------|--------------------------------------------|---|
|                      | Configuration 2.4G                                              |                                            |   |
| Etat                 | Configuration 2.90                                              |                                            |   |
| Paramètres réseau    | SSID                                                            | Repeteur AC 1200_2.4GHz                    |   |
| Paramètres WLAN      | Canal                                                           | 2437WHz (Canal 6)                          | * |
| Outlis système       | Mode sécurité                                                   | WPA / WPA2 mode - Personnel (TRIP et AE3)  | ~ |
| ours systems         | Mot de passe                                                    |                                            |   |
|                      | Configuration 5G                                                |                                            |   |
|                      | 880                                                             | Repeteur AC 1200_5GHz                      |   |
|                      | Canal                                                           | Sélection automatique                      | ~ |
|                      | Mode sécurité                                                   | WPA / WPA2 mixte - Personnel (TKIP et AES) | ~ |
|                      | Mot de passe                                                    |                                            |   |
|                      |                                                                 |                                            |   |

NB: 5-GHz-WLAN ist im Allgemeinen leistungsfähiger als 2,4-WLAN, aber nicht alle Geräte sind damit kompatibel. Obwohl die Frequenz bei 5 GHz höher ist, ist die Reichweite geringer, da nur wenige Hindernisse durchdrungen werden können.

Klicken Sie auf Weiter, um die gewählte Konfiguration zu speichern und zu übernehmen. Der Repeater startet neu und verbindet sich mit dem ausgewählten Netzwerk.

| Félicitations !                                                      |                       |                                                                                              |
|----------------------------------------------------------------------|-----------------------|----------------------------------------------------------------------------------------------|
| Vous configurez le périphérique pour fonctionner comme Répéteur . Si | vous confirmez les pa | aramètres, cliquez sur Enregistrer pour redémarrer l'appareil et appliquer la configuration. |
|                                                                      |                       |                                                                                              |
|                                                                      | Retour                | Sauvegarder                                                                                  |

Um die Installation abzuschließen, verbinden Sie sich mit Ihrem neuen WLAN-Netzwerk, indem Sie auf das Verbindungssymbol in der Symbolleiste unten rechts auf Ihrem Desktop klicken:

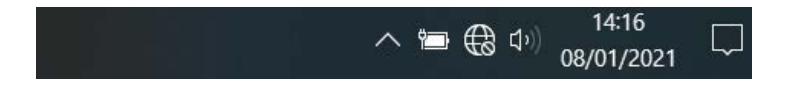

Die RE-Kontrollleuchte blinkt.

### Manuelle Installation von einem Computer aus

1. Öffnen Sie Ihren Internetbrowser. Geben Sie folgende Adresse in die Adresszeile ein: http://easywifi.config (oder auch http://192.168.1.100) und bestätigen Sie mit der Eingabetaste.

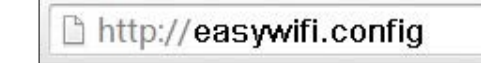

- 2. Sie gelangen auf die Hauptseite zur Einrichtung des Repeaters. Unterhalb des Vermerks Kenndaten eingeben gehen Sie wie folgt vor:
  - Wählen Sie Französisch (voreingestellte Sprache),
  - Geben Sie das Admin-Passwort ein und klicken Sie auf Identifikation.

| Français     |                | - |
|--------------|----------------|---|
| ⊜ ∭Mot de pa | sse            |   |
|              | Identification |   |

### MANUELLE INSTALLATION IM REPEATER-MODUS

Wenn Sie sich zum ersten Mal anmelden oder Ihr Gerät zurückgesetzt haben, wird die Hauptseite der Einstellungen angezeigt. Wählen Sie Repeater und klicken Sie auf Weiter.

| 6)>                  |                                                                                                    |
|----------------------|----------------------------------------------------------------------------------------------------|
| Configuration rapide | Sélectionnez le mode de fonctionnement                                                                                    |
| Configuration rapide | Point d'accès Permet d'ajouter la fonction WiFi à votre réseau filaire     Répéteur Etend la portée de votre réseau WiFi. |
| Etat                 |                                                                                                    |
| Paramètres réseau    | Survant                                                                                                    |
| Paramètres WLAN      |                                                                                                    |
| Outils système       |                                                                                                    |

Nachdem Sie auf Weiter geklickt haben, erscheint eine neue Seite mit den verfügbaren Netzwerken. Klicken Sie auf die Schaltfläche Erkennung.

|                      | Configuration à distance                                              |                                                                  |                                                                   | Alde                                   |
|----------------------|-----------------------------------------------------------------------|------------------------------------------------------------------|-------------------------------------------------------------------|----------------------------------------|
| Configuration rapide | Cliquez sur le bouton "Détection" pour chercher le signal sans fil.   | puis sélectionnez le point d'accès distant sur lequel yous souh  | altez vous connecter. Cliquez sur le bouton "Amèter la détection" | SSID distant: Le SSID du rouleur maîtr |
|                      | pour vider la liste de résultats. (Assurez-vous de sélectionner le br | n canal :1 à 13 pour le signal 2,4GHz et les autres pour le sign | nal 5GHz)                                                         | Canal 2.4G/6G: L'Information de canal  |
| ) Etat               | SSID distant                                                          |                                                                  |                                                                   | Mode sécurité: La méthode de coustar   |
| Paramètres réseau    | Canal 2.4G/5G                                                         | 2437MHz (Canal 6)                                                | Y                                                                 | la clé WiFi du routeur maître          |
| Paramètres WLAN      | Mode sécurité                                                         | Désactivé                                                        | ~                                                                 |                                        |
| Dutils système       |                                                                       | Discuss                                                          |                                                                   |                                        |

Die SSID-Kennung und der Sicherheitsschlüssel sind Informationen, die sich normalerweise auf der Haupt-Internet-Box (Hauptrouter) des Netzwerks befinden.

Sollte dies nicht der Fall sein, wenden Sie sich bitte an Ihren ISP, um diese Informationen zu erhalten.

Es wird eine Liste der verfügbaren Netzwerke angezeigt. Wählen Sie das Netzwerk aus, das Sie mit dem WLAN-Repeater erweitern möchten, und geben Sie den Sicherheitsschlüssel des ausgewählten WLAN-Netzwerks ein.

|                      | Configuration à e                                                                                                    | distance                                                                                                    |                                                                                                    |                                      |                                                                                                    |                                          | Aide                                     |
|----------------------|----------------------------------------------------------------------------------------------------|----------------------------------------------------------------------------------------------------|----------------------------------------------------------------------------------------------------|--------------------------------------|----------------------------------------------------------------------------------------------------|------------------------------------------|------------------------------------------|
| Configuration rapide | discussion in the second second                                                                                        |                                                                                                    |                                                                                                    |                                      |                                                                                                    | the la disease                           | SSID distant: Le SSID du routeur maître  |
| Configuration rapide | pour vider la liste de nésultats (Asso                                                                                 | urez-vous de sélectionner le bon canal                                                                                                    | 1 à 15 pour le signal 2,4GHz et les autres pour le si                                                                                                    | gnal 5GHz)                           | er, callett ter is boston with                                                                         | ner ia delection                         | Canal 2.4G/6G: L'information de canal VI |
| D FM                 |                                                                                                    | 85tD distant Freet                                                                                                    | ax 81ab-24G                                                                                                    |                                      |                                                                                                    |                                          | du routeur maître                        |
| B. Describer stress  |                                                                                                    | Canal 2.49/50 2437                                                                                                    | MHz (Canal 6)                                                                                                    | ~                                    |                                                                                                    |                                          | la clé WFi du routeur maître             |
| p Paramones resoau   |                                                                                                    | Mode securité WPR                                                                                                    | 2 - Personnel                                                                                                    |                                      |                                                                                                    |                                          |                                          |
| P Paramètres WLAN    |                                                                                                    |                                                                                                    |                                                                                                    |                                      |                                                                                                    |                                          |                                          |
| Outlis système       |                                                                                                    | Cryptage AES                                                                                                    | O TKIP                                                                                                    |                                      |                                                                                                    |                                          |                                          |
|                      |                                                                                                    | Mot de passe                                                                                                    |                                                                                                    |                                      |                                                                                                    |                                          |                                          |
|                      |                                                                                                    |                                                                                                    | Retour Sanarit                                                                                                    |                                      |                                                                                                    |                                          |                                          |
|                      |                                                                                                    | Natzwerk 1<br>Natzwerk 2                                                                                                    | Retour Solvers                                                                                                    |                                      |                                                                                                    |                                          |                                          |
|                      | Salectionnez                                                                                                    | Natzwerk 1<br>Natzwerk 2<br>Natzwerk 3                                                                                                    | Autour Salanat                                                                                                    | Canal                                | Sécurité                                                                                               | Signal                                   |                                          |
|                      | Selectionez                                                                                                    | Natzawrk 1<br>Natzawrk 2<br>Natzawrk 3<br>werer<br>Natzawrk 4                                                                                                    | Anthon Danne<br>Anthon (s defaction<br>68:35 78:05:87.66                                                                                                    | Canal<br>36                          | Sécurité<br>VIPADPSKAES                                                                                | Signal<br>99                             |                                          |
|                      | Selectornez<br>O                                                                                                    | Natzowić 1<br>Natzowić 2<br>Natzowić 3<br>stato<br>Natzowić 4<br>Matri 2 Juguna                                                                                      | Anter Sectors                                                                                                    | Canal<br>36                          | Sécurité<br>WPA2PSKAES<br>WRA2PSKAES                                                                   | Signal<br>99<br>100                      |                                          |
|                      | 500050444<br>0<br>0<br>0                                                                                               | Natzwerk 1<br>Natzwerk 2<br>Natzwerk 3<br>Natzwerk 4<br>Natzwerk 4<br>Natzwerk 4<br>Natzwerk 6                                                                       | Return         Senert           Juritan surdenzäch         MAC           69.571 ref.0726         015 42 70 r9-55           015 54.22 70 79-54         015 54.22 70 79-54                                                                                                    | Canal<br>36<br>1<br>5                | Sécurité<br>WPIQPSKUES<br>WRQPSKUES                                                                    | Signal<br>99<br>100<br>100               |                                          |
|                      | Selectores<br>O<br>O                                                                                                   | Natowerk 1<br>Natowerk 2<br>Natowerk 3<br>Natowerk 4<br>Natowerk 4<br>Natowerk 4<br>Natowerk 4                                                                       | Ress.         Same           Judities at disclore         MAC           69.53 71:697.26         0.54 24 24 70.54           0.55 44 24 24 70.54         0.55 44 24 24 70.54                                                                                                    | Canal<br>36<br>1<br>5<br>6           | Sécurité<br>WPA2PSKAES<br>WPA2PSKAES<br>WPA2PSKAES<br>WPA2PSKAES                                       | Signal<br>99<br>100<br>100<br>100        |                                          |
|                      | Silectores<br>O<br>O<br>O<br>O                                                                                         | Natzwerk 1<br>Natzwerk 2<br>Natzwerk 4<br>Natzwerk 4<br>Natzwerk 6<br>Natzwerk 6<br>Natzwerk 7                                                                       | Networ         Collection           Available to attraction         MAC           49.52 Tright Article         49.52 Tright Article           49.52 Tright Article         49.52 Tright Article           49.52 Tright Article         49.52 Tright Article           49.52 Tright Article         49.52 Tright Article           49.52 Tright Article         49.52 Tright Article           49.52 Tright Article         49.52 Tright Article           49.52 Tright Article         49.52 Tright Article | Canal<br>36<br>1<br>5<br>6<br>8      | Securte<br>Wind/PSKAES<br>Wind/PSKAES<br>Wind/PSKAES<br>Wind/PSKAES<br>Wind/PSKAES                     | Signal<br>99<br>100<br>100<br>100<br>100 |                                          |
|                      | Bilationes           O           O           O           O           O           O           O           O           O | Natzwerk 1<br>Natzwerk 2<br>Natzwerk 4<br>Matzwerk 4<br>Natzwerk 4<br>Natzwerk 5<br>Natzwerk 5<br>Natzwerk 7<br>Natzwerk 7<br>Natzwerk 7<br>Natzwerk 7<br>Natzwerk 7 | Mater         Lines           - Address constraints         MAC           - 4420 2010                                                                                                    | Canal<br>36<br>1<br>5<br>6<br>6<br>6 | 54curt8<br>WiR429KXAE8<br>WiR429KAE8<br>WiR429KAE8<br>WiR429KAE8<br>WiR4270AK88<br>WiR4270AK88<br>NONE | 8ignal<br>99<br>100<br>100<br>100<br>100 |                                          |

Klicken Sie dann auf Weiter, um die WLAN-Einstellungen für Ihr lokales Netzwerk festzulegen. Sie können wählen, ob Sie das Netzwerk als 2,4 G oder 5 G einrichten möchten. Standardmäßig lautet der Netzwerkname "Répéteur AC 1200" und das Passwort "12345678" (wir empfehlen Ihnen, das Passwort zu ändern, um die Sicherheit Ihres Netzwerks zu erhöhen).

| Configuration rapide   | Paramètres WiFi                                                     |                                           |   |
|------------------------|---------------------------------------------------------------------|-------------------------------------------|---|
| allouration cavite     | Ce menu est utilisé pour définir des paramètres sans fil pour votre | néseau tocat                              |   |
| Etat                   | Configuration 2.4G                                                  |                                           |   |
| Con Decembras cónteres | 850                                                                 | Repeteur AC 1200_2.4GHz                   |   |
| Paramètres Mil AN      | Canal                                                               | 2437MHz (Canal 6)                         | ~ |
| Outlin curthma         | Mode sécurité                                                       | WPA/ WPA2 mote - Personnel (TKIP et AES)  | ~ |
| Ouris systeme          | Mot de passe                                                        |                                           |   |
|                        | Configuration 5G                                                    |                                           |   |
|                        | 880                                                                 | Receiver AC 1200 5GHz                     |   |
|                        | Canad                                                               | S/lection automatione                     |   |
|                        | Mode sécurité                                                       | WPA / WPA2 mide - Personnel (TKIP et AES) |   |
|                        | Mot de passe                                                        |                                           |   |
|                        |                                                                     | §                                         |   |
|                        |                                                                     |                                           |   |

NB: 5-GHz-WLAN ist im Allgemeinen leistungsfähiger als 2,4-WLAN, aber nicht alle Geräte sind damit kompatibel. Obwohl die Frequenz bei 5 GHz höher ist, ist die Reichweite geringer, da nur wenige Hindernisse durchdrungen werden können.

Klicken Sie auf Weiter, um die gewählte Konfiguration zu speichern und zu übernehmen. Der Repeater startet neu und verbindet sich mit dem ausgewählten Netzwerk.

| Félicitations !                                                                                                    |
|----------------------------------------------------------------------------------------------------|
| Vous configurez le périphérique pour fonctionner comme Répéreur . Si vous confirmez les paramètres, cliquez sur Enregistrer pour resémanrer l'appareil et appliquer la configuration. |
| Relour Sauvegarder                                                                                                    |

Um die Installation abzuschließen, verbinden Sie sich mit Ihrem neuen WLAN-Netzwerk, indem Sie auf das Verbindungssymbol in der Symbolleiste unten rechts auf Ihrem Desktop klicken:

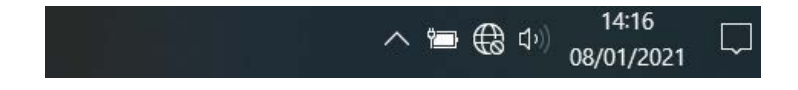

Die RE-Kontrollleuchte blinkt.

### ACCESS-POINT-MODUS INSTALLIEREN

Bevor Sie den Access-Point-Modus einrichten, vergewissern Sie sich, dass Ihr Repeater per Kabel (RJ45-Kabel) mit Ihrer Box oder Ihrem Router verbunden ist und dass Sie eine Internetverbindung zu Ihrer Box/Ihrem Router haben.

Wenn Sie sich zum ersten Mal anmelden oder Ihr Gerät zurückgesetzt haben, wird die Hauptseite der Einstellungen angezeigt. Wählen Sie Access Point und klicken Sie auf **Weiter**.

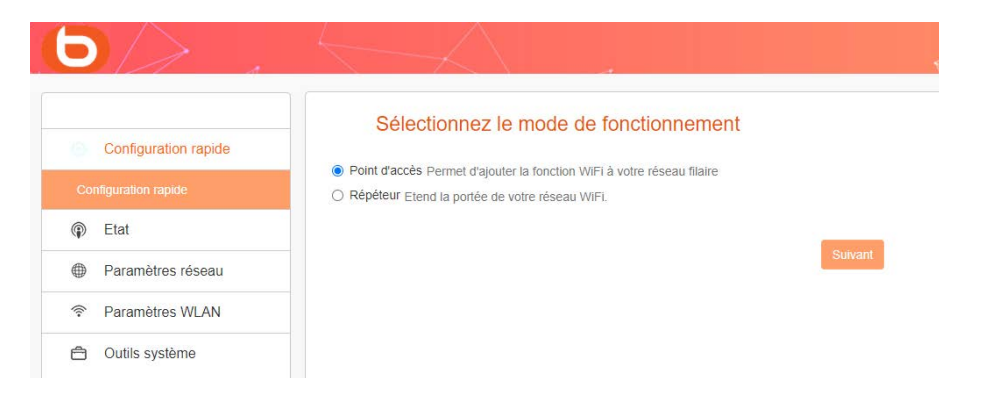

Klicken Sie dann auf Weiter, um die WLAN-Einstellungen für Ihr lokales Netzwerk festzulegen. Sie können wählen, ob Sie das Netzwerk als 2,4 G oder 5 G einrichten möchten. Standardmäßig lautet der Netzwerkname "Répéteur AC 1200" und das Passwort "12345678".

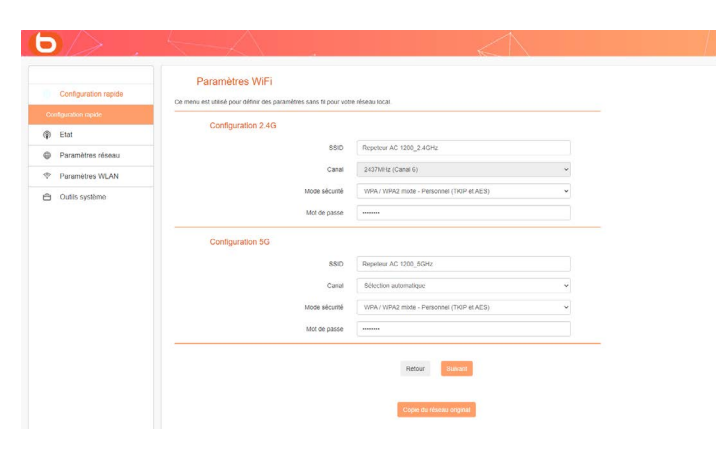

NB: 5-GHz-WLAN ist im Allgemeinen leistungsfähiger als 2,4-WLAN, aber nicht alle Geräte sind damit kompatibel. Obwohl die Frequenz bei 5 GHz höher ist, ist die Reichweite geringer, da nur wenige Hindernisse durchdrungen werden können.

Klicken Sie auf Weiter, um die gewählte Konfiguration zu speichern und zu übernehmen. Der Repeater startet neu und verbindet sich mit dem ausgewählten Netzwerk.

| Félicitations !                                                                                                    |
|----------------------------------------------------------------------------------------------------|
| Vous configurez le périphérique pour fonctionner comme Mode point d'accès. Si vous confirmez les paramètres, cliquez sur Enregistrer pour redémarrer l'appareil et appliquer la configuration. |
| Robur Gavegade                                                                                                    |

DE

Nachdem Sie die verschiedenen Parameter konfiguriert haben (im Repeater-Modus oder im Access-Point-Modus), werden die Informationen zu Ihrer Verbindung beim Aufrufen der Konfigurationsoberfläche angezeigt. Diese Informationen sind schreibgeschützt und können auf dieser Seite nicht geändert werden.

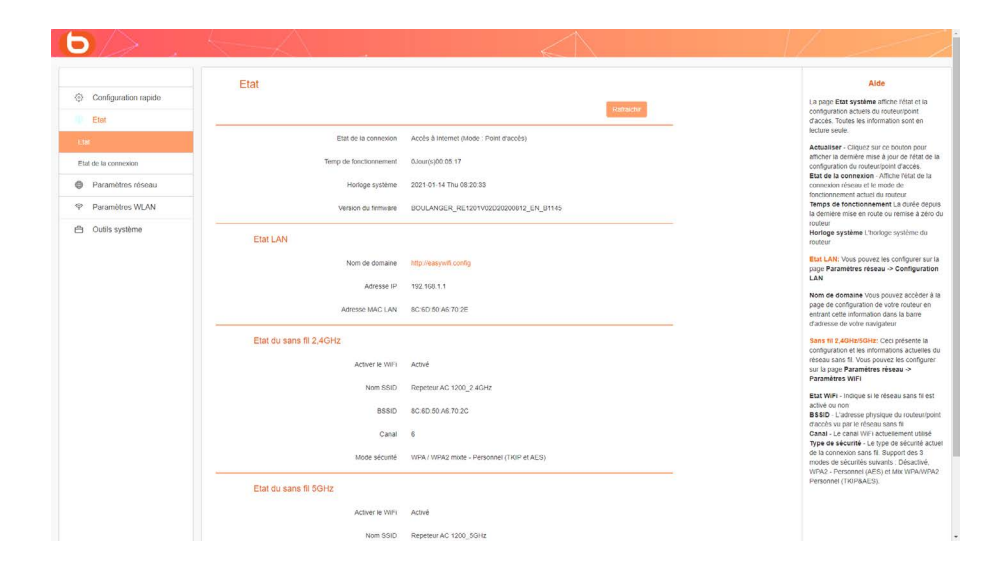

Wir empfehlen Ihnen, den Netzwerknamen und das dazugehörige Passwort zu ändern.
Gehen Sie dazu in der Konfigurationsoberfläche auf die Registerkarte Netzwerkeinstellungen:

| Sélectionnez la bande | 2.4G                                    | 5G       |   |
|-----------------------|-----------------------------------------|----------|---|
| SSID                  | Repeteur AC 1200                        | )_2.4GHz |   |
| Mode sécurité         | WPA / WPA2 mixte - Personnel (TKIP&AFS) |          | , |
| Mot de passe          |                                         |          |   |

• Ändern Sie den Netzwerknamen, indem Sie die SSID ändern, und ändern Sie das erforderliche Passwort. Gehen Sie wie unten beschrieben vor:

| Paramètres | de | sécurité |  |
|------------|----|----------|--|
|            |    |          |  |

Pa

| Sélectionnez la bande | 2.4G             | 5G                  |       |
|-----------------------|------------------|---------------------|-------|
| SSID                  | Repeteur AC 1200 | _2.4GHz             |       |
| Mode sécurité         | WPA / WPA2 mixte | e - Personnel (TKIP | &AES) |
| Mot de passe          | $\bigcirc$       |                     |       |

• Vergessen Sie anschließend nicht, das Windows-Passwort zu ändern.

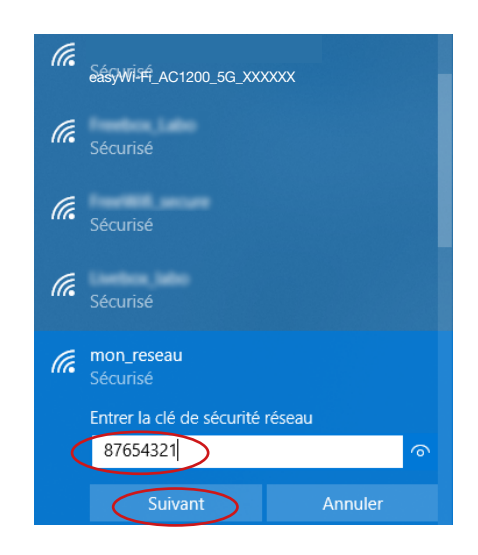

### Ein Mobilgerät mit dem verstärkten Netzwerk verbinden

Sie können die Leistung des Repeaters nutzen, um ein mobiles Gerät (Tablet oder Smartphone) mit dem Netzwerk zu verbinden. Sie können die Schritte zur Installation des Repeaters über Ihr Smartphone oder Tablet ausführen. Lesen Sie dazu bitte den Abschnitt "Repeater-Modus konfigurieren".

Verbinden Sie sich anschließend mit dem verstärkten Netzwerk:

- 1. Öffnen Sie die Liste der verfügbaren Netzwerke auf Ihrem Mobilgerät.
- 2. Wählen Sie das verstärkte Netzwerk aus und starten Sie die Verbindung.
- 3. Geben Sie den Sicherheitsschlüssel des verstärkten Netzwerks ein und schließen Sie die Verbindung ab.

### **BEISPIEL UNTER IOS\***

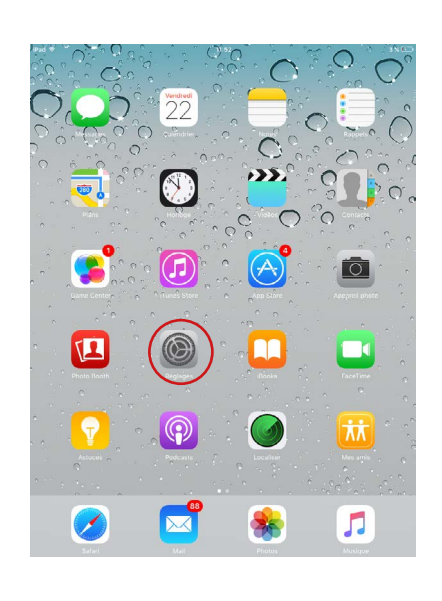

1. Tippen Sie auf das Symbol Einstellungen.

| iPad 🖘   | ·                          | 11:54                | 3 % 🕅                                        |
|----------|----------------------------|----------------------|----------------------------------------------|
|          | Réglages                   | Wi-Fi                |                                              |
| <b>⊳</b> | Mode Avion                 | Wi-Fi                |                                              |
| ?        | Wi-Fi Bbox_labo            | ✓ Ben,iste           | ∎ ≈ ()                                       |
| *        | Bluetooth Non              | CHOISISSEZ UN RÉSEAU |                                              |
| _        |                            | Box-55, Mrs          | • ≈ (1)                                      |
| C        | Notifications              | 8.40                 | ∎ ≑ ()                                       |
| 8        | Centre de contrôle         | easywifi_AC750       | ≜ ≈ (Ì)                                      |
| C        | Ne pas déranger            | Tellard              | <b>▲                                    </b> |
| a        | Cánáral 🚺                  | Freedox, Jako        | ۵ 🕈 💧                                        |
|          |                            | Franklik             | (j)                                          |
|          |                            | FreeHUT, secure      | ê 🕈 🕕                                        |
| 36       | Fond d'ecran               | H01SP01_P            | <b>•</b> ₹ (])                               |
|          | Sons                       | HOTSPOTHTM           | ÷ (1)                                        |
| ۵        | Code                       | Liveline, Jahr       | ۵ 🗢 🕕                                        |
|          | Batterie                   | NETOENR, EVT         |                                              |
| U        | Confidentialité            | 978, Jaho            | ₽ 중 ①                                        |
|          | iCloud                     | Social WE            | ₽ 중 ①                                        |
|          | iTunes Store et App Store  | 1051,06875,N786,24   | ê 🕈 🕕                                        |
|          |                            | 1551,DEBITS,NTWK,3   | • 🕈 🕕                                        |
|          | Mail, Contacts, Calendrier | Autre                |                                              |
|          | Notes                      |                      |                                              |
|          |                            | Ourfamer Vacaba      |                                              |

 Tippen Sie auf der Registerkarte WLAN in der Liste der verfügbaren Drahtlosnetzwerke auf easyWi-Fi\_ AC1200 oder auf den Namen, den Sie bei der Installation für das Netzwerk eingegeben haben.

| Pad 穼                | 16:14 3 60 % 📼             |
|----------------------|----------------------------|
| Réglages             | Wi-Fi                      |
| Avion                |                            |
|                      | Wi-Fi                      |
| Bluetooth oui        | Choisissez un réseau       |
| No par d             | Bbox 🔒 🗢 🔕                 |
|                      | Acces au reseau « Boox » : |
| Notificat            | ÷ ●                        |
| Général Mot de passe |                            |
| Sons                 |                            |
| Luminos.             |                            |
| Cadre pl             | 22.0                       |
| Confider             |                            |
| 20 IClaud            |                            |
|                      |                            |
| Mail, Co             |                            |
| Notes                | natique.                   |
| Rappels              | vous<br>eau:               |
| Message              |                            |
| AZER                 | TYUIOP 🛯                   |
| QSDF                 | G H J K L M Resonate       |
| ⇔ w x c              | V B N ? ! ; 🕹              |
|                      |                            |

BEISPIEL UNTER ANDROID\*

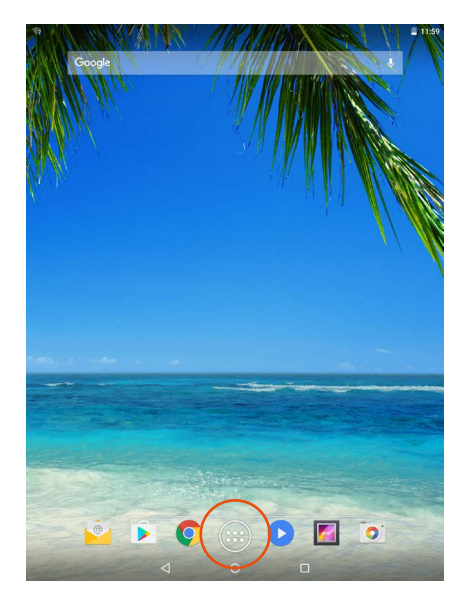

 Tippen Sie auf das Symbol f
ür mobile Anwendungen.

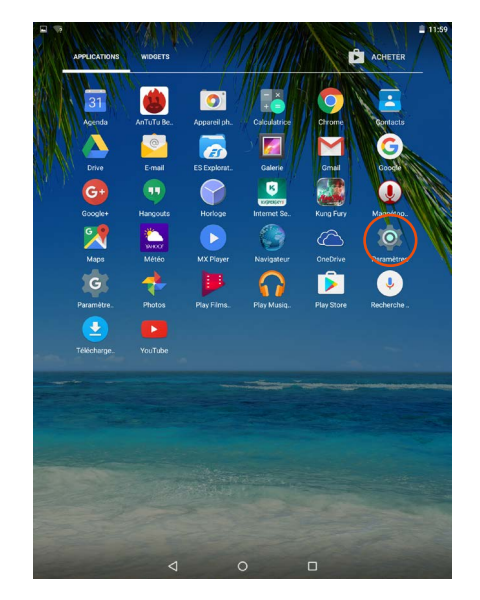

3. Geben Sie den Sicherheitsschlüssel des

Netzwerks ein, den Sie bei der Installation

festgelegt haben (standardmäßig 12345678).

2. Tippen Sie auf das Symbol Einstellungen.

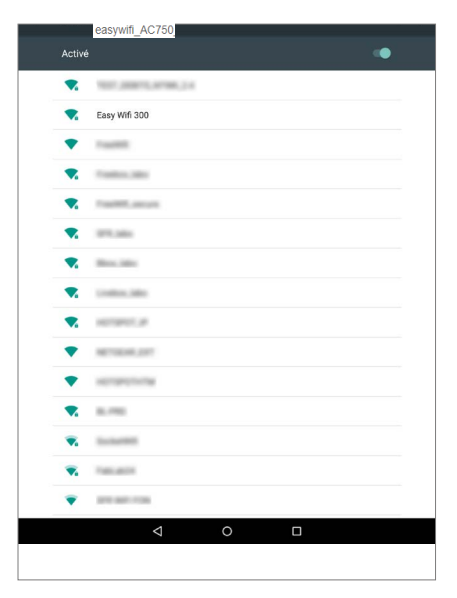

 Tippen Sie auf der Registerkarte WLAN in der Liste der verfügbaren Drahtlosnetzwerke auf das Netzwerk easyWi-Fi\_AC1200 oder auf den Namen, den Sie bei der Installation für das Netzwerk eingegeben haben.

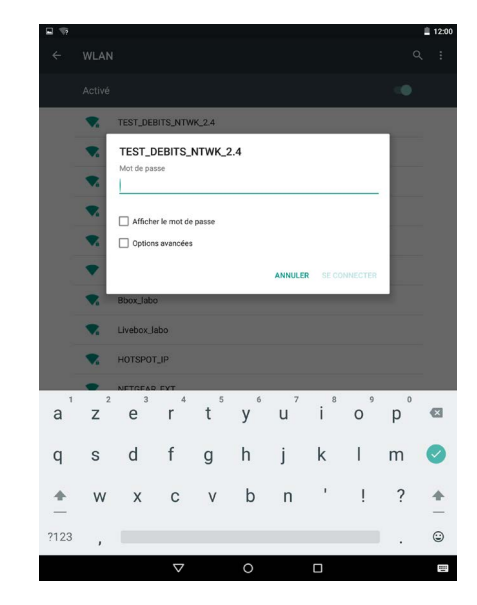

 Geben Sie den Sicherheitsschlüssel des Netzwerks ein, den Sie bei der Installation festgelegt haben (standardmäßig 12345678).

### Einen neuen Computer mit dem Repeater-Netzwerk verbinden

1. Klicken Sie auf das Verbindungssymbol in der Symbolleiste unten rechts auf Ihrem Desktop.

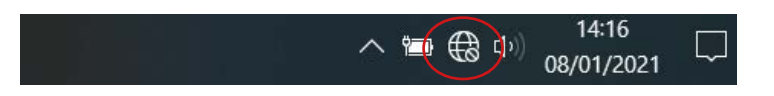

- 2. Verbinden Sie sich mit dem neuen WLAN-Netzwerk, das während der Installation erstellt wurde (standardmäßig easyWi-Fi\_AC1200).
- 3. Geben Sie den Zugangscode ein, den Sie bei der Installation festgelegt haben (standardmäßig 12345678).
- 4. Sie können Ihren Internetbrowser öffnen und im Internet surfen.

DE

Reset

Dieser Vorgang löscht alle Informationen, die während der Installation des WLAN-Repeaters gespeichert wurden.

1. Um den Vorgang zu starten, halten Sie die Taste **RE/RST** an der Seite des Repeaters 10 Sekunden lang gedrückt.

DIE KONTROLLLEUCHTEN ERLÖSCHEN, MIT AUSNAHME DER SYS-LED.

- 2. Der Repeater wird auf die Werkseinstellungen zurückgesetzt. Dieser Vorgang kann einige Minuten dauern.
- Der Wiederherstellungsvorgang ist abgeschlossen, wenn die WLAN-LED wieder dauerhaft leuchtet. Sollte die LED nach einigen Minuten nicht aufleuchten, trennen Sie den Repeater vom Stromnetz und schließen Sie ihn wieder an.

### Änderung des zu verstärkenden Netzwerks

Wenn Sie das zu verstärkende Netzwerk ändern möchten, empfehlen wir folgende Vorgehensweise:

- 1. Führen Sie einen Reset durch (siehe Abschnitt über die Reset-Funktion).
- 2. Wiederholen Sie die Installationsschritte (siehe Abschnitt Installation im Repeater-Modus oder Access-Point-Modus).

### **Erweiterte Konfiguration**

Die erweiterte Konfiguration ist nur für Personen geeignet, die mit der Konfiguration von Netzwerkgeräten wie dem WLAN-Repeater vertraut sind.

Es wird dringend empfohlen, die Standardeinstellungen beizubehalten.

So richten Sie den WLAN-Repeater nach Abschluss der Installation ein:

- 1. Vergewissern Sie sich, dass Sie mit dem WLAN-Netzwerk verbunden sind, das Sie während der Installation erstellt haben.
- Öffnen Sie Ihren Internetbrowser und geben Sie die Adresse http://easywifi.config oder direkt 192.168.1.100 ein.

# http://easywifi.config

# WEB-INTERFACE FÜR DIE KONFIGURATION

Die Konfigurationsoberfläche besteht aus 4 Teilen: Schnellkonfiguration, Status, Netzwerkeinstellungen, WLAN-Einstellungen und Systemwerkzeuge.

Auf der rechten Seite des Fensters befindet sich eine Hilfe-Sektion.

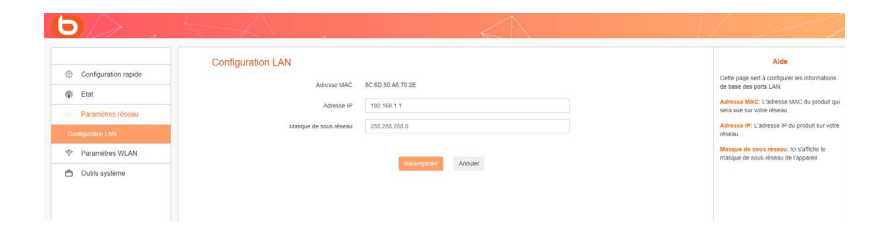

### SCHNELLKONFIGURATION

Im Menü Schnellkonfiguration können Sie schnell den gewünschten Installationsmodus (Repeater oder Access Point) konfigurieren.

### STATUS

Klicken Sie auf das Menü Status, um die Untermenüs anzuzeigen. Sie können auf die folgenden Bereiche zugreifen:

- Status: IP-Adresse, Netzwerkname SSID, Betriebszeit, Sicherheitsmodus.
- Verbindungsstatus: Verlauf der Verbindungen.

### NETZWERKEINSTELLUNGEN

Klicken Sie auf das Menü Netzwerkeinstellungen, um die Untermenüs anzuzeigen. Sie können die folgenden Einstellungen für die Netzwerkschnittstelle vornehmen:

- LAN-Konfiguration: Ändern der Geräteadresse.
- WLAN-Einstellungen:
  - » WLAN-Einstellungen: Bandbreite, SSID, Verbindungsstatus.
  - » Sicherheit: SSID und Passwort ändern.
  - » Filter: Sicherheit und verbundene Geräte.
  - » WPS: WPS, WPS zurücksetzen.

#### SYSTEMWERKZEUGE

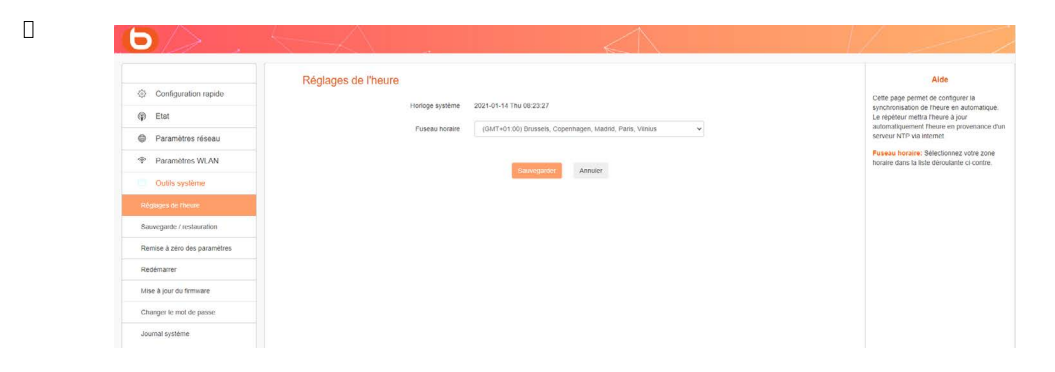

Klicken Sie auf das Menü Systemwerkzeuge, um die Untermenüs anzuzeigen. Sie können auf die folgenden Bereiche zugreifen:

- Zeiteinstellungen: Ändern der Uhrzeit, des Datums oder der Zeitzone für Ihren Standort,
- Backup/Wiederherstellung: Sichern oder Wiederherstellen des Systems,
- Einstellungen zurücksetzen: Zurücksetzen der Konfiguration (Reset) und Wiederherstellen des ursprünglichen Netzwerks.

(Achtung: Dieser Vorgang löscht alle Informationen, die bei der Installation des WLAN-Repeaters gespeichert wurden.)

- Neustart: Aus- und wieder Einschalten des Repeaters (z. B. wenn eine Änderung oder ein Update nicht übernommen wurde),
- Firmware aktualisieren: Aktualisieren der Konfigurationssoftware,
- Passwort ändern: Ändern des Standardpassworts für die Konfigurationsoberfläche,
- Systemprotokoll Anzeige und/oder Aktualisierung der Systeminformationen.

# Häufige Fragen

#### Was ist der Standard IEEE 802 11 n?

Es handelt sich um einen der 802.11-Standards für drahtlose Netzwerke. Der Standard IEEE 802. 11n ermöglicht es Netzwerkgeräten verschiedener Hersteller, miteinander zu kommunizieren.

#### Was ist der Standard IEEE 802.11 g?

Es handelt sich um einen der 802.11-Standards für drahtlose Netzwerke. Der Standard IEEE 802.11 g ermöglicht es Netzwerkgeräten verschiedener Hersteller, miteinander zu kommunizieren.

### Was ist der Standard IEEE 802.11 b?

Es handelt sich um einen der 802.11-Standards für drahtlose Netzwerke. Der Standard IEEE 802.11 b ermöglicht es Netzwerkgeräten verschiedener Hersteller, miteinander zu kommunizieren.

#### Was ist WEP?

WEP (Wired Equivalent Privacy) ist ein Datenschutzsystem, das auf einem 40-Bit-, 64-Bit- oder 128-Bit-Shared-Key-Algorithmus basiert.

#### Was ist WPA (Wi-Fi Protected Access)?

WPA ist ein Sicherheitsprotokoll für drahtlose Netzwerke. Es verwendet das Verschlüsselungsprotokoll TKIP (Temporal Key Integrity Protocol).

#### Was ist AES?

Der Verschlüsselungsstandard AES (Advanced Encryption Standard) gewährleistet höchste Datensicherheit.

### • Können Daten auf dem Übertragungsweg abgefangen werden?

Ein drahtloses Netzwerk bietet doppelte Sicherheit. Auf Hardware-Ebene verfügt es über eine Verschlüsselungsfunktion mittels DSSS-Technologie (Direct Sequence Spread Spectrum). Und auf Software-Ebene verfügt es über eine Verschlüsselungsfunktion (WEP), um die Sicherheit und die Zugangskontrolle zu verbessern.

### Was ist WPS?

Die WPS-Funktion (WLAN Protected Setup) ermöglicht es, automatisch verschlüsselte oder unverschlüsselte Verbindungen zwischen Computern mit WLAN und einem Access Point herzustellen. Der Benutzer drückt den WPS-Knopf am Gerät oder klickt auf den WPS-Knopf in der Software, um die Funktion zu aktivieren. Die Verbindung wird dann automatisch hergestellt. Es gibt zwei Arten von WPS: PBC (Configuration Push-Button) und PIN-Code.

#### Was ist SSID (Service Set IDentification)?

Dies ist der alphanumerische Schlüssel mit bis zu zweiunddreißig Zeichen, der ein drahtloses lokales Netzwerk identifiziert. Alle drahtlosen Geräte müssen mit derselben SSID konfiguriert werden, damit sie in einem Netzwerk miteinander kommunizieren können.

#### Was ist WLAN (Wireless Local Area Network)?

Ein WLAN ist ein lokales Netzwerk, über das Computer und damit verbundene Geräte drahtlos miteinander kommunizieren können.

# Problemlösung

Nehmen Sie die folgenden grundlegenden Prüfungen vor, bevor Sie sich an Ihren Kundenservice wenden.

| Fehler                                              | Lösung                                                                                                    |                                                                                                    |
|-----------------------------------------------------|----------------------------------------------------------------------------------------------------|----------------------------------------------------------------------------------------------------|
| Kaina                                               | Der Gerätestecker ist nicht<br>eingesteckt.                                                                   | Stecken Sie den Gerätestecker in eine<br>Netzsteckdose.                                                                                                    |
| Stromversorgung                                     | Die Netzsteckdose liefert keinen<br>Strom.                                                                    | Schließen Sie ein anderes Gerät an die<br>Netzsteckdose an, um einen Gegentest<br>durchzuführen.                                                                                                    |
|                                                     | Der drahtlose Access Point ist<br>zu weit von Ihrem Repeater<br>entfernt.                                     | Gehen Sie näher an den Access Point<br>Ihres drahtlosen Netzwerks heran.                                                                                                    |
| Es wird kein                                        | Funkwellen werden von<br>Hindernissen, auf die sie treffen,                                                   | Stellen Sie sicher, dass keine großen<br>Hindernisse wie Mauern aus Stahlbeton                                                                                                    |
| drahtloses Netzwerk<br>erkannt.                     | Bestimmte Geräte stören das<br>Funksignal.                                                                    | Stellen Sie alle Geräte, die ein<br>Funksignal aussenden oder<br>empfangen können (drahtlose<br>Tastatur oder Maus, drahtlose<br>Kopfhörer, Bildübertragungsgeräte,<br>Fernbedienungen usw.), in<br>ausreichender Entfernung auf. |
| Mit bestimmten<br>drahtlosen                        | Die Zugangsdaten für die<br>Verbindung sind nicht korrekt.                                                    | Geben Sie das korrekte Passwort und<br>den Sicherheitsschlüssel ein, um sich<br>mit einem verschlüsselten drahtlosen<br>Netzwerk zu verbinden.                                                                                    |
| Verbindung möglich<br>Drahtlos                      | Seit der letzten Konfiguration<br>des Routers wurde das<br>Passwort des drahtlosen<br>Access Points geändert. | Ändern Sie das Passwort auch in den<br>Konfigurationsmenüs des WLAN-<br>Routers.                                                                                                    |
| Keine Verbindung<br>nach falscher<br>Parametrierung | Setzen Sie den Repeater auf die<br>Werkseinstellungen zurück.                                                 | Halten Sie die <b>Reset</b> -Taste<br>10 Sekunden lang gedrückt.                                                                                                    |
| Keine Ethernet-                                     | Ein Ende des Ethernet-<br>Kabels (RJ45) ist nicht richtig<br>eingesteckt.                                     | Stecken Sie die 2 Enden des Ethernet-<br>Kabels (RJ45) in die entsprechenden<br>Anschlüsse des Routers und Ihres<br>Computers.                                                                                                    |
| Verbindung                                          | Der Router ist nicht korrekt<br>konfiguriert.                                                                 | Lesen Sie den Abschnitt <b>Access-</b><br><b>Point-Modus installieren</b> in der<br>Bedienungsanleitung.                                                                                                    |

# Werkseinstellungen

Die folgende Tabelle enthält Informationen zu den Werkseinstellungen:

| Zugengedeten      | IP-Adresse            | 192.168.1.100                                                                                                    |  |
|-------------------|-----------------------|----------------------------------------------------------------------------------------------------|--|
| zugangsdaten      | Passwort              | admin                                                                                                    |  |
|                   | IP-Adresse            | 192.168.1.100                                                                                                    |  |
|                   | Subnetzmaske          | 255.255.255.0                                                                                                    |  |
| LAN-EInstellungen | DHCP-Server           | Aktiviert                                                                                                    |  |
|                   | Adresspool            | 192.168.1.100~192.168.1.200                                                                                                    |  |
|                   | WLAN                  | Aktiviert                                                                                                    |  |
|                   | SSID                  | Répéteur AC 1200_2.4GHz_XXXXX<br>(oder Répéteur AC 1200_5GHz_<br>XXXXXX entspricht den letzten 6<br>Stellen der MAC-Adresse des Geräts)<br>Die MAC-Adresse befindet sich auf<br>einem Aufkleber auf der Rückseite des<br>Geräts |  |
|                   | Netzwerkmodus         | 11 b/g/n/ac                                                                                                    |  |
|                   | Frequenzbänder        | 2412 ~ 2472 MHz                                                                                                    |  |
| WLAN              | Sendeleistung         | 2,4 GHz: 2412 MHz–2472 MHz<br>5 GHz: 5180 MHz–5240 MHz<br>2,4 GHz: 100 mW<br>5 GHz: 100 mW                                                                                                    |  |
|                   | Ausstrahlung SSID     | Aktiviert                                                                                                    |  |
|                   | Kanal                 | AutoSelect                                                                                                    |  |
|                   | Kanalbandbreite       | 20/40                                                                                                    |  |
|                   | Kanalerweiterung      | AutoSelect                                                                                                    |  |
|                   | WLAN-Sicherheit       | Deaktiviert                                                                                                    |  |
|                   | WLAN-Zugangskontrolle | Deaktiviert                                                                                                    |  |

# vereinfachte EU-Konformitätserklärung

Der Unterzeichner, Sourcing & Création, erklärt, dass die Funkanlage vom Typ AC-1200-Dualband-WLAN-Repeater essentielb den Anforderungen der Richtlinien RED 2014/53/EU, LVD 2014/35/EU & EMC 2014/30/EU entspricht.

Der vollständige Text der EU-Konformitätserklärung ist unter der folgenden Internetadresse verfügbar: https://www.boulanger.com/info/assistance

DE

U heeft een product van het merk Essentiel b gekocht en we danken u daarvoor. Wij besteden veel zorg aan de **BETROUWBAARHEID**, het **GEBRUIKSGEMAK** en het **DESIGN** van onze producten.

Wij hopen dat deze wifi-repeater volledig aan uw verwachtingen voldoet.

# Overzicht

| gebruiksvoorschriften                                       | 125                |
|-------------------------------------------------------------|--------------------|
| Veiligheidsvoorschriften                                    | 125                |
| Algemene voorschriften                                      | 126                |
| Plaatsing van het apparaat                                  | 126                |
| Reinigen van het apparaat                                   | 127                |
| uw product                                                  | 128                |
| Inhoud van de doos                                          | 128                |
| Technische kenmerken                                        | 128                |
| Vereiste systeemconfiguratie                                | 128                |
| Beschrijving van het apparaat                               | 129                |
| waar moet u uw repeater aansluiten?                         | 130                |
| Locatie                                                     | 130                |
| Belangrijke aanbevelingen                                   | 131                |
| werking                                                     | 132                |
| Automatische installatie in de repeater-stand (WPS-functie) | 132                |
| Automatische installatie met een computer                   | 133                |
| Handmatige installatie met een computer                     | 137                |
| HANDMATIGE INSTALLATIE IN DE REPEATER-STAND                 | 137                |
| INSTALLATIE VAN DE ACCESS POINT-STAND                       | 140                |
| HET NETWERKWACHTWOORD EN DE NETWERKNAAM WIJZIGEN            | 142                |
| Een mobiel apparaat verbinden met het versterkte netwerk    | 143                |
| VOORBEELD MET IOS*<br>VOORBEELD MET ANDROID*                | 143                |
| Een nieuwe computer aansluiten op het versterkte netwerk    | 145                |
|                                                             | 146                |
| Het te vereterken netwerk wiizigen                          | 146                |
|                                                             | 140                |
|                                                             | 1 <b>46</b><br>147 |
| veelaestelde vragen                                         | 149                |
| probleemoplossing                                           | 150                |
| Fabrieksinstellingen                                        | 151                |
| vereenvoudigde EU-verklaring van overeenstemming            | 151                |

# gebruiksvoorschriften

LEES DEZE INSTRUCTIES ZORGVULDIG DOOR VOORDAT U DIT APPARAAT GEBRUIKT EN BEWAAR ZE OM ZE IN DE TOEKOMST TE KUNNEN RAADPLEGEN.

### Veiligheidsvoorschriften

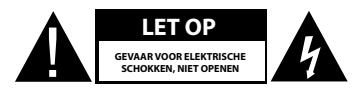

LET OP: OPEN HET DEKSEL NIET OM BRANDGEVAAR OF GEVAAR VOOR ELEKTRISCHE SCHOKKEN TE VOORKOMEN.

Geen enkel onderdeel van dit apparaat mag gerepareerd of vervangen worden door de gebruiker. Doe voor reparaties en onderhoud uitsluitend beroep op een erkend vakman. Als u het apparaat demonteert, komt de garantie te vervallen.

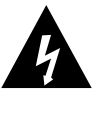

Het symbool van een bliksemschicht in een driehoek vestigt de aandacht van de gebruiker op het bestaan in het apparaat van hoge, niet-geïsoleerde spanningen, waarvan de sterkte voldoende zou kunnen zijn om voor de mens gevaarlijke elektrische ontladingen te veroorzaken.

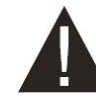

Het uitroepteken in een driehoek vestigt de aandacht van de gebruiker op het bestaan van belangrijke veiligheidsvoorschriften voor de werking of het onderhoud (gangbaar onderhoud) in de bij het apparaat meegeleverde handleiding.

LET OP: DEMONTEER HET APPARAAT NIET EN PROBEER HET NIET TE OPENEN, WANT U KUNT HIERDOOR BLOOTGESTELD WORDEN AAN GEVAARLIJKE SPANNINGEN EN ANDERE GEVAREN. RAADPLEEG DE KLANTENSERVICE VOOR REPARATIES OF HET VERVANGEN VAN ONDERDELEN.

LET OP: DOE DE STEKKER OP DE JUISTE WIJZE IN HET WANDSTOPCONTACT OM RISICO OP ELEKTROCUTIE TE VOORKOMEN.

VOOR U HET APPARAAT AANSLUIT, CONTROLEERT U OF DE ELEKTRISCHE SPANNING VAN UW HUIS OVEREENKOMT MET DE SPANNING DIE VERMELD STAAT OP HET PLAATJE VAN HET APPARAAT.

- Sluit het apparaat aan op een eenvoudig bereikbaar stopcontact.
- Haal de stekker van het apparaat uit het stopcontact in geval van onweer of als u het een lange tijd niet gebruikt.
- Als uw apparaat op een ongebruikelijke wijze werkt en met name als het voor u abnormaal geluid maakt of geur afgeeft, dient het apparaat onmiddellijk afgekoppeld en onderzocht te worden door een erkende reparateur.

### Algemene voorschriften

- Dit apparaat is alleen bestemd voor huishoudelijk gebruik binnenshuis. Gebruik het apparaat uitsluitend volgens de instructies van deze gebruiksaanwijzing.
- In de volgende gevallen moet het apparaat nagekeken worden:
- als er vloeistof op gevallen is of als er voorwerpen in het apparaat gestoken zijn,
- als het apparaat blootgestaan heeft aan regen of vocht,
- als het apparaat niet normaal functioneert,
- als het apparaat op de een of andere manier gevallen of beschadigd is.
- Dit apparaat mag niet gebruikt worden door kinderen zonder begeleiding.
- Steek nooit scherpe voorwerpen in het apparaat.

### Plaatsing van het apparaat

- Stel het apparaat niet bloot aan direct zonlicht en houd het verwijderd van warmtebronnen zoals radiatoren, verwarmingsapparaten, ovens en andere apparaten die warmte produceren.
- Plaats geen bronnen van open vlammen, zoals aangestoken kaarsen, op het apparaat.
- Dit apparaat mag niet worden blootgesteld aan waterdruppels of opspattend water. Plaats geen voorwerpen die water bevatten, zoals vazen, op het apparaat.
- Gebruik dit apparaat nooit in nabijheid van water, zoals een bad, een gootsteen, een wasmiddelbak, in een vochtige kelder, in nabijheid van een zwembad of van andere bronnen van vocht.
- Zet geen enkel voorwerp op het apparaat.
- Gebruik dit apparaat niet op een zeer warme, koude of stoffige plaats of op een plaats met vocht of schimmel.
- Houd rondom het apparaat altijd een ruimte van minimaal 10 cm vrij.
- Dit apparaat moet zich op een plaats en in een positie bevinden die de goede ventilatie ervan niet belemmert.
- Zorg ervoor dat geen enkel voorwerp en geen enkele vloeistof via de openingen in het apparaat terechtkomt.
- Plaats uw apparaat niet in nabijheid van apparaten die elektromagnetische interferenties kunnen veroorzaken (zoals luidsprekers of mobiele telefoons). Dit kan de werking ervan verstoren en een verslechtering van het signaal veroorzaken.
- Dit apparaat genereert en gebruikt energie van radiofrequenties en kan energie afgeven. Als het apparaat niet volgens de instructies van de fabrikant geïnstalleerd en gebruikt wordt, kunnen er interferenties ontstaan die de radio- en televisieontvangst kunnen aantasten. Er is echter geen enkele garantie dat er geen interferenties ontstaan in geval van een specifieke installatie.
- Uw apparaat verzendt en ontvangt radio-elektrische frequenties rond 2,4 Ghz. In omgevingen waar men meent dat het risico op interferenties met andere apparaten of diensten, zoals op vliegvelden, in ziekenhuizen en in omgevingen met zuurstof en ontvlambare gassen, schadelijk is of als schadelijk kan worden ervaren, kan het gebruik van een draadloos apparaat beperkt of verboden zijn. Vraag toestemming alvorens het draadloze apparaat te gebruiken of in te schakelen.
- Vraag uw arts om advies als u een pacemaker of een andere prothese heeft.

- Dit apparaat mag alleen binnenshuis gebruikt worden op de frequenties 5150 tot 5250 MHz, in de volgende lidstaten: Oostenrijk, België, Bulgarije, Cyprus, Denemarken, Spanje, Estland, Finland, Frankrijk, Duitsland, Griekenland, Hongarije, Ierland, Italië, Letland, Litouwen, Luxemburg, Malta, Nederland, Polen, Portugal, Tsjechië, Roemenië, Verenigd-Koninkrijk, Slovenië, Slowakije en Zweden.
- Het gebruik van de ETSI-versie van dit apparaat is tevens toegestaan in de EVA-lidstaten: IJsland, Liechtenstein, Noorwegen en Zwitserland.
- EU-landen waar het gebruik niet is toegestaan: geen.

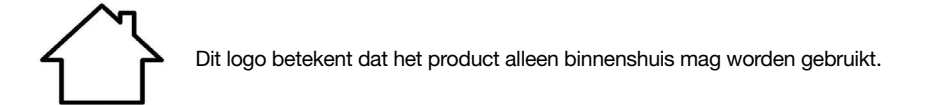

### Reinigen van het apparaat

- Haal de stekker van de zender uit het stopcontact alvorens hem schoon te maken.
- Reinig hem alleen met een zachte en droge doek.
- · Gebruik geen sprays in de buurt van wifi-versterkers.

126

# uw product

# Inhoud van de doos

Verzeker u ervan, voordat u deze wifi-repeater gaat gebruiken, dat de onderstaande onderdelen niet ontbreken:

- 1 wifi-repeater AC 1200 Dual band
- 1 RJ45-kabel
- 1 snelgids voor installatie

### Technische kenmerken

- Norm Wi-Fi 802.11 b/g/n/ac
- Wifi-snelheid 300 Mbps (n) en 866 Mbps (ac) (theoretische snelheid)
- Wifi 2.4 GHz
- Wifi-frequenties: 2412 Mhz tot 2472 Mhz
- Afgegeven vermogen: 100 mW
- Wifi 5 GHz
- Wifi-frequentie: 5150 MHz tot 5240 MHz
- Overgebracht vermogen: 100 mW
- Omgevingstemperatuur bij gebruik: 0-40°C
- Softwareversie: US\_BOULANGER\_RE1201V02D20200812\_EN\_B1145
- 1 RJ45-poort 10/100/1000 Mbps
- 2 externe antennes
- WPS-functie
- Gegevensversleuteling WPA2-AES en WPA-WPA2 (TKIP en AES)
- Compatibel met Windows\* XP en Mac\* OS
- Omgevingstemperatuur bij gebruik: 0 ~ 40°C

Dit apparaat mag alleen binnenshuis gebruikt worden op de frequenties 5 150 tot 5 350 MH, in de volgende Lidstaten: AT, BE, BG, CZ, DK, EE, FR, DE, IE, IT, EL, ES, CY, LV, LT, LU, HU, MT, NL, PL, PT, RO, SI, SK, FI, SE, UK, HR.

### Vereiste systeemconfiguratie

- Draadloze netwerkkaart compatibel met de draadloze netwerkstandaarden 802.11 b/g/n/ac
- Besturingssystemen Windows\* XP, Vista, Windows\* 7, Windows\* 8, Windows 10\*, Mac\* OS X
- Internet Explorer 8 of recenter, Firefox, Google\* Chrome

\* Dit Essentiel b-product is compatibel met de genoemde merken (merken die toebehoren aan derden die geen banden onderhouden met

Sourcing & Création).

### Beschrijving van het apparaat

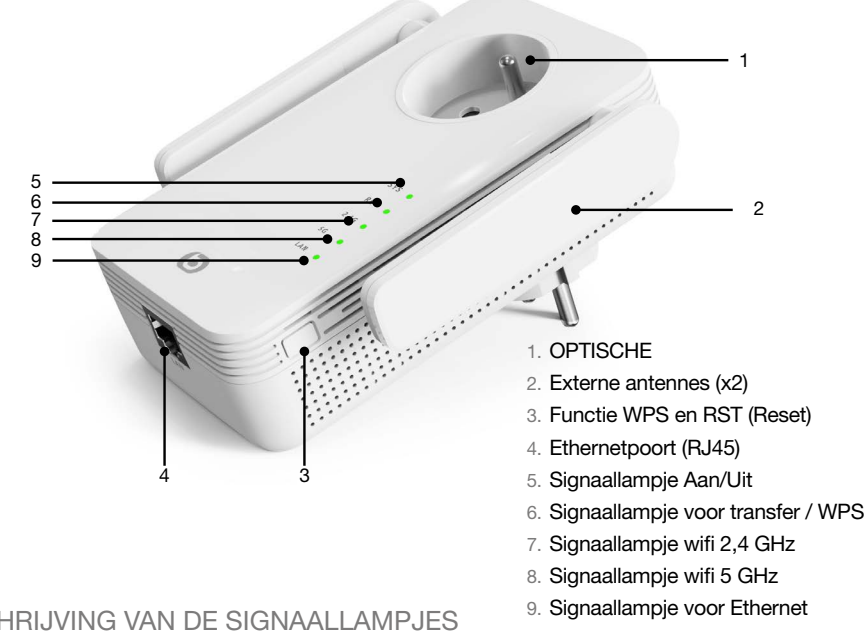

### **BESCHRIJVING VAN DE SIGNAALLAMPJES**

| SYS       |                   |                                                                                                    |  |  |
|-----------|-------------------|----------------------------------------------------------------------------------------------------|--|--|
| Groen     | Brandt continu    | De wifi-repeater is ingeschakeld                                                                                                    |  |  |
| -         | Uit               | De wifi-repeater is uitgeschakeld                                                                                                    |  |  |
| RE        |                   |                                                                                                    |  |  |
|           | Knippert snel     | Het apparaat voert een verbindingsprocedure uit via de WPS-functie                                                                      |  |  |
| Groen     | Knippert langzaam | De repeater heeft een beveiligde verbinding tot stand<br>gebracht en het ontvangen signaal is sterk genoeg om<br>internet te gebruiken. |  |  |
| -         | Uit               | Geen overdracht of WPS-verbinding                                                                                                    |  |  |
| 2,4G / 5G |                   |                                                                                                    |  |  |
| Groen     | Knippert          | Het apparaat kan het bestaande netwerk versterken                                                                                       |  |  |
| -         | Uit               | De draadloze functie is gedeactiveerd of niet beschikbaar                                                                               |  |  |
| LAN       |                   |                                                                                                    |  |  |
| Groen     | Ingeschakeld      | Een Ethernetkabel (RJ45) verbindt de repeater met een access point van een netwerk                                                      |  |  |
| -         | Uit               | Er is geen kabel aangesloten op de Ethernetpoort<br>(RJ45) van de repeater                                                              |  |  |

29

# waar moet u uw repeater aansluiten?

### Locatie

Om goed te functioneren, moet de wifi-repeater binnen het bereik van uw internetbox worden geplaatst, zoals aangegeven in onderstaand schema:

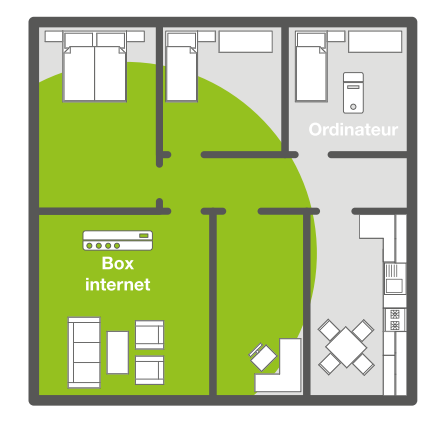

<u>Voordat u de wifi-repeater installeert:</u> Het wifi-signaal is te zwak om elke kamer in de woning te bereiken.

### Nadat u de wifi-repeater heeft geïnstalleerd: De repeater heeft het wifi-signaal versterkt zodat u er in uw hele woning gebruik van kunt maken.

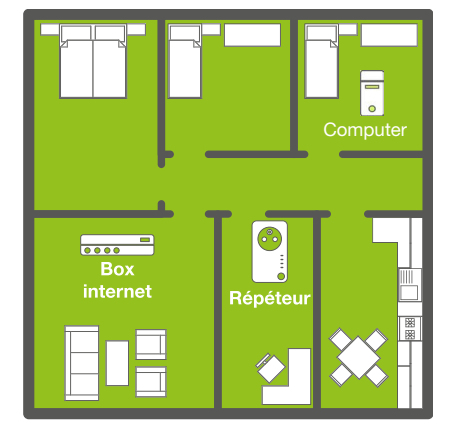

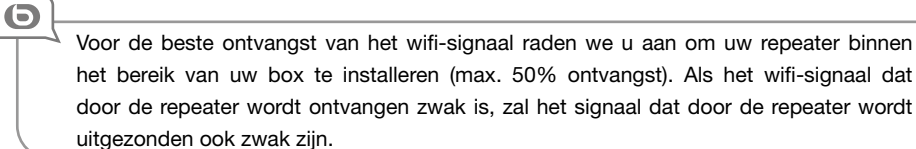

# Belangrijke aanbevelingen

De installatieomstandigheden kunnen van invloed zijn op de kwaliteit van het wifi-signaal dat door de repeater wordt uitgezonden:

- Plaats uw wifi-repeater bij voorkeur in een ruimte zonder obstakels.
- Vermijd golfinterferentie van andere apparaten (magnetrons, bluetooth\*-apparaten enz.).
- Sluit de repeater niet aan op een stekkerdoos. Sluit hem direct aan op het stopcontact zoals aangegeven in onderstaand schema:

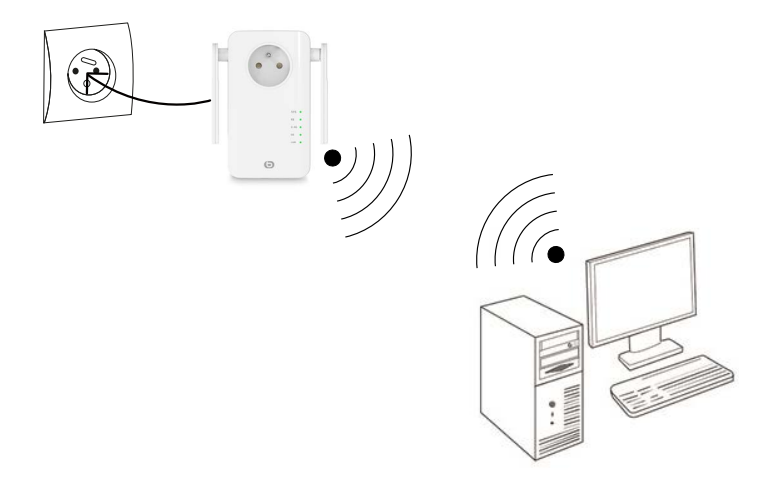

# werking

De wifi-repeater heeft twee werkingsstanden:

- De Repeater-stand om een bestaand wifi-signaal te versterken.
- De Access point-stand om een bestaand wifi-signaal uit te zenden via een bekabelde internetverbinding.

Raadpleeg het relevante hoofdstuk om de repeater te installeren en configureren volgens de gekozen stand.

# Automatische installatie in de repeater-stand (WPS-functie)

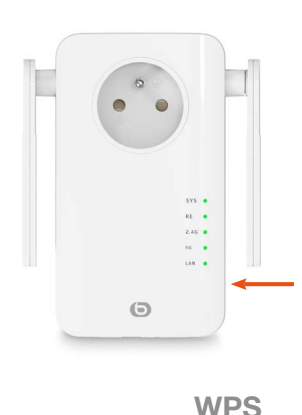

1) Na het aansluiten van de repeater wacht <u>1 minuut</u> totdat het SYS-lampje vast brandt en druk dan op de RE-knop op de zijkant van het apparaat.

De lampjes "RE" en "5G" knipperen.

2) Druk op de WPS-knop op uw internetbox. U heeft <u>één minuut</u> de tijd om dit te doen.

1 min.

....

3) Alle lampjes gaan uit en gaan daarna weer vast branden: de verbinding tussen uw box en de repeater is tot stand gebracht.

Als dit niet gebeurt, raadpleeg dan de instructies voor handmatige installatie hieronder.

4) Maak verbinding met het wifi-netwerk van de repeater

Wifi-netwerknaam: de repeater kopieert de naam van het netwerk dat versterkt wordt en voegt de extensie "ext" toe.

 $\label{eq:wachtwoord} \textbf{Wachtwoord}: hetzelfde als het wachtwoord van het netwerk dat versterkt wordt.$ 

# Automatische installatie met een computer

De onderstaande vensters kunnen anders worden weergegeven, afhankelijk van de versie van uw besturingssysteem of browser.

1. Sluit de wifi-repeater aan op een stopcontact. Het **SYS**-lampje en de **wifi**-lampjes gaan branden en geven vast groen licht af.

Als de **wifi**-lampjes niet gaan branden, koppel de repeater dan los en sluit hem opnieuw aan; u kunt ook de stap **Reset** raadplegen.

- 2. Schakel uw computer of mobiele apparaat in.
- 3. Klik op het internetpictogram in de werkbalk rechtsonder op uw bureaublad:

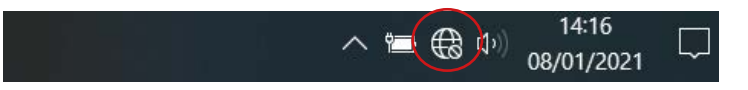

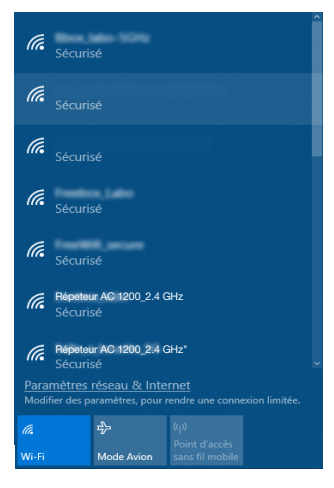

 Klik op de naam van het netwerk Répéteur AC1200\_2,4 GHz of Répéteur AC1200\_5 GHz en klik daarna op Verbinding maken: 5. Als het onderstaande venster verschijnt. Voer de beveiligingssleutel 12345678 in en klik vervolgens op Volgende.

|                     | Entrer la clé de sécurité | réseau            |              |                                                   |
|---------------------|---------------------------|-------------------|--------------|---------------------------------------------------|
|                     | 123475678                 |                   | <u></u>      |                                                   |
|                     | Suivant                   | Annuler           |              |                                                   |
|                     |                           |                   |              |                                                   |
| configuratievenster | zodra u het netwerk Rép   | béteur AC1200_2,4 | , ver<br>GHz | schijnt automatisch het<br>s of Répéteur AC1200_5 |

Ghz heeft geselecteerd.

Als dat niet gebeurt, maak dan handmatig verbinding.

6. Selecteer Frans (de standaardtaal) en voer vervolgens het wachtwoord admin in. Klik op Identificatie.

| () F | Français       | - |
|------|----------------|---|
| ⊖ }• | Not de passe   |   |
|      | Identification |   |

7. Selecteer de werkingsstand en druk op Volgende.

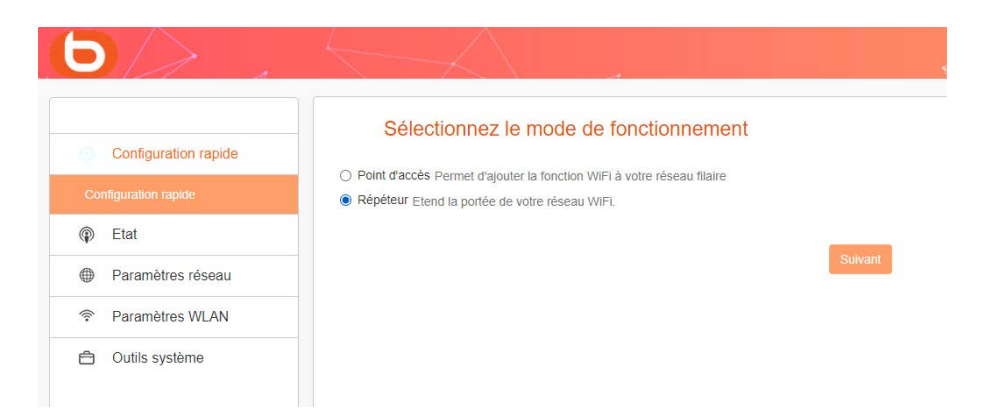

Nadat u op Volgende heeft gedrukt, verschijnt er een nieuwe pagina met de beschikbare netwerken. Klik op de knop Detectie.

|                      | Configuration à distance                                              |                                                                                                    |                                                                           | Alde                                                    |
|----------------------|-----------------------------------------------------------------------|----------------------------------------------------------------------------------------------------|---------------------------------------------------------------------------|---------------------------------------------------------|
| Configuration rapide | Olimpia and la hautea "Olimpia" mars dearthra la simpli ann 6         | nois administration to an international states of the state of the state of the states of the states | autoritary usure connectors. Allower and to having "Availar to differ the | SSID distant: Le SSID du routeur maître                 |
| Configuration rapide | pour vider la liste de résultats. (Assurez-vous de sélectionner le bo | in canal :1 à 13 pour le signal 2,4GHz et les autres pour le                                                                                                    | signal 5GHz)                                                              | Canal 2.4G/6G: L'information de canal du routeur maître |
| Etat                 | SSID distant                                                          |                                                                                                    |                                                                           | Mode sécurité: La méthode de cryptag                    |
| Paramètres réseau    | Canal 2.4G/5G                                                         | 2437MHz (Canal 6)                                                                                                    | ~                                                                         | la clé WIFi du routeur maître                           |
| Paramètres WLAN      | Mode sécurité                                                         | Désactivé                                                                                                    | *                                                                         |                                                         |
| Outils système       |                                                                       |                                                                                                    |                                                                           |                                                         |

De SSID-identificatie en de beveiligingssleutel staan meestal op de originele internetdoos van het netwerk.

Als dat niet zo is, neem dan contact op met uw ISP om deze informatie te verkrijgen.

De lijst met beschikbare bestanden wordt weergegeven. Selecteer het netwerk dat u wilt uitbreiden met de wifi-repeater en voer vervolgens de beveiligingssleutel in van het wifi-netwerk dat u heeft gekozen.

| Configuration rapide | Configuration à c                                                                                                    | listance                                                             |                                                                                                    |                                                                                     |                                                                                                    |                                                 | Aide                                |
|----------------------|----------------------------------------------------------------------------------------------------|----------------------------------------------------------------------|----------------------------------------------------------------------------------------------------|-------------------------------------------------------------------------------------|----------------------------------------------------------------------------------------------------|-------------------------------------------------|-------------------------------------|
| Configuration rapide | Cilquez sur le bouton "Détection" p<br>pour vider la liste de sisuitats (Assu                                                      | our chercher le signal sans fil, p<br>rez-vous de sélectionner le bo | puis sélectionnez le point d'accès distant sur le<br>n canal :1 à 15 pour le signal 2,4GHz et les au                                                                                                    | iquel vous souhaitez vous co<br>Ites pour le signal 5GHz)                           | mecter. Cliquez sur le bouton "Ar                                                                                                    | rêter la détection*                             | Canal 2.4G/8G: L'information de can |
|                      |                                                                                                    | SSID distant                                                         | Freebox Blab-24G                                                                                                    |                                                                                     |                                                                                                    |                                                 | ou routeur marte                    |
| Paramètres réseau    | Canal 2.49/59                                                                                                    |                                                                      | 2x1371AHz (Canal 6) 👻                                                                                                    |                                                                                     |                                                                                                    | la clé WFi du routeur maître                    |                                     |
| Paramitres WLAN      |                                                                                                    | Mode securité                                                        | WPA2 - Personnel                                                                                                    |                                                                                     | ~                                                                                                    |                                                 |                                     |
| A Outlis système     |                                                                                                    | Cryptage                                                             | AES O THIP                                                                                                    |                                                                                     |                                                                                                    |                                                 |                                     |
|                      |                                                                                                    | Mot de passe                                                         |                                                                                                    |                                                                                     |                                                                                                    |                                                 |                                     |
|                      |                                                                                                    |                                                                      | Retour Sulvant                                                                                                    |                                                                                     |                                                                                                    |                                                 |                                     |
|                      |                                                                                                    |                                                                      | Ratour Solvant                                                                                                    |                                                                                     |                                                                                                    |                                                 |                                     |
|                      | Selectionnez                                                                                                    | 550                                                                  | Retour summer                                                                                                    | c Canal                                                                             | Securité                                                                                                    | Signal                                          |                                     |
|                      | Selectionnez                                                                                                    | \$3D<br>Natawak                                                      | Retor Solari<br>Arrive to director<br>MAR<br>1 69 23 781                                                                                                    | C Canol<br>19/87.66 36                                                              | Securité<br>WindPSKAES                                                                                                    | Signal<br>39                                    |                                     |
|                      | Selectornez<br>O                                                                                                    | \$30<br>Natawak<br>Natawak                                           | Nettor         Soldiel           Anthre is childrate.         MAR           1         -0.025.721           2         -0.054.821                                                                                                    | C Canal<br>29.87.66 36<br>34.63.55 1                                                | Securité<br>WPA2PSKAES<br>WPA2PSKAES                                                                                                    | Signal<br>59<br>100                             |                                     |
|                      | Selectionnet<br>O<br>O                                                                                                    | 550<br>Naturek<br>Naturek<br>Naturek                                 | Retor         Carbon           Antive is diffection         MAA           1         6.923.781           2         0.954.822           3         0.954.822                                                                                                    | C Canal<br>29/87/86 36<br>36/863.55 1<br>11:70:54 5                                 | Securité           VIRA2PSIOAES           VIRA2PSIOAES           VIRA2PSIOAES                                                                    | Signal<br>59<br>100<br>100                      |                                     |
|                      | Selectionnez                                                                                                    | 550<br>Natowik<br>Natowik<br>Natowik<br>Natowik                      | America         Transfer           America         America           America         America           America | c Canel<br>2937.66 56<br>Na e3.55 1<br>11.70.54 5<br>102.01.86 6                    | Słoumi           VIRAJISKA ES           VIRAJISKA ES           VIRAJISKA ES           VIRAJISKA ES           VIRAJISKA ES           VIRAJISKA ES | Signal<br>59<br>100<br>100<br>100               |                                     |
|                      | Selectosnez                                                                                                    | SSID<br>Naturek<br>Naturek<br>Naturek<br>Naturek<br>Mijn work        | NEX         Saves           Advinu is clinicator         MAR           1         64265781           2         635422           4         6425781           4         6425781           7g         6425781                                                                                                    | C Canal<br>25/37.66 56<br>he155 11<br>117054 5<br>20108 6<br>201090 6               | Słówski           VIRAJPSKAES         VIRAJPSKAES           VIRAJPSKAES         VIRAJPSKAES           VIRAJPSKAES         VIRAJPSKAES            | Signal<br>99<br>100<br>100<br>100<br>100        |                                     |
|                      | Selectorez           O           O           O           O           O           O           O           O           O           O | 850<br>Naturek<br>Naturek<br>Naturek<br>Maja wont<br>Naturek         | Next         Suppr           defended of the state         640,471           2         645,472           3         645,472           4         640,472           9         643,472           6         643,472                                                                                                    | C Canad<br>593746 56<br>144355 11<br>17054 5<br>20156 6<br>20156 6<br>220150 6<br>8 |                                                                                                    | 8ignal<br>99<br>100<br>100<br>100<br>100<br>100 |                                     |

Klik vervolgens op Volgende om de draadloze instellingen voor uw lokale netwerk te definiëren. U kunt ervoor kiezen om het netwerk te configureren voor 2,4G of 5G. De standaard netwerknaam is Répéteur AC1200\_2,4 GHz en het wachtwoord "12345678" (we raden u aan het wachtwoord te wijzigen om de beveiliging te verhogen).

| Contraction coulds  | Paramètres WiFi                                                     |                                                                                            |   |
|---------------------|---------------------------------------------------------------------|--------------------------------------------------------------------------------------------|---|
| Comparation repide  | Ce menu est utilisé pour définir des paramètres sans fil pour votre | néseau tocal.                                                                              |   |
| onliguration rapide | Configuration 2.4G                                                  |                                                                                            |   |
| Etat                |                                                                     |                                                                                            |   |
| Paramètres réseau   | 890                                                                 | Repeteur AC 1200_2.4GHz                                                                    |   |
| Paramètres WLAN     | Canal                                                               | 2437MHz (Canal 6)                                                                          | ~ |
| Outlis système      | Mode sécurité                                                       | WPA / WPA2 mode - Personnel (TKIP et AES)                                                  | ~ |
|                     | Mot de passe                                                        |                                                                                            |   |
|                     | Configuration 5G                                                    |                                                                                            |   |
|                     | 880                                                                 | Repetieur AC 1203_5GHz                                                                     |   |
|                     | Canal                                                               | Sélection automatique                                                                      | ~ |
|                     | Mode sécurité                                                       | WPA / WPA2 mide - Personnel (TKIP et AES)                                                  | ~ |
|                     | Mot de passe                                                        |                                                                                            |   |
|                     | SSID<br>Canat<br>Mote Micrafié<br>Mot de passe                      | Repeller AC 1202, 50Hz<br>Selection automatique<br>WPA/ WPA2 mode - Personnel (TKP et ACS) | • |

NB: 5Ghz-wifi is over het algemeen krachtiger dan 2,4, maar niet alle apparaten zijn er compatibel mee. Het klopt dat de 5Ghz-frequentie hoger is, maar het bereik ervan is kleiner, omdat het niet veel obstakels aankan.

Klik vervolgens op Volgende om de geselecteerde configuratie op te slaan en toe te passen. De repeater wordt opnieuw opgestart en maakt verbinding met het gekozen netwerk.

| Félicitations !                                                                                                    |
|----------------------------------------------------------------------------------------------------|
| Vous configurez le périphérique pour fonctionner comme Répétour . Si vous confirmez les paramètres, cliquez sur Enregistrer pour redémarrer l'appareil et appliquer la configuration. |
|                                                                                                    |
| Retour Sauvegarder                                                                                                    |

Om de installatie te beëindigen, maak verbinding met het nieuwe wifi-netwerk door te klikken op het internetpictogram in de werkbalk rechtsonder op uw bureaublad:

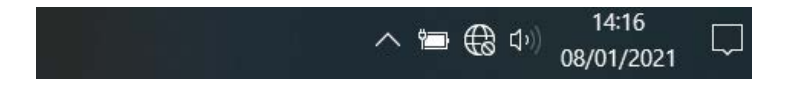

Het RE-signaallampje knippert.

### Handmatige installatie met een computer

1. Open uw internetbrowser. Voer het volgende adres in in de adresbalk: http://easywifi.config (of http://192.168.1.100) en druk op Enter om te bevestigen

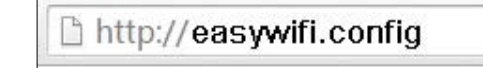

- 2. U komt op de hoofdpagina voor de configuratie van de repeater terecht. Onder de vermelding ID invoeren:
- Selecteer Frans (de standaardtaal),
- Voer het wachtwoord admin in en klik op Identificatie.

| 0 | Français     |  |
|---|--------------|--|
|   | Mot de passe |  |
|   |              |  |

### HANDMATIGE INSTALLATIE IN DE REPEATER-STAND

Wanneer u voor de eerste keer verbinding maakt, of nadat u het apparaat gereset heeft, komt u op de hoofdpagina voor de configuratie terecht. Selecteer Repeater en druk op Volgende.

| 5/>                  |                                                                                                    |
|----------------------|----------------------------------------------------------------------------------------------------|
| Configuration rapide | Sélectionnez le mode de fonctionnement                                                                                                    |
| Configuration rapide | <ul> <li>Point d'accès Permet d'ajouter la fonction WiFi à votre réseau filaire</li> <li>Répéteur Etend la portée de votre réseau WiFi.</li> </ul> |
| Etat                 |                                                                                                    |
| Paramètres réseau    | Suivant                                                                                                    |
| Paramètres WLAN      |                                                                                                    |
| 🖨 Outils système     |                                                                                                    |

Nadat u op Volgende heeft gedrukt, verschijnt er een nieuwe pagina met de beschikbare netwerken. Klik op de knop Detectie.

|                      | Configuration à distance                                              |                                                          |                                                                           | Alde                                                    |
|----------------------|-----------------------------------------------------------------------|----------------------------------------------------------|---------------------------------------------------------------------------|---------------------------------------------------------|
| Configuration rapide | Cliquez sur le bouton "Détection" pour chercher le signal sans fil,   | puis sélectionnez le point d'accès distant sur lequel vo | us souhaitez vous connecter. Cliquez sur le bouton "Arrêter la détection" | SSID distant: Le SSID du rouleur maîtr                  |
|                      | pour vider la liste de résultats. (Assurez-vous de sélectionner le bi | on canal :1 à 13 pour le signal 2,4GHz et les autres po  | ur le signal 5GHz)                                                        | Canal 2.4G/6G: L'Information de canal du routeur maître |
| Etat                 | SSID distant                                                          |                                                          |                                                                           | Mode sécurité: La méthode de cryntag                    |
| Paramètres réseau    | Canal 2.4G/5G                                                         | 2437MHz (Canal 6)                                        | *                                                                         | la cić WiFi du routeur maître                           |
| Paramètres WLAN      | Mode sécurité                                                         | Désactivé                                                | v                                                                         |                                                         |
| ) Outils système     |                                                                       | Retour Suivant                                           |                                                                           |                                                         |
|                      |                                                                       |                                                          |                                                                           |                                                         |
|                      |                                                                       |                                                          |                                                                           |                                                         |

De SSID-identificatie en de beveiligingssleutel staan meestal op de originele internetdoos van het netwerk.

Als dat niet zo is, neem dan contact op met uw ISP om deze informatie te verkrijgen.

De lijst met beschikbare bestanden wordt weergegeven. Selecteer het netwerk dat u wilt uitbreiden met de wifi-repeater en voer vervolgens de beveiligingssleutel in van het wifi-netwerk dat u heeft gekozen.

| $\bigcirc$ /> .                                                                                                    |                                                                                               |                                                                                                    |                                                                                                    | $\leq$                                                                        |                                        |                                |                    |                                                                                                    |
|----------------------------------------------------------------------------------------------------|-----------------------------------------------------------------------------------------------|----------------------------------------------------------------------------------------------------|----------------------------------------------------------------------------------------------------|-------------------------------------------------------------------------------|----------------------------------------|--------------------------------|--------------------|----------------------------------------------------------------------------------------------------|
| Confguration register<br>Confguration legale<br>Configuration second<br>Paramitives riseasu<br>Paramitives riseasu<br>Paramitives VLUN<br>Outis systeme | Configuration à<br>Cliques sus le toxicon "Otiectors"<br>pour voier la fille de résultats (An | distance<br>our cherther le signal sais III,<br>avec vous de selectionner le b<br>8800 distant<br>Canal 2:40/50<br>Mode selcumé<br>Cryptage<br>Mot de passe | puis sélectionnez le point<br>on cianal 1 à 13 pour le si<br>Freebas Biab-24G<br>2437MHz (Canal 6)<br>WR42 - Personnel<br>AES O TROP<br>objettere | rfaccès distant sur logant vivas sos<br>graz 2,404x et los autores pour lo so | halez voos connect<br>graf SGP(r)<br>v | er. Cliquez sur le bouton 'Are | iter ia difection* | Nde<br>SED desem Le SED da rever mahe<br>Goard 24060 Le Monardo de conserva ver<br>da octar mahe<br>Mase secure La minado de organajo de<br>la da Wil da ouder mahe |
|                                                                                                    |                                                                                               |                                                                                                    | Retou                                                                                                    | Suttant                                                                       |                                        |                                |                    |                                                                                                    |
|                                                                                                    | Selectionnez                                                                                  | Network                                                                                                    | 1                                                                                                    | MAC                                                                           | Canal                                  | Sécurité                       | Signal             |                                                                                                    |
|                                                                                                    | 0                                                                                             | Network                                                                                                    | 2                                                                                                    | 68 23 78 09 87.68                                                             | 36                                     | WPA2PSKAE8                     | 99                 |                                                                                                    |
|                                                                                                    | 0                                                                                             | Network.                                                                                                    | 3                                                                                                    | d9.54 a2.0a e3.55                                                             | 1                                      | WPA2PSICAES                    | 100                |                                                                                                    |
|                                                                                                    |                                                                                               | Network                                                                                                    | 4                                                                                                    | d8 54 a2 a1 70 94                                                             | 5                                      | WPA2PSKIAES                    | 100                |                                                                                                    |
|                                                                                                    |                                                                                               | Min woni                                                                                                    | ng                                                                                                    | 68 83 78 82:01 8e                                                             | 6                                      | WPA2PSKAES                     | 100                |                                                                                                    |
|                                                                                                    | 0                                                                                             | Network                                                                                                    | 6                                                                                                    | 68 23 78 82 01 90                                                             | - 6                                    | WPA2/TIGPAES                   | 100                |                                                                                                    |
|                                                                                                    | 0                                                                                             | Network                                                                                                    | 7                                                                                                    | 68.33.78.82.01.81                                                             | 6                                      | NONE                           | 100                |                                                                                                    |
|                                                                                                    | 0                                                                                             |                                                                                                    |                                                                                                    | d8.54.a2.0are3.56                                                             | .1                                     | WPA2PSKIAES                    | 56                 |                                                                                                    |

Klik vervolgens op Volgende om de draadloze instellingen voor uw lokale netwerk te definiëren. U kunt ervoor kiezen om het netwerk te configureren voor 2,4G of 5G. De standaard netwerknaam is "Répéteur AC 1200" en het wachtwoord "12345678" (we raden u aan het wachtwoord te wijzigen om de veiligheid van uw netwerk te verhogen).

|                      | Paramètres WiFi                                                     |                                           |   |
|----------------------|---------------------------------------------------------------------|-------------------------------------------|---|
| Configuration rapide | Ce menu est utilisé pour définir des paramètres sans fil pour votre | néseau tocat.                             |   |
| Configuration rapide | Configuration 2.4G                                                  |                                           |   |
| Etat                 |                                                                     |                                           |   |
| Paramètres réseau    | 890                                                                 | Repeteur AC 1200_2.4GHz                   |   |
| Paramètres WLAN      | Canal                                                               | 2437MHz (Canal 6)                         | ~ |
| Outlis système       | Mode sécurité                                                       | WPA / WPA2 mote - Personnel (TRP et AES)  | ~ |
|                      | Mot de passe                                                        |                                           |   |
|                      | Configuration 5G                                                    |                                           |   |
|                      | 880                                                                 | Repeteur AC 1200_5GHz                     |   |
|                      | Canal                                                               | Sélection automatique                     | ÷ |
|                      | Mode sécurté                                                        | WPA / WPA2 mide - Personnel (TIQP et AES) | * |
|                      | Mct de passe                                                        |                                           |   |
|                      |                                                                     | Retour Stakont                            |   |

NB: 5Ghz-wifi is over het algemeen krachtiger dan 2,4, maar niet alle apparaten zijn er compatibel mee. Het klopt dat de 5Ghz-frequentie hoger is, maar het bereik ervan is kleiner, omdat het niet veel obstakels aankan.

Klik vervolgens op Volgende om de geselecteerde configuratie op te slaan en toe te passen. De repeater wordt opnieuw opgestart en maakt verbinding met het gekozen netwerk.

| Félicitations !                                                   |                                                                                                    |
|-------------------------------------------------------------------|----------------------------------------------------------------------------------------------------|
| Vous configurez le périphérique pour fonctionner comme Répéteur . | Si vous confirmez les paramètres, cliquez sur Enregistrer pour redémarrer l'appareil et appliquer la configuration. |
|                                                                   | Retour Sauvegarder                                                                                                  |

Om de installatie te beëindigen, maak verbinding met het nieuwe wifi-netwerk door te klikken op het internetpictogram in de werkbalk rechtsonder op uw bureaublad:

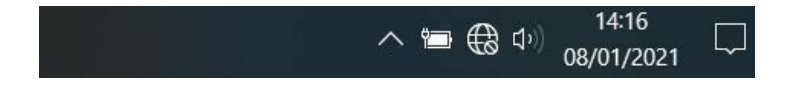

Het RE-signaallampje knippert.

### INSTALLATIE VAN DE ACCESS POINT-STAND

Voordat u de Access point-stand configureert, moet u controleren of uw repeater is aangesloten op uw box of router via een bedrade verbinding (RJ45-kabel) en of uw box/router internetverbinding heeft. Wanneer u voor de eerste keer verbinding maakt, of nadat u het apparaat gereset heeft, komt u op de hoofdpagina voor de configuratie terecht. Selecteer Access point en druk daarna op **Volgende**.

| $\mathbf{D}$         |                                                                                                    |
|----------------------|----------------------------------------------------------------------------------------------------|
| Configuration rapide | Sélectionnez le mode de fonctionnement                                                                                                    |
| Configuration rapide | Point d'accès Permet d'ajouter la fonction WiFi à votre réseau filaire     Dépéteur chand la partie de partie de partie d |
| Etat                 | O repeter Liena la police de volle reseau Wil L                                                                                                    |
| Paramètres réseau    | Suivant                                                                                                    |
| Paramètres WLAN      |                                                                                                    |
| Outils système       |                                                                                                    |

Klik vervolgens op Volgende om de draadloze instellingen voor uw lokale netwerk te definiëren. U kunt ervoor kiezen om het netwerk te configureren voor 2,4G of 5G. De standaard netwerknaam is "Répéteur AC 1200" en het wachtwoord "12345678".

| Configuration 2.4G |                                                                                                    |                                                                                                    |
|--------------------|----------------------------------------------------------------------------------------------------|----------------------------------------------------------------------------------------------------|
|                    |                                                                                                    |                                                                                                    |
| SSID               | Repeteur AC 1200_2.4GHz                                                                                       |                                                                                                    |
| Canal              | 2437WHz (Canal 6)                                                                                             | *                                                                                                    |
| Mote sécurté       | WPA / WPA2 mode - Personnel (TroP et AES)                                                                     | ~                                                                                                    |
| Mot de passe       |                                                                                                    |                                                                                                    |
| Configuration 5G   |                                                                                                    |                                                                                                    |
| 880                | Repeteur AC 1200_5GHz                                                                                         |                                                                                                    |
| Canal              | Sélection automatique                                                                                         | ~                                                                                                    |
| Mode sécurité      | WPA / WPA2 mixte - Personnel (TKIP et AES)                                                                    | *                                                                                                    |
| Mot de passe       |                                                                                                    |                                                                                                    |
|                    | 550<br>Canar<br>Note skows<br>Mer de panse<br>Contiguration 50<br>SISO<br>Canar<br>Note skows<br>Mer de passe | 850         Revenue A: 100, 3.404:           Carear         3.277Mr (Scient 6)           1000 status         VMX (WX MWA mile - VMX mile)           Mar dr pane |

NB: 5Ghz-wifi is over het algemeen krachtiger dan 2,4, maar niet alle apparaten zijn er compatibel mee. Het klopt dat de 5Ghz-frequentie hoger is, maar het bereik ervan is kleiner, omdat het niet veel obstakels aankan.

Klik vervolgens op Volgende om de geselecteerde configuratie op te slaan en toe te passen. De repeater wordt opnieuw opgestart en maakt verbinding met het gekozen netwerk.

| Félicitations !                                                           |                                                                                                    |
|---------------------------------------------------------------------------|----------------------------------------------------------------------------------------------------|
| Vous configurez le périphérique pour fonctionner comme Mode point d'accès | Si vous confirmez les paramètres, cliquez sur Enregistrer pour redémarrer l'appareil et appliquer la configuration. |
|                                                                           | Relour Eduwegandor                                                                                                  |

Nadat u de verschillende parameters heeft geconfigureerd (in de Repeater-modus of Access pointmodus), wordt informatie over uw verbinding weergegeven bij het openen van de configuratieinterface. Deze informatie kan alleen worden gelezen en niet worden gewijzigd vanaf deze pagina.

| $\bigcirc$ /> .      |                         |                                           |                                                                                                    |
|----------------------|-------------------------|-------------------------------------------|----------------------------------------------------------------------------------------------------|
|                      | Etat                    |                                           | Alde                                                                                                    |
| Configuration rapide |                         | Construction of                           | La page Etat système affiche l'état et la                                                                                                    |
| Etet                 |                         |                                           | d'accès. Toutes les information sont en<br>lecture seule                                                                                                    |
| 1.38                 | Etat de la connexion    | Acoès à Internet (Mode : Point d'acoès)   | Actualiser - Clours sur ce bouton pour                                                                                                    |
| Etat de la connexion | Temp de fonctionnement  | 0.Jour(s)00.05.17                         | afficher la dernière mise à jour de l'état de la<br>configuration du routeur/point d'acces.                                                                    |
| Paramètres réseau    | Horloge système         | 2021-01-14 Thu 08:20:33                   | connexten réseau et le mode de<br>fonctionnement actual du suiteur                                                                                             |
| Paramètres WLAN      | Version du femisere     | BOULANGER_RE1201V02D20200812_EN_81145     | Temps de fonctionnement La durée depui<br>la demière mise en route ou remise à zéro o                                                                          |
| 🖹 Outils système     | Etat LAN                |                                           | routeur<br>Horloge système L'horloge système du<br>routeur                                                                                                    |
|                      | Nom de domaine          | http://easywifi.com/ig                    | Etat LAN: Vois pouvez les configurer sur la<br>page Paramétres réseau -> Configuration                                                                         |
|                      | Adresse IP              | 192.168.1.1                               | LAN                                                                                                    |
|                      | Adresse MAC LAN         | 8C/6D 80 A6 70 2E                         | Nom de domaine vous pouvez accerr a l<br>page de configuration de votre routeur en<br>entrant oette information dans la barre<br>d'adresse de votre invidateur |
|                      | Etat du sans fil 2,4GHz |                                           | Sans til 2,4GHz/5GHz: Ceci présente la                                                                                                    |
|                      | Activer le WIFi         | Activé                                    | computation es tes importantes acuelles o<br>reseau sans 11. Vous pouvez les configurer<br>sur la page Paramètres réseau ->                                    |
|                      | Nom SSID                | Repeteur AC 1200_2 4GHz                   |                                                                                                    |
|                      | BSSID                   | 8C.6D.50 A6.70.2C                         | BLU WAR - Integra si te restatu saits in est<br>activé ou non<br>BSSID - L'adresse physique du routeuripoir                                                    |
|                      | Canal                   | 6                                         | Canal - Le canal WF i actuellement utilisé<br>Type de sécurité - Le type de sécurité actu                                                                      |
|                      | Mode sécunté            | WPA / WPA2 mode - Personnel (TKIP et AES) | de la connexion sans fil. Support des 3<br>modes de sécurités suivants. Désartivé.                                                                             |
|                      | Etat du sans fil 5GHz   |                                           | Personnel (TKP&AES).                                                                                                    |
|                      | Activer le WiFi         | Activé                                    |                                                                                                    |
|                      | Nom SSID                | Repeteur AC 1200_5GHz                     |                                                                                                    |

### HET NETWERKWACHTWOORD EN DE NETWERKNAAM WIJZIGEN

We raden u aan om de naam van het netwerk en het bijbehorende wachtwoord te wijzigen.Ga hiervoor naar het tabblad Netwerkinstellingen van de configuratie-interface:

| Paramètres de sécurité |                                         |             |   |
|------------------------|-----------------------------------------|-------------|---|
| Sélectionnez la bande  | 2.4G                                    | 5G          |   |
| SSID                   | Repeteur AC 1200                        | _2.4GHz     |   |
| Mode sécurité          | WPA / WPA2 mixte - Personnel (TKIP&AFS) |             | ٠ |
| Mot de passe           |                                         |             |   |
|                        | Sauvogan                                | der Annuler |   |

• Verander de netwerknaam door de SSID te wijzigen en wijzig het wachtwoord zoals hieronder weergegeven:

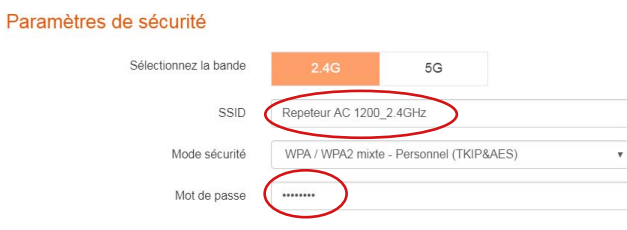

• Vergeet tot slot niet om uw Windows-wachtwoord te wijzigen.

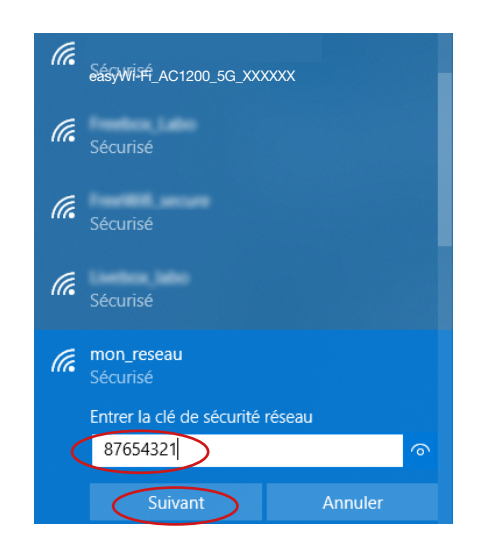

### Een mobiel apparaat verbinden met het versterkte netwerk

U kunt de prestaties van de repeater gebruiken voor het verbinden van een mobiel apparaat (tablet of smartphone). U kunt de repeater installeren met uw smartphone of tablet. Ga hiervoor naar de rubriek "De repeater-modus installeren".

Maak vervolgens verbinding met het versterkte netwerk:

- 1. Ga naar de lijst met netwerken die beschikbaar zijn op uw mobiele apparaat.
- 2. Selecteer het versterkte netwerk en start de verbinding.
- 3. Voer de beveiligingssleutel voor het versterkte netwerk in en beëindig de verbindingsprocedure.

### **VOORBEELD MET IOS\***

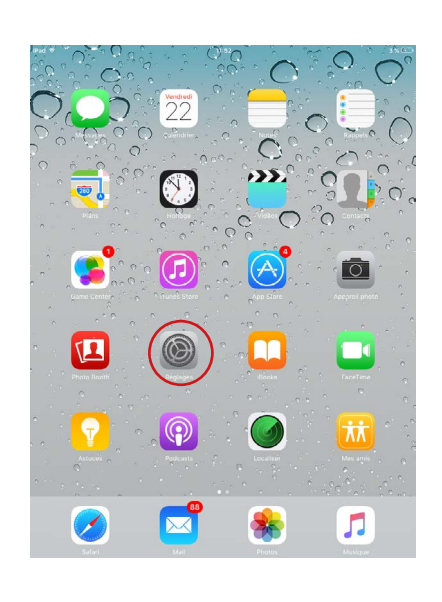

1. Druk op het pictogram Instellingen..

| iPad ♥                     | 11:54                      | 3%                 |
|----------------------------|----------------------------|--------------------|
| Réglages                   | Wi-Fi                      |                    |
| B Mode Avion               | Wi-Fi                      |                    |
| 🛜 Wi-Fi Bbo                | x_labo 🖌 🖉 man labo        | ∎ <del>ຈ</del> (j) |
| Bluetooth                  | Non Choisissez un réseau 🎧 |                    |
|                            | Berr 15, Mrs               | ۵ 🗢 🔒              |
| Notifications              | 8.490                      | ∎ ≈ (Ì)            |
| Centre de contrôle         | easywifi_AC750             | ≜ ≈ (Ì)            |
| C Ne pas déranger          | Tablatt                    | ≜ ≈ (Ì)            |
| Cánámi                     | Franker, Jahn              | A 🕈 🕕              |
| General                    | Faulti                     | <del>?</del> (j)   |
| Luminosite et affichage    | FreeHUE, secure            | a 🕈 🕕              |
| Fond d'ecran               | HOTSPOT_P                  | a 🤋 🕕              |
| Sons                       | HOTSPOTHTM                 | ÷ (1)              |
| Code                       | Liveline, Jake             | ۵ 🗢 🕚              |
| Battene                    | NETGEAR, EXT               | <b>≈</b> ()        |
| Confidentialité            | 978, Max                   | ₽ 중 ①              |
| iCloud                     | SochartHitt                | ê 후 🕕              |
| iTunes Store et App Store  | 1051,06815,N78K,2.4        | a 🕈 🕕              |
| <u> </u>                   | 1057,06875,N7WK,5          | a 🤋 🕕              |
| Mail, Contacts, Calendrier | Autre                      |                    |
| Notes                      |                            |                    |
|                            | Confirmer l'acoès          |                    |

2. Druk in het tabblad Wi-Fiop easyWi-Fi\_ AC1200 of op de naam van het netwerk dat u tijdens het installatieproces heeft gedefinieerd, in de lijst met beschikbare draadloze netwerken.
| iPad 奈            | 16:14                  | 3 60 % ■                     |
|-------------------|------------------------|------------------------------|
| Réglages          |                        | Wi-Fi                        |
| Nion              |                        |                              |
| 🔂 Wi-Fi LAB       | Wi-Fi                  |                              |
| Bluetooth         | oui Choisissez un      | réseau                       |
|                   | Bbox                   |                              |
| Ne pas c          | Accès au réseau « Bbox |                              |
| Notificat Annalee | Tapez le mot de pa     | ISSE Rejoindre               |
| Général Matida    |                        |                              |
| Sons Mot de pa    | 000                    |                              |
| Luminos           |                        |                              |
| Codro pl          |                        |                              |
| Caute pr          |                        | <b>₩ 🗢 </b> 🕖                |
| Confider          |                        | A 🕆 🔕                        |
| Co iCloud         |                        | >                            |
| Mail, Co          |                        |                              |
| - Notes           |                        | $\bigcirc \bigcirc \bigcirc$ |
| Rappels           |                        | natique.<br>vous             |
| Message           |                        | eau.                         |
|                   |                        |                              |
| AZEF              | TYU                    | I O P 🛙                      |
| QSD               | FGH                    | K L M Rejoindre              |
| ∲ W X             | C V B N                | ?!; �                        |
| .?123             |                        | .?123                        |

 Voer de beveiligingssleutel van het netwerk in, bepaald tijdens het installatieproces (standaard 12345678).

## VOORBEELD MET ANDROID\*

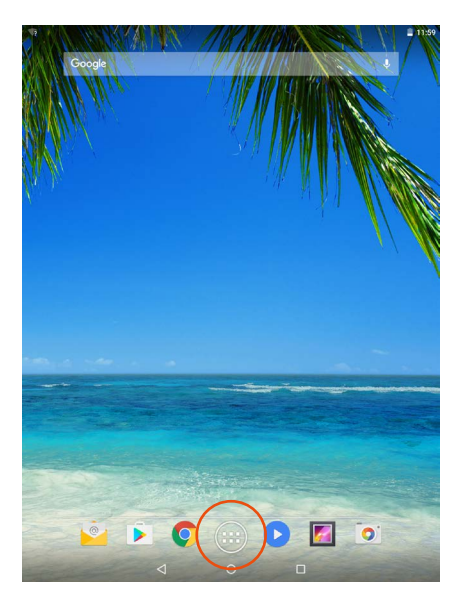

1. Druk op het pictogram van de apps.

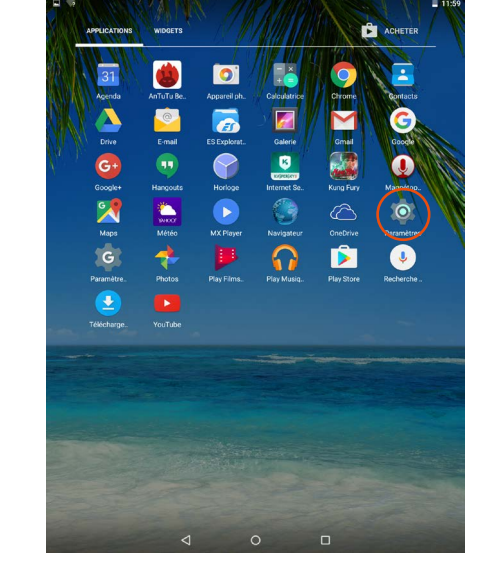

2. Druk op het pictogram Instellingen.

| - | 1007-300870,30700,214     |  |
|---|---------------------------|--|
| • | Easy Wifi 300             |  |
| • | Tautti                    |  |
| • | Today.381                 |  |
| • | Tradition and an          |  |
| • | 175.34b                   |  |
| • | Bec. Mr.                  |  |
| • | 110000.300                |  |
| • | HETEROLA                  |  |
| • | M070004.007               |  |
| • | sergectoria               |  |
| • | 8.790                     |  |
| • | Succession (Section 1997) |  |
| • | Tablatti                  |  |
| Ŧ | 100 MIT-100               |  |
|   |                           |  |

 Druk in het tabblad Wi-Fi op het netwerk easyWi-Fi\_AC1200 of op de naam van het netwerk dat u tijdens het installatieproces heeft gedefinieerd, in de lijst met beschikbare draadloze netwerken.

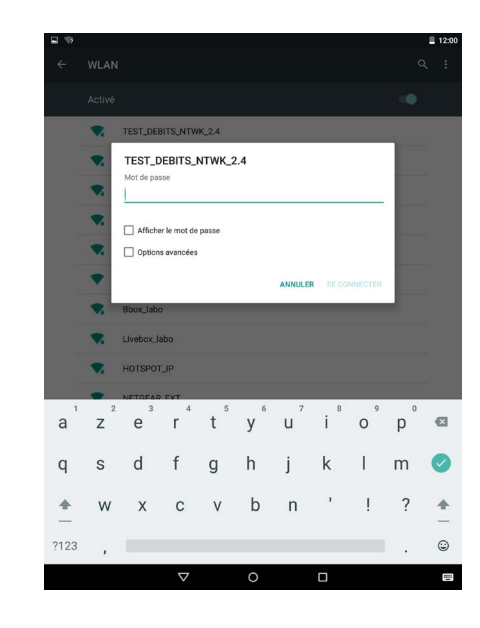

4. Voer de beveiligingssleutel van het netwerk in, bepaald tijdens het installatieproces (standaard 12345678).

## Een nieuwe computer aansluiten op het versterkte netwerk

1. Klik op het internetpictogram in de werkbalk rechtsonder op uw bureaublad.

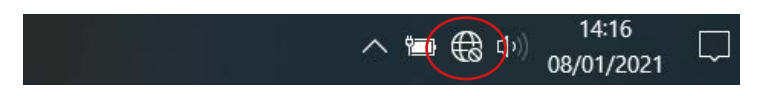

- 2. Maak verbinding met het nieuwe wifi-netwerk dat tijdens het installatieproces is gemaakt (standaard easyWi-Fi\_AC1200).
- 3. Voer de toegangscode in die u tijdens het installatieproces heeft gedefinieerd (standaard 12345678).
- 4. U kunt uw internetbrowser openen en beginnen met surfen.

### Reset

Met deze procedure wordt alle informatie verwijderd die werd opgeslagen tijdens de installatie van de wifi-repeater.

1. Om de procedure te starten, drukt u 10 seconden op de **RE/RST**-knop (RESET) aan de zijkant van de repeater.

DE SIGNAALLAMPJES GAAN UIT, BEHALVE HET SYS-LAMPJE.

- 2. De repeater gaat terug naar de standaardinstellingen. Deze operatie kan enkele minuten duren.
- 3. Het herstelproces is voltooid wanneer het **wifi**-lampje weer vast brandt. Als het lampje na een paar minuten niet gaat branden, koppel de repeater dan los en sluit hem weer aan.

## Het te versterken netwerk wijzigen

Als u het te versterken netwerk wilt wijzigen, raden we u het volgende aan:

- 1. Voer de herstelprocedure uit (zie het gedeelte over de functie Reset).
- Herhaal de installatieprocedure (zie de rubriek Installatie in het gedeelte over de Repeater-stand of de Access point-stand).

## Geavanceerde configuratie

De geavanceerde configuratiestappen zijn alleen bedoeld voor mensen met kennis van het instellen van netwerkapparaten, zoals een wifi-repeater.

We raden u sterk aan om de standaardinstellingen te behouden.

Om de wifi-repeater te configureren nadat de installatie is voltooid:

1. Controleer of u verbonden bent met het wifi-netwerk dat u tijdens de installatie heeft aangemaakt.

2. Open uw internetbrowser en voer het adres http://easywifi.config in of voer direct 192.168.1.100 in.

http://easywifi.config

## WEB-INTERFACE VOOR CONFIGURATIE

De configuratie-interface bestaat uit 4 onderdelen: Snelle configuratie, Status, Netwerkinstellingen, WLAN-instellingen en Systeemhulpmiddelen.

Rechts van het softwarevenster wordt een help-rubriek weergegeven.

| Configuration rapide  Etat  Paramètres rédeeu  Consequentes rédeeu  Paramètres WLAN  Outles système | Configuration LAN<br>Adress MAC<br>Adress VP<br>Mangur de sous Adress | 8C 15 10 A4 70 28<br>100 108 1 1<br>285 295 295 4<br>300 109 4<br>300 109 4<br>300 100 100 100 100 100 100 100 100 100 | C<br>S<br>M<br>M<br>M<br>M<br>M<br>M | Alde<br>the page set if Contingent the Internations<br>base data ports LAN<br>design des Catalonies HAC dus produit our<br>intervent intervent Headure<br>messes (H): Clonesse HP our produit serv our<br>seau<br>seau des sous externet in Subfiche to<br>bage de sous externet to Subfiche to<br>bage de sous-Headure de Topponesi |
|----------------------------------------------------------------------------------------------------|-----------------------------------------------------------------------|----------------------------------------------------------------------------------------------------|--------------------------------------|----------------------------------------------------------------------------------------------------|
|----------------------------------------------------------------------------------------------------|-----------------------------------------------------------------------|----------------------------------------------------------------------------------------------------|--------------------------------------|----------------------------------------------------------------------------------------------------|

## SNELLE CONFIGURATIE

Met het menu Snelle configuratie kunt u snel de gewenste installatiestand configureren (Repeater of Access point).

## STATUS

Klik op het menu Status om de submenu's weer te geven. U heeft toegang tot de volgende rubrieken:

- Status: IP-adres, SSID-netwerknaam, werkingstijd, beveiligingsmodus.
- Verbindingsstatus: geschiedenis van de verbindingen.

### NETWERKINSTELLINGEN

Klik op het menu Netwerkinstellingen om de submenu's weer te geven. U kunt de volgende instellingen van de netwerkinterface regelen:

- LAN-configuratie: om het adres van het randapparaat te wijzigen.
- WLAN-instellingen:
  - » Wifi-instellingen: bandbreedte, SSID, verbindingsstatus.
  - » Beveiliging: SSID en wachtwoord wijzigen.
  - » Filteren: beveiliging en verbonden apparaten.
  - » WPS: WPS, WPS-reset.

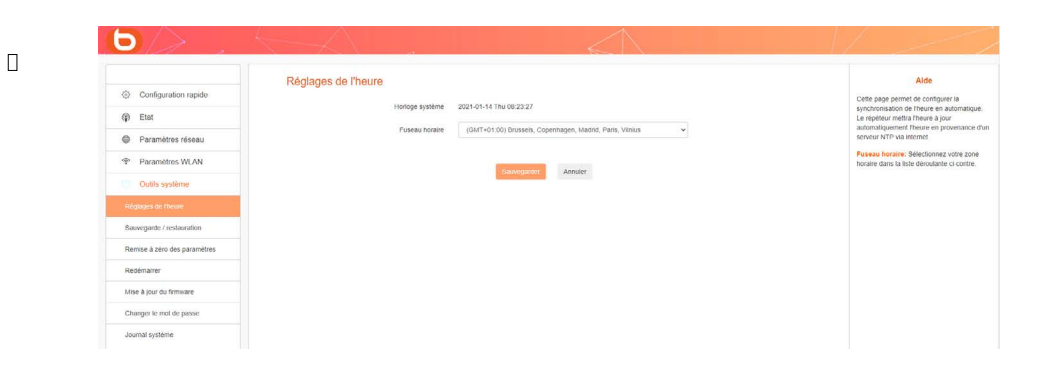

Klik op het menu Systeemhulpmiddelen om de submenu's weer te geven. U heeft toegang tot de volgende rubrieken:

- Tijdinstellingen: om de tijd, datum of tijdzone van uw locatie te wijzigen
- Opslaan/Herstellen: om een back-up te maken van het systeem of het te herstellen,
- Parameters resetten: om de configuratie te resetten en het oorspronkelijke netwerk te herstellen.
   Let op: met deze procedure wordt alle informatie verwijderd die werd opgeslagen tijdens de installatie van de wifi-repeater.
- **Opnieuw opstarten:** om de repeater uit en weer aan te zetten (als een wijziging of update bijvoorbeeld niet werd toegepast),
- Firmware update: om de configuratiesoftware bij te werken,
- Wachtwoord wijzigen: om het standaard wachtwoord voor de configuratie-interface te wijzigen,
- Systeemlogboek: om systeeminformatie te bekijken en/of te verversen.

# veelgestelde vragen

• Wat is de norm IEEE 802. 11 n?

Het is één van de 802. 11-normen voor draadloze netwerken. De norm IEEE 802. 11n zorgt ervoor dat netwerk-randapparaten van verschillende merken met elkaar kunnen communiceren.

• Wat is de norm IEEE 802. 11 g?

Het is één van de 802. 11-normen voor draadloze netwerken. De norm IEEE 802. 11 g zorgt ervoor dat netwerkapparaten van verschillende merken met elkaar kunnen communiceren.

• Wat is de norm IEEE 802. 11 b?

Het is één van de 802. 11-normen voor draadloze netwerken. De norm IEEE 802. 11 b zorgt ervoor dat netwerkapparaten van verschillende fabrikanten met elkaar kunnen communiceren.

Wat is WEP?

WEP (Wired Equivalent Privacy) is een gegevensbeschermingssysteem gebaseerd op een 40-bits, 64-bits of 128-bits gedeeld sleutelalgoritme.

### Wat is WPA (Wi-Fi Protected Access)?

WPA is een beveiligingssysteem voor het beveiligen van draadloze netwerken. Dit systeem maakt gebruik van het versleutelingsprotocol TKIP (Temporal Key Integrity protocol) gebruikt.

Wat is AES?

AES (Advanced Encryption Standard) is een versleutelingsnorm en zorgt voor gegevensbeveiliging op het hoogste niveau.

### • Kan informatie worden onderschept tijdens de overdracht?

Een draadloos netwerk biedt een dubbele beveiliging. Het zorgt wat de apparaten betreft voor versleuteling met behulp van DSSS-technologie (Direct Sequence Spread Spectrum). Voor software heeft het een WEP-versleutelingsfunctie voor verbeterde beveiliging en toegangscontrole.

Wat is WPS?

De WPS-functie (Wi-Fi Protected Setup) brengt automatisch versleutelde of niet-versleutelde verbindingen tot stand tussen computers met wifi en een access point. De gebruiker drukt op de WPS-knop op het randapparaat of klikt op de WPS-knop in de software om de functie te activeren. De verbinding wordt dan automatisch gemaakt. Er zijn twee soorten WPS: PBC (Push-Button Configuration) en de PIN-code.

## Wat is SSID (Service Set IDentification)?

SSID is de alfanumerieke sleutel van maximaal tweeëndertig tekens die een WLAN identificeert. Alle draadloze randapparaten moeten geconfigureerd zijn met dezelfde SSID om met elkaar te kunnen communiceren binnen hetzelfde netwerk.

## Wat is WLAN (Wireless Local Area Network)?

WLAN is een lokaal netwerk waarmee computers en bijbehorende randapparatuur draadloos met elkaar kunnen communiceren.

# probleemoplossing

Voer de volgende eenvoudige controles uit alvorens contact op te nemen met de klantenservice.

| Symptomen           | Oplossingen                                    |                                              |
|---------------------|------------------------------------------------|----------------------------------------------|
|                     | De stekker van het apparaat is                 | Sluit de stekker van het apparaat aan        |
|                     | niet aangesloten.                              | op een stopcontact.                          |
| Geen stroom         | Het stopcontact staat niet onder spanning.     | Sluit een ander apparaat aan op              |
|                     |                                                | hetzelfde stopcontact om een test uit te     |
|                     |                                                | voeren.                                      |
|                     | Het draadloze access point is te               | Ga dichter bij het accesspoint van uw        |
|                     | ver verwijderd van uw repeater.                | draadloze netwerk staan.                     |
|                     | De radiogolven worden                          | Vermijd obstakels, zoals muren van           |
|                     | tegengehouden door obstakels.                  | gewapend beton.                              |
| Geen draadloos      |                                                |                                              |
| netwerk gevonden    |                                                | verwijder apparaten die radiosignalen        |
|                     | Andere apparaten maken                         | kunnen uitzenden of ontvangen                |
|                     | gebruik van het radiosignaal.                  | (draadloze muis, draadloos toetsenbord,      |
|                     |                                                | draadioze kopteletoon, beeldzender,          |
|                     |                                                | afstandsbediening, enz.).                    |
|                     | De inloggegevens zijn onjuist.                 | voer net juiste wachtwoord en de             |
|                     |                                                | Veiligneidscode in om verbinding te          |
| Geen verbinding     |                                                | maken met een versleuteld draadloos          |
| mogelijk met        |                                                | netwerk.                                     |
| sommige draadioze   | Het wachtwoord is gewijzigd                    |                                              |
| netwerken           | op net draadioze access point                  | wijzig net wachtwoord eveneens in de         |
|                     | sinds de repeater voor net laatst              | Instellingenmenu's van de Wifi-repeater.     |
|                     | werd Ingesteid.                                |                                              |
| Coon vorbinding no  | 7.1.1.                                         | Houd do <b>Boost</b> knop godurondo 10       |
|                     |                                                | Houd de <b>Reset</b> -kilop gedurende 10     |
| een instellingslout | labrieksinstellingen.                          | seconden ingedrukt.                          |
|                     |                                                | Sluit de uiteinden van de 2 stekkers van     |
|                     | Een van de stekkers van de                     | de ethernetkabel (B.145) opnieuw aan op      |
| Geen                | ethernetkabel (RJ45) is niet goed aangesloten. | de betreffende poorten van de repeater       |
|                     |                                                | en uw computer                               |
| ethernetverbinding  |                                                |                                              |
|                     | De repeater is niet goed                       | Ga naar de rubriek <b>Installatie van de</b> |
|                     | geconfigureerd.                                | Access point-stand in de handleiding.        |
|                     |                                                | • • • • • • • • • • • • • • • • • • •        |

# Fabrieksinstellingen

De onderstaande tabel geeft informatie over de fabrieksinstellingen:

| ID'a               | IP-adres                                   | 192.168.1.100                                                                                                    |
|--------------------|--------------------------------------------|----------------------------------------------------------------------------------------------------|
| ID S               | Wachtwoord                                 | admin                                                                                                    |
|                    | IP-adres                                   | 192.168.1.100                                                                                                    |
| Paramètres LAN     | Subnetmask                                 | 255.255.255.0                                                                                                    |
| (LAN-instellingen) | Serveur DHCP (DHCP-server)                 | Geactiveerd                                                                                                    |
|                    | Adresgroep                                 | 192.168.1.100~192.168.1.200                                                                                                    |
|                    | Wifi                                       | Geactiveerd                                                                                                    |
|                    | SSID                                       | Repeteur AC 1200_2.4GHz_XXXXXX<br>(of Repeteur AC 1200_5GHz_XXXXXX<br>komt overeen met het 6-cijferige<br>MAC-adres van het apparaat)<br>Het MAC-adres is te vinden op een<br>label aan de achterkant van het<br>apparaat |
| Wifi               | Netwerkmodus                               | 11 b/g/n/ac                                                                                                    |
|                    | Frequentiebanden                           | 2412 ~ 2472 Mhz                                                                                                    |
|                    | Afgegeven vermogen                         | 2,4 GHz: 2412MHz - 2472MHz<br>5 GHz: 5180MHz - 5240MHz<br>2,4 GHz: 100 mW                                                                                                    |
|                    | Diffusion du SSID (verzending van de SSID) | Geactiveerd                                                                                                    |
|                    | Canal (kanaal)                             | AutoSelect                                                                                                    |
|                    | Brandbreedte kanaal                        | 20/40                                                                                                    |
|                    | Uitbreiding van het kanaal                 | AutoSelect                                                                                                    |
|                    | Wifi-beveiliging                           | Gedeactiveerd                                                                                                    |
|                    | Wifi-toegangsbeheer                        | Gedeactiveerd                                                                                                    |

# vereenvoudigde EU-verklaring van overeenstemming

Ondergetekende, Sourcing & Création, verklaart dat de radioapparatuur van het type essentielb AC 1200 Wi-Fi Dual Band repeater voldoet aan de richtlijnen RED 2014/53/EU, LVD 2014/35/EU & EMC 2014/30/EU.

De volledige tekst van de EU-verklaring van overeenstemming is beschikbaar op de volgende website: https://www.boulanger.com/info/assistance Toutes les informations, dessins, croquis et images dans ce document relèvent de la propriété exclusive de SOURCING & CREATION. SOURCING & CREATION se réserve tous les droits relatifs à ses marques, créations et informations. Toute copie ou reproduction, par quelque moyen que ce soit, sera jugée et considérée comme une contrefaçon.

All information, designs, drawings and pictures in this document are the property of SOURCING & CREATION. SOURCING & CREATION reserves all rights to its brands, designs and information. Any copy and reproduction through any means shall be deemed and considered as counterfeiting.

Toda la información, diseños, dibujos e imágenes de este documento son propiedad de SOURCING & CREATION. SOURCING & CREATION se reserva todos los derechos de sus marcas, diseños e información. Cualquier copia y reproducción por cualquier medio será considerada como falsificación.

Alle Informationen, Zeichnungen, Skizzen und Bilder in diesem Dokument sind alleiniges Eigentum von SOURCING & CREATION. SOURCING & CREATION behält sich alle Rechte in Zusammenhang mit ihren Marken, Schöpfungen und Informationen vor. Kopien oder Reproduktionen, ungeachtet des dazu verwendeten Mittels, werden als Fälschung betrachtet und beurteilt.

egevens, tekeningen, schetsen en afbeeldingen in dit document zijn het exclusieve eigendom van SOURCING & CREATION. SOURCING & CREATION behoudt alle rechten met betrekking tot haar merken, creaties en informatie. Alle kopieën, of reproducties, met eender welk middel, worden beoordeeld en beschouwd als een vervalsing.

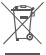

#### Protection de l'environnement

Ce symbole apposé sur le produit signifie qu'il s'agit d'un appareil dont le traitement en tant que déchet est soumis à la réglementation relative aux déchets d'équipements électriques et électroniques (DEEE). Cet appareil ne peut donc en aucun cas être traité comme un déchet ménager, et doit faire l'objet d'une collecte spécifique à ce type de déchets. Des systèmes de reprise et de collecte sont mis à votre disposition par les collectivités locales (déchèterie) et les distributeurs. En orientant votre appareil en fin de vie vers sa filière de recyclage, vous contribuerez à protéger l'environnement et empêcherez toute conséquence nuisible pour votre santé.

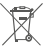

### Protection of the environment

This symbol attached to the product means that it is an appliance whose disposal is subject to the directive on waste from electrical and electronic equipment (WEEE). This appliance may not in any way be treated as household waste and must be subject to a specific type of removal for this type of waste. Recycling and recovery systems are available in your area (waste removal) and by distributors. By taking your appliance at its end of life to a recycling facility, you will contribute to environmental conservation and prevent any harm to your health.

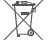

#### Protección del medio ambiente

Este símbolo en el producto significa que es un aparato cuyo tratamiento como residuo está sujeto a la normativa de Residuos de Aparatos Eléctricos y Electrónicos (RAEE). Por lo tanto, este dispositivo no se puede tratar en ningún caso como residuo doméstico, sino que se debe tratar específicamente como este tipo de residuos. Las autoridades locales (centros de recogida de residuos) y los distribuidores disponen de sistemas de devolución y recogida. Reciclando su dispositivo al final de su vida útil ayudará a proteger el medio ambiente y a evitar consecuencias perjudiciales para su salud.

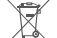

#### Umweltschutz

Dieses Symbol auf dem Produkt bedeutet, dass es sich um ein Gerät handelt, dessen Entsorgung den Vorschriften für elektrische und elektronische Altgeräte (Elektronikschrott) unterliegt. Dieses Gerät darf daher auf keinen Fall als Haushaltsmüll behandelt werden und muss an einer spezifischen Sammelstelle für diesen Typ von Abfall abgegeben werden. Rücknahme- und Sammelsysteme werden Ihnen von den lokalen Gebietskörperschaften (Mülldeponie) und Vertrieben bereitgestellt. Indem Sie Ihr Gerät an seinem Lebensende dem Recycling zuführen, tragen sie zum Umweltschutz bei und verhindern schädliche Folgen für Ihre Gesundheit.

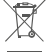

### Milieubescherming

Dit op het apparaat aangebrachte symbool betekent dat het apparaat aan het einde van de levensduur afgevoerd moet worden volgens de voorschriften voor afgedankte elektrische en elektronische apparatuur (WEEE). Dit apparaat mag dus in geen geval bij het gewone huisafval weggeworpen worden maar moet naar een specifiek inzamelpunt teruggebracht worden. De gemeentes (vuilstortplaatsen) of de verkooppunten stellen inzamelsystemen en -punten tot uw beschikking. Door uw apparaat aan het einde van de levensduur in te leveren voor recycling, draagt u bij aan de milieubescherming en voorkomt u schadelijke gevolgen voor de gezondheid.

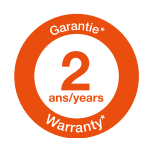

#### \* Testé dans nos laboratoires

Garantie valide à partir de la date d'achat (ticket de caisse faisant foi). Cette garantie ne couvre pas les vices ou les dommages résultant d'une mauvaise installation, d'une utilisation incorrecte ou de l'usure normale du produit.

### \* Tested in our laboratories

Warranty valid from the date of purchase (receipt as proof of purchase). This warranty does not cover defects or damage caused by improper set up, incorrect use, or normal wear and tear of this product.

### \* Probado en nuestros laboratorios

Garantía válida desde la fecha de compra (el recibo servirá como justificante). Esta garantía no cubre defectos o daños que resulten de una instalación inadecuada, un uso indebido o un desgaste normal del producto.

### \* In unseren Labors getestet

Die Garantie läuft ab dem Kaufdatum (maßgeblich ist der Kassenzettel). Diese Garantie deckt keine Mängel oder Schäden, Installation. aus unsachgemäßer die falschem Gebrauch oder der normalen Abnutzung des Produkts resultieren.

### Getest in onze laboratoria

Waarborg geldig vanaf de datum van aankoop (kasticket geldt als bewijs). De garantie dekt geen gebreken of schade die voortvloeien uit een onjuiste installatie, een onjuist gebruik of de normale slijtage van het product.

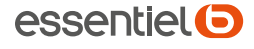

SERVICE RELATION CLIENTS / Customer Relations Department / Servicio de Atención al Cliente / Kundenservice / Klantenafdeling

Avenue de la Motte CS 80137 59811 Lesquin cedex

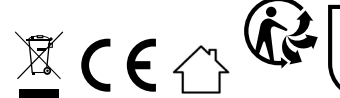

Art. 8011121 Ref. AC 1200 WiFi Dual Band

FABRIQUÉ EN R.P.C. / Made in China / Fabricado en R.P.C. / Hergestellt in VR China / Gefabriceerd in VRC.

SOURCING & CREATION Avenue de la Motte 59810 Lesquin - FRANCE contact@sc-ub.com

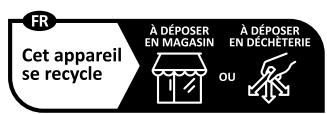

Points de collecte sur www quefairedemesdechets fr Privilégiez la réparation ou le don de votre appareil !

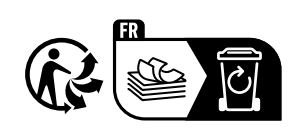